### Försäkran om överensstämmelse

Härmed intygar Sharp Telecommunications of Europe Ltd att denna 902SH-telefon står i överensstämmelse med de väsentliga egenskapskrav och övriga relevanta bestämmelser som framgår av direktiv 1999/5/EG. En kopia av originalförsäkran om överensstämmelse finns på följande Internet-adress:

http://www.sharp-mobile.com

#### Grattis till din nya 3G/UMTS-telefon 902SH!

#### Användbara funktioner och tjänster

Telefonen har följande funktioner:

- Videosamtal. Du kan tala med din samtalspartner samtidigt som ni tittar på varandra på respektive skärm.
- En inbyggd digitalkamera som du kan ta bilder och spela in videoklipp med.
- En meddelandefunktion för att läsa och skriva SMS-meddelanden.
- MMS (Multimedia Messaging Service) som kan göra telefonen personligare på flera sätt.
- En WAP-läsare som ger tillgång till information på mobilt Internet.
- Java™–program. Du kan också hämta flera olika program från Vodafone via mobilt Internet.
- En röstinspelningsfunktion för att spela in och spela upp röstklipp.
- Ett Bluetooth®-gränssnitt för att skapa trådlös kontakt med och överföra data till valda enheter. Du kan sända bilder, ljud och videoklipp till telefoner som stöder OBEX.
- Ett infrarött gränssnitt för datakommunikation. Du kan sända bilder, ljud och videoklipp till telefoner som stöder OBEX.

#### Inledning

- En alarmfunktion i schemat, för att skapa och skicka poster i schemat med alarminställningar.
- Videoöverföring. Du kan ansluta telefonen till en annan enhet, t.ex. en TV eller en videospelare för att föra över och visa Java ™–data, bilder eller videoklipp.
- Streckkodsskanner. Med den inbyggda digitalkameran kan du läsa texter och streckkoder samt skapa QR–koder.
- Spela upp hämtade ljud- och videoklippfiler.
- SD-minneskortsplats som ökar anslutningsmöjligheterna till en dator med ett minneskort.

#### Om användarhandboken

Denna användarhandbok hjälper dig att snabbt och effektivt lära känna din telefons egenskaper och funktioner.

#### **OBSERVERA**

- Vi rekommenderar varmt att du skriver ut och bevarar alla viktiga uppgifter på papper. Under vissa omständigheter kan data försvinna eller ändras i praktiskt taget alla elektroniska minnen. Därför påtar vi oss inget ansvar för uppgifter som gått förlorade eller på annat sätt gjorts obrukbara, oavsett om detta beror på otillbörlig användning, reparationer, fel, batteribyte, användning efter utgången av batteriets angivna livstid eller av något annat skäl.
- Vi påtar oss inget direkt eller indirekt ansvar för finansiella förluster eller anspråk från tredje part, vilka uppkommit genom användning av denna produkt eller någon av dess funktioner, t.ex. stulna kreditkortsnummer, förlust eller ändring av lagrade data, osv.
- Alla företagsnamn och/eller produktnamn är varumärken och/eller registrerade varumärken som tillhör respektive innehavare.
- Skärmbildslayouten kan skilja sig från den som visas i denna användarhandbok. Informationen i handboken kan ändras utan föregående meddelande.

#### Inledning

- Alla funktioner som beskrivs i användarhandboken kanske inte stöds i alla nätverk.
- Vi påtar oss inget ansvar för innehåll, information, etc. som hämtats från Internet eller andra nätverk.
- Det kan hända att ett fåtal svarta eller konstant lysande bildpunkter visas på skärmen. Detta påverkar inte på något sätt produktens funktion eller prestanda.

#### Copyright

Enligt upphovsrättsliga lagar är kopiering, ändring och användning av copyrightskyddat material (musik, bilder, osv.) endast tillåtet för personligt eller privat bruk. Om användaren inte innehar mer vittgående copyright eller inte uttryckligen mottagit tillåtelse från upphovsrättsinnehavaren att kopiera, ändra eller använda en kopia som gjorts eller modifierats på sådant sätt är detta ett brott mot upphovsrättslagen och ger upphovsrättsinnehavaren rätt att ställa skadeståndskrav. Därför bör du undvika otillåten användning av material som är skyddat av copyright.

Windows är ett registrerat varumärke som tillhör Microsoft Corporation i USA och/eller andra länder.

Powered by JBlend™ Copyright 1997-2004 Aplix Corporation. All rights reserved. JBlend and all JBlend-based trademarks and logos are trademarks or registered trademarks of Aplix Corporation in Japan and other countries.

Powered by Mascot Capsule<sup>®</sup>/Micro3D Edition<sup>™</sup> Mascot Capsule<sup>®</sup> is a registered trademark of HI Corporation ©2002-2004 HI Corporation. All Rights Reserved.

Licensed by Inter Digital Technology Corporation under one or more of the following United States Patents and/or their domestic or foreign counterparts and other patents pending, including U.S. Patents: 4,675,863: 4,779,262: 4,785,450: 4,811,420: 5,228,056: 5,420,896: 5,799,010: 5,166,951: 5,179,571 & 5,345,467

Q

]Blend<sup>®</sup>

T9 Text Input is licensed under one or more of the following: U.S. Pat. Nos. 5,818,437, 5,953,541, 5,187,480, 5,945,928, and 6,011,554; Australian Pat. No. 727539; Canadian Pat. No. 1,331,057; United Kingdom Pat. No. 2238414B; Hong Kong Standard Pat. No. 14K0940329; Republic of Singapore Pat. No. 51383; Euro. Pat. No. 0 842 463 (96927260.8) DE/DK, FI, FR, IT, NL,PT.ES,SE,GB; Republic of Korea Pat. Nos. KR201211B1 and KR226206B1; and additional patents are pending worldwide.

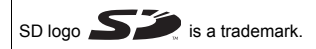

Bluetooth is a trademark of the Bluetooth SIG, Inc.

# Bluetooth<sup>°</sup>

The Bluetooth word mark and logos are owned by the Bluetooth SIG, Inc. and any use of such marks by Sharp is under license. Other trademarks and trade names are those of their respective owners. 

 Contains Macromedia<sup>®</sup> Flash™ technology by Macromedia, Inc.

 Copyright © 1995-2004 Macromedia, Inc. All rights reserved.

 Macromedia, Flash, Macromedia Flash, and Macromedia Flash Lite are trademarks or registered trademarks of Macromedia Flash. Inc. In the United States and other countries.

 macromedia

 Licensed by QUALCOMM Incorporated under one or more of the following United States Patents and/or their counterparts in other rations;

 4,901,307
 5,490,165
 5,056,109
 5,0254,723
 5,101,501

 5,506,865
 5,109,390
 5,511,073
 5,228,054
 5,523,239

 5,267,261
 5,441,196
 5,267,262
 5,568,483
 5,337,338

 5,000,754
 5,477,338
 56,054,20
 5,416,797
 5,659,569

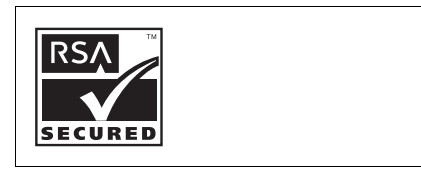

#### **CP8 PATENT**

Denna produkt är licensierad enligt MPEG-4 Visual Patent Portfolio License för personligt och icke-kommersiellt bruk av en konsument som äger rätt att (i) koda videoinnehåll i enlighet med MPEG-4 Video Standard ("MPEG-4 Video") och/eller (ii) avkoda MPEG-4 Video som kodats av en konsument i enskild och icke-kommersiell verksamhet och/eller som erhållits från en licensierad videoleverantör. Ingen licens beviljas eller underförstås för någon annan typ av användning. Mer information kan erhållas från MPEG LA. Se http://www.mpegla.com.

Denna produkt är licensierad under MPEG-4 Systems Patent Portfolio License för kodning i enlighet med MPEG-4 Systems Standard. Dock krävs en tilläggslicens och royatlyavgift för kodning av (f) data som lagras eller kopieras på fysiska medier som betalas per titel och/eller (ii) data som betalas per titel och som överförs till en slutkund för permanent lagring och/eller användning. Sådana tilläggslicenser kan erhållas från MPEG LA, LLC. Se http://www.mpegla.com om du vill ha mer information.

## Innehåll

| Inledning                                 | 1  |
|-------------------------------------------|----|
| Telefonen                                 | 13 |
| Komma igång                               | 14 |
| Sätta i SIM-kortet och batteriet          | 20 |
| Ta bort SIM-kortet och batteriet          | 21 |
| Ladda batteriet                           | 22 |
| Sätta i minneskortet                      | 25 |
| Ta bort minneskortet                      | 26 |
| Slå på och stänga av telefonen            | 26 |
| Knapplås                                  | 28 |
| Indikatorer på displaven (huvuddisplav)   | 29 |
| Indikatorer på displaven (extern displav) | 32 |
| Öppna telefonen                           | 33 |
| Navigeringsfunktioner                     | 34 |
| Använda displaven i normalläge            | 34 |
| Funktioner för röstsamtal/videosamtal     | 36 |
| Ringa ett röstsamtal                      | 36 |
| Snabbuppringning                          | 37 |
| Återupprinanina                           | 38 |
| Svara på röstsamtal                       | 38 |
| Uppringningsmeny (röstsamtal)             | 40 |
| Binga ett videosamtal                     | 45 |
| Svara på videosamtal                      | 46 |
| Uppringningsmeny (videosamtal)            |    |
|                                           |    |

| Använda menyn51                                 |
|-------------------------------------------------|
| Övermeny51                                      |
| Ange tecken                                     |
| Ändra inmatningsspråk55                         |
| Ändra inmatningsmetod55                         |
| Använda mallar                                  |
| Kontakter                                       |
| Ändra namnordning60                             |
| Ändra listan som visas60                        |
| Välja lagringsminne61                           |
| Ändra ordningen för Kontakter61                 |
| Lägga till ny kontakt61                         |
| Visa Min information62                          |
| Kopiera poster i Kontakter mellan SIM-kort och  |
| telefon                                         |
| Söka efter namn63                               |
| Ringa upp från Kontakter63                      |
| Redigera poster i Kontakter64                   |
| Radera poster i Kontakter64                     |
| Hantera grupper65                               |
| Ange en ringsignal eller ett ringvideoklipp för |
| respektive post i Kontakter                     |
| Minnesstatus67                                  |
| Snabbuppringning67                              |
| Skicka en post i Kontakter68                    |

| Ta emot en post i Kontakter    | 69  |
|--------------------------------|-----|
| Kamera                         | 70  |
| Ta bilder                      | 70  |
| Spela in videoklipp            | 80  |
| Meddelanden                    | 87  |
| MMS                            | 87  |
| SMS                            | 87  |
| E-post                         | 87  |
| Operatörsinfo                  |     |
| Lokalinfo                      | 100 |
| Ställa in MMS/SMS/E-post       | 101 |
| Vodafone live!                 | 105 |
| Starta WAP-läsaren             | 106 |
| Navigera på en WAP-sida        | 106 |
| Mediaspelare                   | 110 |
| Växla mellan Musikspelaren och |     |
| Videospelaren                  | 110 |
| Musikspelare                   | 110 |
| Videospelare                   | 113 |
| Min telefon                    | 117 |
| Bilder                         | 118 |
| Videoklipp                     | 124 |
| Ljud & ringtoner               | 129 |
| Spel & mer                     | 134 |
| Bokmärken                      | 138 |

|       | Mina sparade sidor             | 138 |
|-------|--------------------------------|-----|
|       | Textmallar                     | 139 |
|       | Andra dokument                 | 140 |
| Spel  | & mer                          | 143 |
|       | Spel                           | 143 |
|       | Skärmsläckare                  | 145 |
|       | Inställningar                  | 146 |
|       | Java <sup>™</sup> -information | 148 |
| Hjälp | redor                          | 149 |
|       | Kalender                       | 149 |
|       | Alarm                          | 153 |
|       | Kalkylator                     | 155 |
|       | Röstinspelare                  | 157 |
|       | Skanner                        | 158 |
|       | Stoppur                        | 162 |
|       | Uppgifter                      | 163 |
|       | Världsklocka                   | 166 |
|       | Nedräkningstimer               | 167 |
|       | Utgiftslogg                    | 168 |
|       | Hjälpmeny                      | 169 |
| SIM   |                                | 170 |
| Instä | llningar                       | 171 |
|       | Profiler                       | 171 |
|       | Ställa in displayen            | 178 |
|       | Ljudinställningar              | 185 |
|       |                                |     |

|      | Tid & datum                                | 185 |
|------|--------------------------------------------|-----|
|      | Språkval                                   | 187 |
|      | Samtalsinställningar                       | 188 |
|      | Inställningar för videosamtal              | 195 |
|      | Säkerhet                                   | 197 |
|      | Minnesinställningar                        | 200 |
|      | Återställa grundinställningar              | 201 |
| Sar  | ntalslogg                                  | 202 |
|      | Samtalstimer                               | 203 |
|      | Samtalskostnader                           | 204 |
| Ans  | slutningar                                 | 206 |
|      | Bluetooth                                  | 206 |
|      | Infraröd                                   | 212 |
|      | Nätverksinställningar                      | 213 |
|      | Internetinställningar                      | 216 |
|      | Säkerhetskopia/återställa                  | 220 |
| Ans  | sluta 902SH till datorn                    | 223 |
|      | Svstemkrav                                 | 223 |
|      | 3G/GSM/GPRS-modem                          | 224 |
|      | Handset Manager                            | 225 |
|      | Programvaruinstallation                    | 225 |
| Fels | sökning                                    | 227 |
| Säk  | cerhetsföreskrifter och användningsvillkor | 229 |
|      | ANVÄNDNINGSVILLKOB                         | 229 |
|      | MILJÖN                                     | 235 |
|      |                                            |     |

| Lista över | r menyfunktioner                 | 248 |
|------------|----------------------------------|-----|
| Index      |                                  | 243 |
| Extra      | a tillbehör                      | 242 |
| Spe        | cifikationer                     | 242 |
| Specifika  | tioner och extra tillbehör       | 242 |
| I US       | Α                                | 238 |
| SÄK        | ERHETSFÖRESKRIFTER FÖR ANVÄNDNIN | G   |
| SAR        | {                                | 237 |
| FÖR        | ESKRIFTER OM ANVÄNDNING I FORDON | 236 |

## Telefonen

Kontrollera följande noga. Telefonen ska levereras med:

- Telefon för 3G (UMTS)/GSM 900/1800/1900/GPRS
- Li-jonbatteri
- Batterilock
- AC-laddare
- Stereoheadset
- · Handsfree-enhet med mikrofon
- CD-ROM
- SD-minneskort
- Videokabel

- 1. Hörlur
- 2. Bläddringsknappar (piltangenter):

|    | $\textcircled{\black}{\textcircled{\black}{3}} \textcircled{\black}{3} \textcircled{\black}{3} \includegraphics{\black}{3} \textcircled{\black}{3} \includegraphics{\black}{3} \includegraphics{\black}{3} \bl$ | Flyttar markören för att markera menyobjekt, osv.                                                               |
|----|----------------------------------------------------------------------------------------------------|----------------------------------------------------------------------------------------------------|
|    | Pilknappen Upp/Ner:                                                                                                    | Visar Kontakter när man trycker på den i passningsläge.                                                         |
|    | Vänsterpilsknappen:                                                                                                    | Visar meddelandeinkorgen när den trycks i passningsläget                                                        |
|    | Högerpilsknappen:                                                                                                    | Visar månadskalendern när den trycks i passningsläget.                                                          |
| 3. | Mittknappen:                                                                                                    | Visar huvudmenyn när man trycker på den i passningsläge och utför sedan markerad funktion.                      |
| 4. | Vänster valknapp:                                                                                                    | Utför en funktion längst ned till vänster på skärmen.<br>Tryck i passningsläge för att visa skärmen Meddelande. |
| 5. | Sänd–/<br>återuppringningsknapp:                                                                                                    | Ringer upp eller tar ernot samtal, visar skärmen Alla samtal<br>i passningsläge.                                |
| 6. | Kortkommando:                                                                                                    | Tryck för att öppna genvägsmenyn där du kan öppna önskade program.                                              |
| 7. | Knapp för röstmeddelande                                                                                                    | :Håll intryckt för att ansluta till röstmeddelandecentralen<br>automatiskt. (Beror på SIM-kortet.)              |
|    |                                                                                                    |                                                                                                    |

 8. \*/Skifttangent: Växlar mellan fyra olika teckenlägen: Abc, ABC, 123 och abc på textinmatningsskärmen. Tryck i passningsläge för att ange P, ?, - eller \*.

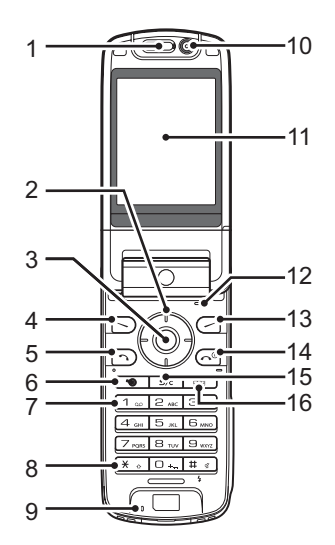

| 9. Mikrofon                     |                                                                                                    |
|---------------------------------|----------------------------------------------------------------------------------------------------|
| 10. Underkamera (intern kame    | era)                                                                                                    |
| 11. Huvuddisplay                |                                                                                                    |
| 12. Mikrofon (för displayen i v | isningsläge)                                                                                                    |
| 13. Höger valknapp:             | Utför funktionen längst ned till höger på skärmen.<br>Genväg till "Vodafone live!" genom att öppna webbläsaren.<br>Tryck i passningsläge. |
| 14. Avsluta/Strömbrytare:<br>   | Avslutar ett samtal och slår på/stänger av strömmen.                                                                                      |
| 15. Rensa–/tillbakaknapp:       | Tar bort tecknen före markören, återgår till föregående skärm, osv.                                                                       |
| 16. Multimediaknapp:            | Öppnar mediaspelarskärmen.                                                                                                    |

### 17. Knappsats:

| Knappen 1:                                                                                                    | Genväg till röstmeddelandecentralen. (Beror på<br>SIM-kortet.) Håll intryckt i passningsläge. |
|----------------------------------------------------------------------------------------------------|-----------------------------------------------------------------------------------------------|
| Knapparna 2-9:                                                                                                    | Håll intryckt i passningsläge för att visa respektive<br>snabbuppringningsnummer.             |
| Knappen 0:                                                                                                    | Håll intryckt för att skriva +.                                                               |
| <ul> <li>18. #/Mobillampa</li> <li>Växlar mellan symbolskärmar på textinmatningsskär</li> <li>Håll intryckt för att byta språk på textinmatningsskär</li> <li>Slår på/stänger av blixten/belysningen i kameraläge</li> <li>Håll intryckt i passningsläge för att växla mellan den s</li> <li>aktivera profilinställningen och Ljudlös.</li> </ul> |                                                                                               |

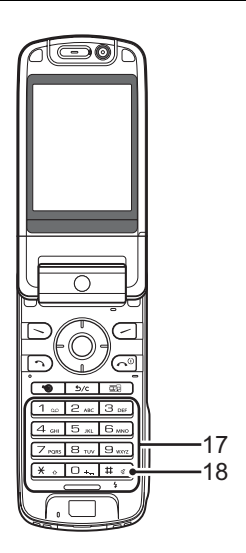

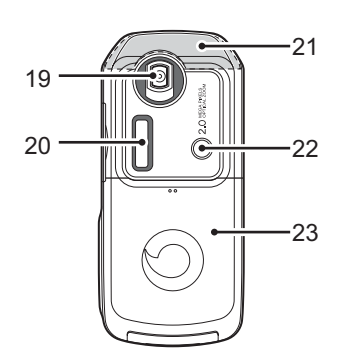

- 19. Kamera (extern kamera)
- 20. Statusdisplay21. Inbyggd antenn:
- Varning: Håll inte handen över den inbyggda antennen längst upp på telefonen när den används eftersom detta kan påverka antennfunktionen.

Används som blixt eller belysning i kameraläge.

- 22. Mobillampa:
- 23. Batterilock
- 24. VIDEO UT/Anslutning till handsfree-mikrofon
- 25. Anslutning för externa används för att ansluta laddaren eller en USB-kabel. enheter:
- 26. Stereohögtalare

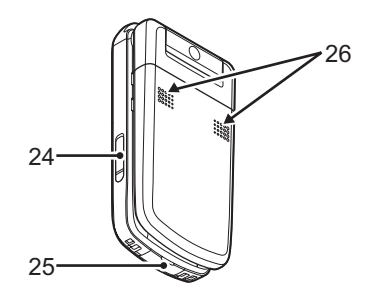

| <ul><li>27. Infraröd port:</li><li>28. Lock för<br/>minneskortplatsen</li></ul> | Sänder och tar emot data via infraröd signal.                                                                                                    | 27                                    |
|---------------------------------------------------------------------------------|----------------------------------------------------------------------------------------------------|---------------------------------------|
| 29. Liten lampa:                                                                | Används som batteriladdningsindikator.                                                                                                    |                                       |
| 30. Sidoknappar (sida upp/sid                                                   | a ner/Kamera/avbryt):                                                                                                    | A A A A A A A A A A A A A A A A A A A |
| Sida upp/sida ner:                                                              | (Dessa två knappar fungerar omvänt när displayen är i visningsläge.)                                                                                                    |                                       |
|                                                                                 | Flyttar markeringen uppåt eller nedåt.<br>Tryck i passningsläge eller under ett samtal för att öka eller<br>minska hörlursvolymen.<br>Tryck i kameraläge för att öka eller minska<br>zoomförhållandet.                                                                                                    |                                       |
| Kameraknappen:                                                                  | Visar huvudmenyn när man trycker på den i passningsläge<br>och utför sedan markerad funktion. Håll intryckt för att<br>aktivera kameran.<br>Håll intryckt för att visa menyn Val.<br>Tryck under ett inkommande samtal för att besvara det.<br>Tryck under ett samtal för att visa samtalsalternativen.<br>Tryck in halvvägs för att låsa fokus i kameraläget.<br>Håll intryckt för att ta en bild med kameran. | LOI                                   |

Knappen Avbryt: Tryck för att återgå till föregående skärm. Håll intryckt för att avvisa inkommande samtal. Tryck under ett inkommande samtal för att skicka en upptagetton till uppringaren. Tryck för att avsluta samtalet.

### Sätta i SIM-kortet och batteriet

- 1. Dra av batterilocket (1) (2).
- 2. Skjut in SIM-kortet i korthållaren.
- Håll batteriet så att metallkontakterna på batteriet pekar nedåt, passa in spåren ovanpå batteriet in i motsvarande batterispår (3), och sätt i batteriet (4).
- 4. Sätt tillbaka batterilocket.

#### Observera

- Var noga med att endast använda 3V SIM-kort.
- Kontrollera att ett standardbatteri (XN–1BT90) används.

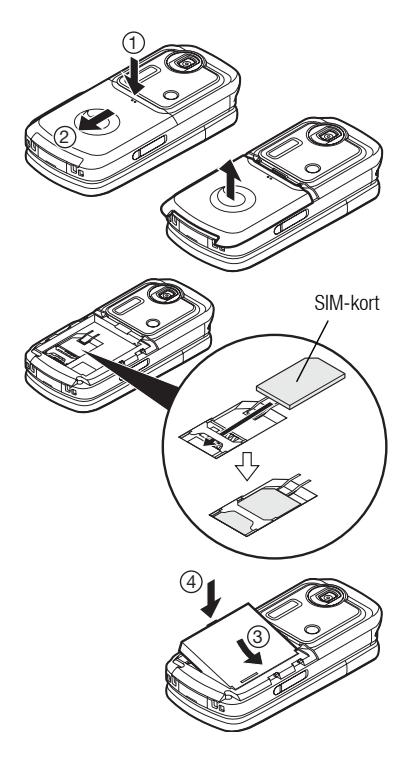

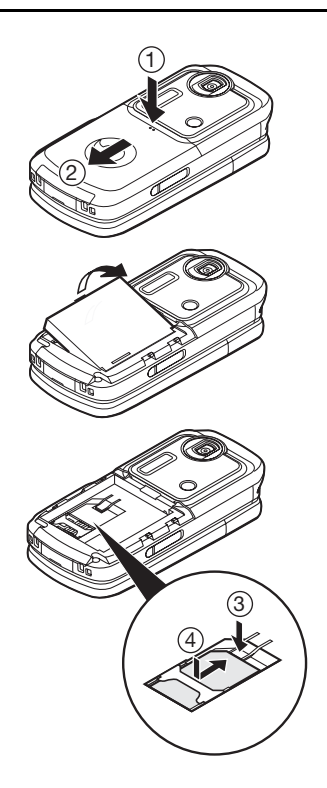

### Ta bort SIM-kortet och batteriet

- Se till att telefonen är avstängd och att ingen laddare eller andra tillbehör är anslutna. Dra av batterilocket (① ②).
- 2. Ta upp batteriet med hjälp av kanten som sticker ut och ta ut batteriet från telefonen.
- Tryck ned försiktigt ③ och för samtidigt ut SIM-kortet från SIM-korthållaren (④).

#### Kassering av batterier

Enheten är batteridriven. Var noga med hur du kasserar batterier för att skydda miljön:

- Lämna in gamla batterier i en avfallsanläggning, hos återförsäljaren, i batteriholkar eller till andra uppsamlingsplatser.
- Utslitna batterier får inte utsättas för öppen låga, doppas i vatten eller slängas i hushållsavfallet.

### Ladda batteriet

Ladda batteriet i minst 135 minuter innan du använder telefonen för första gången.

#### Använda batteriladdaren

 Ta bort skyddet över anslutningen för externa enheter, tryck på båda sidorna på anslutningen så som pilarna visar, sätt i laddaren i uttaget på telefonens undersida och anslut till ett vägguttag.

Den lilla lampan lyser rött. Normal laddningstid: Cirka 135 minuter

#### Observera

 Laddningstiden kan variera beroende på batteriets kondition och andra faktorer. (Se "Batteri" på sidan 231.)

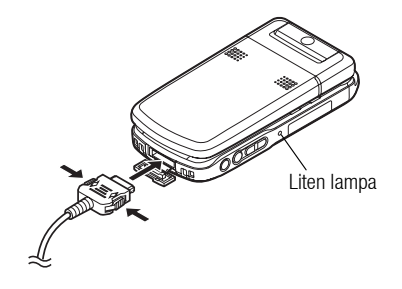

#### Koppla ifrån laddaren

När laddningen är slutförd slocknar den lilla lampan.

- 1. Koppla loss laddaren från vägguttaget och sedan från anslutningen på telefonen.
- 2. Stäng locket.

#### Observera

- Använd inte en laddare som inte är godkänd, eftersom detta kan skada telefonen och göra garantin ogiltig. Se "Batteri" på sidan 231 om du vill ha mer information.
- Under laddning blinkar den lilla lampan och aktuell status visas med hjälp av den animerade batteristatusikonen (III) längst upp till höger på skärmen.

#### Ladda batteriet med hjälp av billaddaren

Med det här tillvalet kan du ladda mobiltelefonens batteri från cigarettändaruttaget i bilen.

#### Batterinivåindikator

Aktuell batterinivå visas längst upp till höger på displayen.

Svagt batteri vid användning

När batteriets laddning börjar ta slut hörs en varningssignal och " — " visas på huvuddisplayen och den externa displayen.

Om du använder telefonen och hör varningssignalen för svagt batteri ska du koppla in laddaren så fort som möjligt. Telefonen kanske inte fungerar som vanligt om du fortsätter att använda den.

| Batteriindikatorer | Laddningsnivå          |
|--------------------|------------------------|
|                    | Tillräcklig laddning   |
|                    | Laddning rekommenderas |
|                    | Laddning krävs         |
|                    | Tomt                   |

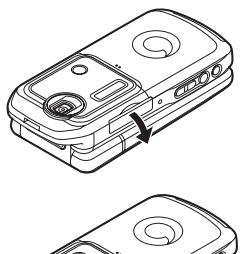

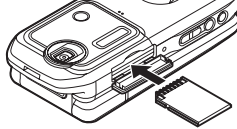

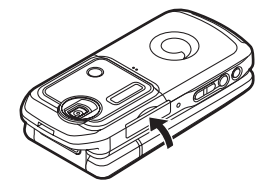

### Sätta i minneskortet

- 1. Stäng av telefonen.
- 2. Öppna locket till minneskortplatsen.
- 3. Sätt i minneskortet hela vägen.
- 4. Stäng locket.

#### Observera

- MiniSD-minneskort kan inte användas tillsammans med telefonen.
- Se till att telefonen är avstängd innan du sätter i minneskortet.
- Var noga med att sätta i kortet åt rätt håll.
- SD-minneskortet har en skrivskyddsknapp som hindrar dig från att av misstag radera innehållet. Om du för knappen till låst läge kan du inte spara eller radera filer.
- Öppna inte locket över minneskortet när minneskortet formateras eller när telefonen skriver till det. Kortet kan skadas och bli obrukbart.
- Se till att hålla alla minneskort utom räckhåll för barn.

#### Tips

- Du ser följande indikatorer när minneskortet används:
  - 🔤 : Visas när kortet är isatt.
  - 🖙 : Visas när kortet är isatt och låst.
  - 🔄 : Visas när kortet är skadat eller obrukbart.
  - 🚟 : Visas när kortet är låst och skadat eller obrukbart.
  - 🔄 : Visas vid skrivning till eller läsning från kortet.
  - 🚽 : Visas när kortet formateras.

### Ta bort minneskortet

1. Öppna minneskortplatsens lock, ta ut kortet och stäng locket.

#### Observera

- Se till att telefonen är avstängd innan du tar bort minneskortet.
- Ta inte bort minneskortet när minneskortet formateras eller när telefonen skriver till det.

### Slå på och stänga av telefonen

Håll 🔄 intryckt i ca 2 sekunder för att slå på telefonen. Passningslägesskärmen visas.

#### Ange PIN-kod

När du slagit på telefonen uppmanas du ange en PIN-kod (Personal Identification Number) och telefonlåskod om funktionerna är aktiverade.

1. Ange din PIN-kod.

PIN-koden består av 4 till 8 siffror.

2. Tryck på 🔘.

Håll 🔄 intryckt i ca 2 sekunder för att stänga av telefonen.

#### Observera

- Om du anger felaktig PIN–kod tre gånger i följd låses SIM–kortet. Se "Aktivera/avaktivera PIN–koden" på sidan 197.
- Om klockan inte ställts in visas inmatningsskärmen för datum och tid (sid. 185).

#### Kopiera alla telefonboksposter från SIM-kortet

När du sätter i SIM-kortet i telefonen första gången och öppnar Kontakter får du en fråga om du vill kopiera posterna i Kontakter till SIM-kortet. Följ instruktionerna på skärmen eller kopiera posterna senare från menyn Kontakter på följande sätt:

#### "Telefonbok" $\rightarrow$ "Avancerat" $\rightarrow$ "Kopiera alla"

1. Välj "Från SIM till telefon".

### Knapplås

Du kan låsa knappsatsen för att hindra att knapparna trycks ned av misstag.

### Låsa knappsatsen

1. Håll 📧 intryckt i passningsläge.

Håll 📧 intryckt för att låsa upp igen.

### Tips

• Du kan mata in och ringa upp nödnummer (112, osv.) även om knapplåset är aktiverat.

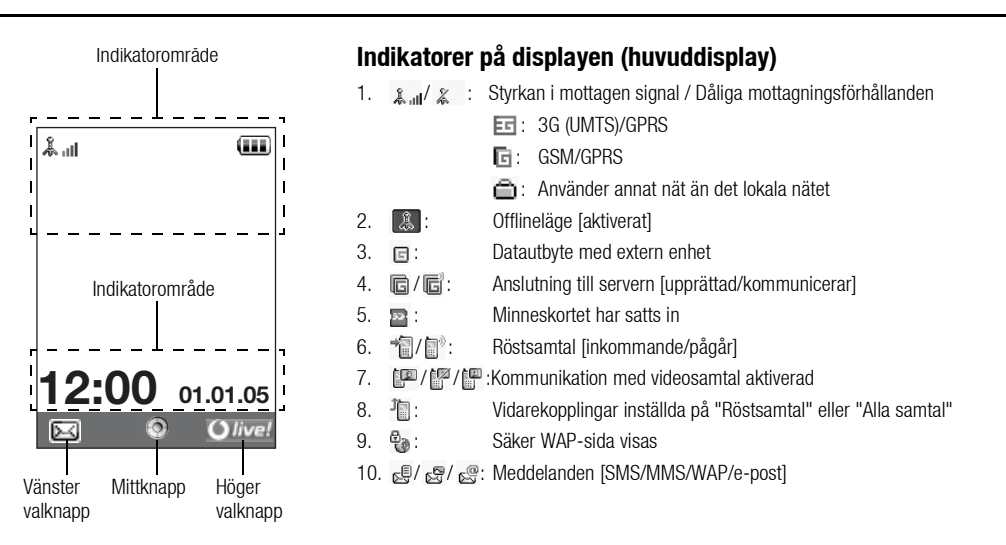

| 11. | 16/6/6/            | / ※ /※•/※9:                                                              |
|-----|--------------------|--------------------------------------------------------------------------|
|     |                    | Anslutningsstatus                                                        |
|     |                    | [USB-kabel/IrDA På/utbyter information med IrDA/Bluetooth trådlös        |
|     |                    | kommunikation [aktiverad(i passningsläge eller utom i passningsläge)/    |
|     |                    | utbyter information/talar i Bluetooth-headsetet]]                        |
| 12. | /  生:              | Java™-program [körs (färg)/avbryts (grå)]                                |
| 13. | (Ingen visning     | g)/器/ዿ/⇔/Ω/蚓:                                                            |
|     |                    | Aktuell profil [Normal/Möte/Aktivitet/Bil/Headset/Ljudlös]               |
| 14. | 发/44/冒/            | ····                                                                     |
|     |                    | Ljudlös/vibrationsinställning [ljudlös/ökande volym/vibration aktiverad/ |
|     |                    | ljudlös och vibration aktiverad/ökande volym och vibration aktiverad]    |
| 15. | <b>fal/al</b> )/%: | Högtalarläge [högtalartelefon/högtalaren aktiverad/mikrofonen dämpad]    |
| 16. | /(/(               |                                                                          |
|     |                    | Batterinivå [tillräckligt laddad/laddning rekommenderas/laddning krävs/  |
|     |                    | tomt]                                                                    |
| 17. | 1                  | Mobilljus aktiverat                                                      |
| 18. | <u></u> :          | Dagligt alarm aktiverat                                                  |
|     |                    |                                                                          |

- 19. 📅 / 🕞 : Schemapost aktiverad [med/utan påminnelsealarm]
- 20. 🖙: Det finns meddelanden som inte skickats i Utkorgen [SMS/MMS/e-post]

| 21. 🦉/🔤 /📴                                                                                                    | : Meddelanden om WAP/OTA-konfigurering [WAP meddelande/OTA-<br>konfigureringsmeddel./Meddelanden om WAP- och OTA-konfigurering] |
|----------------------------------------------------------------------------------------------------|----------------------------------------------------------------------------------------------------|
| 22. 🖉 :                                                                                                    | Varning om meddelande i röstbrevlådan                                                                                           |
| 23. 🎬:                                                                                                    | Anslutningsstatus [1:a lrDA-kommunikationen [aktiverad/utbyter information]]                                                    |
| 24. 📴:                                                                                                    | Telefonlåset aktiverat                                                                                                    |
| 25. 📫:                                                                                                    | Knapplåset aktiverat                                                                                                    |
| 26. 🎬 /(tom):                                                                                                    | IrDA-inställning [aktiverad/avaktiverad]                                                                                        |
| 27. 12:00:                                                                                                    | Klocka                                                                                                    |
| 28.01.01.05:                                                                                                    | Datum                                                                                                    |
| 29. (Operatörsnamn)                                                                                                    |                                                                                                    |
| 30. (Operatörsinformation)                                                                                              |                                                                                                    |
| Valknappsindikatorer<br>För att utföra indikerad funktion trycker du på motsvarande knapp.                              |                                                                                                    |
| <ol> <li>Området längst ned till vänster på skärmen:<br/>Visar den funktion som utförs med vänster valknapp.</li> </ol> |                                                                                                    |
| 32. Området längst ned till höger på skärmen:                                                                           |                                                                                                    |

Visar den funktion som utförs med höger valknapp.

### Indikatorer på displayen (extern display)

Statusindikatorer

1. @/@/@/@:

Batterinivå [tillräckligt laddad/laddning rekommenderas/laddning krävs/ tomt]

- 2. 12:00:Klocka
- 3. 🗼 🛛 / 👗 : Styrkan i mottagen signal / Dåliga mottagningsförhållanden
- 4. Kissade händelser
- 5. 👍: Inkommande röstsamtal
- 6. E: Inkommande videosamtal
- 7. 🗊: Samtal pågår
- 8. X Meddelanden [meddelanden/leveransrapport]
- 9. 🕵: WAP push-tjänst
- 10. 📮 : Dagligt alarm aktiverat
- 11. 🚺 : Ljudfil spelas upp
- 12. 🧸 : Offlineläge
- 13. 👌: stoppur/nedräkningstimer
- 14. 😋 : Inkommande OBEX-data
- 15. 🔍 : Röstinspelare aktiverad

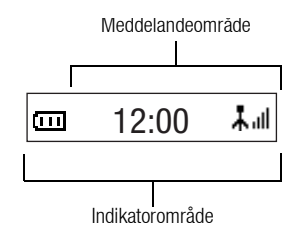

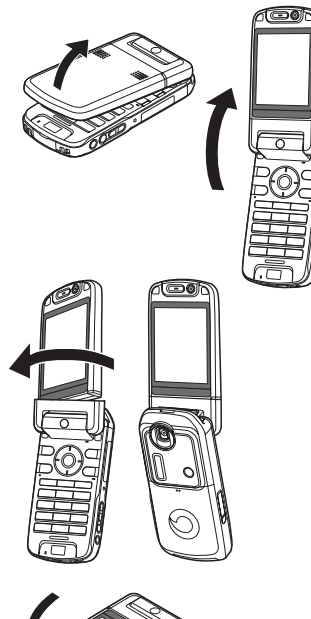

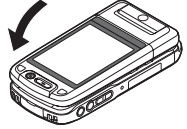

### Öppna telefonen

Telefonen kan öppnas i följande tre lägen: normal-, självporträtts- och visningsläge.

#### Normalläge

1. Öppna telefonen tills displayen är i helt öppet läge, som bilden visar.

### Självporträttsläge

2. Vrid displayen 180° medurs.

Använd detta läge för att ta självporträtt med den externa kameran. Vrid inte moturs eftersom det kan skada displayen.

#### Visningsläge

3. Fäll ned huvuddisplayen mot knappsatsen.

#### Observera

- Sidoknapparna upp resp. ned fungerar omvänt när displayen är i visningsläge.
- När displayen är i visningsläge kan inga funktioner utföras på knappsatsen.
- Bär inte telefonen i visningsläge eftersom displayen kan skadas.

## Navigeringsfunktioner

### Använda displayen i normalläge

Alla program öppnas från huvudmenyn. Öppna huvudmenyn genom att trycka på ( $\bigcirc$ ) i passningsläge.

För att starta program markerar du menyobjekten och väljer önskat program. Välj

menyobjekt (anges inom citationstecken) genom att flytta markören med O, O, O och O. Bekräfta med O.

l vissa fall måste du trycka på en av valknapparna (anges inom hakparenteser) som visas längst ned i skärmens vänstra eller högra hörn. Tryck på motsvarande valknapp ( eller ).

Gå tillbaka till föregående skärm genom att trycka på höger valknapp när den visar *Tillbaka*. Om du vill stänga huvudmenyn trycker du på den högra valknappen när den visar *Avsluta*.

Varje avsnitt i denna användarhandbok börjar med en lista över objekt som du måste välja (i kursiv stil) innan du kan utföra de procedurer som visas. Välj respektive objekt för att visa nästa uppsättning objekt som du kan välja mellan. Öppna underliggande objekt efter att du har öppnat de som anges i huvudavsnittet.

Exempel:

"Telefonbok"  $\rightarrow$  "Kontakter"  $\rightarrow$  "Lägg till kontakt"

#### Använda displayen i visningsläge

De knappar som är tillgängliga i visningsläge är sidoknapparna upp resp. ned, kamera och avbryt.

Huvudmenyn öppnar du genom att trycka på kameraknappen i passningsläge.

Välj menyobjekt (anges inom citationstecken) genom att trycka på sidoknapparna upp resp. ned och på kameraknappen för att bekräfta valet.

I vissa fall måste du trycka på en av valknapparna (anges inom hakparenteser) som visas längst ned i skärmens vänstra eller högra hörn. Vänster valknapp används som kameraknapp och höger valknapp som Avbryt.

#### Sidoknapparnas funktioner i kameraläge är följande:

Sidoknapp upp/Sidoknapp ned: Zooma in/Zooma ut

Kameraknappen: Ta bild Knappen Avbrvt: Val
# Tips

• Du kan ringa upp och besvara samtal i visningsläge med hjälp av sidoknapparna.

# Ringa ett röstsamtal

 Ange riktnummer och telefonnummer och tryck på för att ringa upp. Om du angett fel nummer trycker du på så raderas siffran till vänster om markören.

#### Nödsamtal

1. Ange 112 eller 911 (internationellt nödnummer) med knapparna och tryck på 🗇 för att ringa upp.

#### Observera

- Nödsamtal kanske inte finns på alla mobila telefonnät när vissa nätverkstjänster och/eller telefonfunktioner används. Kontakta nätverksoperatören om du vill ha mer information.
- Detta nödnummer kan vanligen användas för nödsamtal i alla länder, vare sig ett SIM– kort finns i telefonen eller inte, om det finns ett 3G–/GSM–nätverk inom räckhåll.

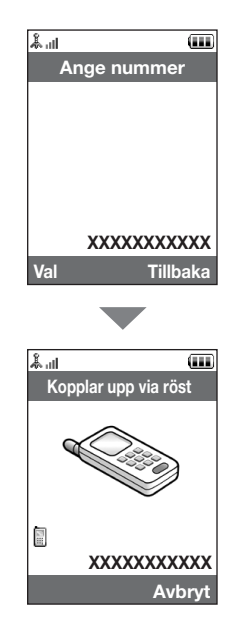

#### Internationella samtal

- 1. Håll 💷 intryckt tills ett + (internationellt prefix) visas.
- Ange landskoden följt av riktnummer (utan den inledande nollan) och telefonnummer och tryck på 
   för att ringa upp.

#### Lägga till ett inmatat telefonnummer till Kontakter

 Tryck på [Val] när du angett ett telefonnummer och välj "Spara nummer". Mer information om hur du skapar en ny post finns under "Lägga till ny kontakt" på sidan 61.

#### Visa eller dölja mitt telefonnummer hos den du ringer upp

1. Ange ett telefonnummer, tryck på [Val] och välj sedan "Dölj min ID" eller "Visa min ID".

# Snabbuppringning

Mer information om snabbuppringningslistan finns under "Snabbuppringning" på sidan 67.

1. Om du vill ringa upp med snabbuppringning håller du någon av siffertangenterna ((1)) intryckt.

Det telefonnummer som sparats i snabbuppringningslistan rings upp.

# Återuppringning

Du kan ringa upp nummer i samtalsloggen. Välj mellan en viss kategori eller "Alla samtal". Varje kategori innehåller upp till 10 nummer och listan "Alla samtal" innehåller upp till 30.

- 1. Tryck på 🗇 i passningsläge.
- Välj kategorin "Alla samtal", "Uppringda nummer", "Missade samtal" eller "Mottagna samtal".

Tryck på 🜒 eller 🕟 för att växla mellan loggar.

- 3. Markera telefonnumret som du vill ringa upp.
- 4. Tryck på 🕞 för att ringa upp igen.

# Svara på röstsamtal

Vid inkommande samtal ringer telefonen.

1. Tryck på 🕞 eller [Svar] för att svara på samtalet.

Eller tryck på valfri tangent utom 🔄, 🔘, 📼 eller [Upptaget] om funktionen "Valfri svarsknapp" är aktiverad. Ställ in funktionen Valfri svarsknapp i profilen för respektive läge (sid. 177).

#### Tips

- Om du abonnerar på tjänsten Nummerpresentation (CLI) och uppringarens nätverk skickar numret visas detta på skärmen. Om uppringarens namn och nummer finns sparat i Kontakter visas uppgifterna på skärmen.
- Om numret är hemligt visas "Dolt nummer" på skärmen.
- När du tar emot samtal från en person vars bild registrerats i Kontakter visas bild, namn och nummer.

#### Avvisa inkommande samtal

 Tryck på C när telefonen ringer om du vill avvisa ett samtal som du inte vill svara på.

### Låta uppringaren veta att du inte kan ta samtalet

1. Tryck på [Upptaget] när telefonen ringer så hör uppringaren en upptagetton.

# Uppringningsmeny (röstsamtal)

Telefonen har ytterligare funktioner som är tillgängliga under pågående samtal.

# Justera hörlursvolymen

Under ett samtal kan du justera hörlursvolymen (och handsfreevolymen, om den är ansluten).

- 1. Under samtalet trycker du på upp- eller nedknappen på sidan av telefonen så visas skärmen Hörlursvolym.
- 2. Tryck på sidoknappen upp (eller <a>(€)) för att öka samtalsvolymen och på sidoknappen ned (eller <a>(√)) för att minska volymen.</a>

Det finns fem nivåer att välja mellan (nivå 1 till 5).

Tryck på 
 när volymen ligger på önskad nivå.
 Telefonen återgår automatiskt till uppringningsskärmen om den inte används.

# Slå på och stänga av högtalarna

Du kan slå på högtalarna på baksidan av telefonen om du vill använda dem i samtalet.

1. Tryck under samtalet på [Val] och välj "Högtalare På".

### Parkera samtal

Med den här funktionen kan du hantera två samtal samtidigt. Om du vill ringa upp ett nytt samtal när du talar med någon kan du parkera det aktuella samtalet och ringa upp någon annan.

Ringa upp ett nytt samtal under ett pågående samtal

- 1. Tryck under samtalet på [Val] och välj "Parkera". Det aktuella samtalet parkeras.
- 2. Tryck på [Val] och välj "Ring upp nytt nr.".
- 3. Slå det andra telefonnumret och tryck sedan på 🕞.

# Tips

 Du kan också ringa ett nytt samtal genom att slå telefonnumret när ett samtal pågår i stället för att följa steg 1. Det aktuella samtalet parkeras automatiskt.

# Använda SMS/MMS-menyn under ett samtal

1. Tryck under samtalet på [Val] och välj "Skicka meddelande".

De tillgängliga alternativen är: "Skapa ny(tt)" om du vill skriva SMS resp. MMS eller "Inkorg", "Skickat" eller "Utkast" för att komma till respektive mapp. Mer information om SMS finns i "SMS" och "MMS" på sidan 87.

### Samtal väntar

Med denna tjänst kan du svara på ett inkommande samtal medan ett annat samtal pågår.

1. Under samtalet trycker du på [Val] och väljer "Parkera & svara" för att besvara det andra samtalet.

Det första samtalet parkeras och du kan tala med den andra uppringaren.

2. Tryck på [Val] och välj "Koppl från&svara" för att avsluta det aktuella samtalet och återgå till det parkerade samtalet.

# Observera

- Du måste välja "På" för "Samtal väntar" för att kunna använda denna tjänst (sid. 190).
- Tjänsten Samtal väntar är kanske inte tillgänglig i alla nätverk. Kontakta nätverksoperatören om du vill ha mer information.
- Om du inte vill svara på det andra samtalet trycker du på [Val] och väljer "Upptaget" i steg 1. Om du väljer "Avvisa" sparas det andra samtalet som ett missat samtal i samtalsloggen.

### Konferenssamtal

Ett konferenssamtal är ett samtal med fler än två deltagare. Upp till fem personer kan delta i ett konferenssamtal.

### Ringa konferenssamtal

Du måste ha ett aktivt samtal och ett parkerat samtal.

- 1. Tryck under samtalet på [Val] och välj "Gruppsamtal".
- 2. Välj "Konferens m alla" för att koppla konferenssamtalet.
- 3. Tryck på 🖾 för att avsluta konferenssamtalet.

#### Observera

- Konferenssamtalstjänsten är kanske inte tillgänglig i alla nätverk. Kontakta nätverksoperatören om du vill ha mer information.
- I steg 2 finns fler alternativ för konferenssamtalet:
  - Om du vill parkera alla deltagare väljer du "Parkera alla".
  - Om du vill parkera alla deltagare utom det aktuella samtalet väljer du "Privat".
  - Om du vill avsluta samtalet med alla deltagare väljer du "Avsluta akt samt" eller "Avsluta park samt".
  - Om du inte vill ta med fler deltagare i gruppen trycker du på [Val] och väljer "Avvisa". Du kan också välja "Upptaget" för att aktivera upptagettonen.

Lägga till nya deltagare i konferenssamtalet

- 1. Tryck på [Val] och välj "Ring upp nytt nr.".
- Ange det nummer du vill lägga till i konferenssamtalet och tryck på för att ringa upp.
- 3. Tryck på [Val] och välj "Gruppsamtal".
- Välj "Konferens m alla" för att koppla konferenssamtalet. Om du vill lägga till fler deltagare upprepar du steg 1 till 4.

Avsluta samtalet med en deltagare i konferenssamtalet

- 1. Under konferenssamtalet markerar du den person som du vill koppla ifrån konferenssamtalet.
- 2. Tryck på [Val] och välj "Avsluta akt samt" eller "Avsluta park samt".

### Funktioner för röstsamtal/videosamtal

Ha ett privat samtal med en av deltagarna

Om du vill ha ett privat samtal med en av deltagarna kan du välja den deltagaren i konferenslistan och parkera övriga deltagare.

- 1. Under konferenssamtalet väljer du personen som du vill tala med.
- 2. Tryck på [Val] och välj "Gruppsamtal".
- 3. Välj "Privat".
- När du är klar med den privata konversationen trycker du på [Val] och väljer "Gruppsamtal".
- 5. Välj "Konferens m alla" för att återgå till konferenssamtalet.

## Dämpa mikrofonen

 Under samtalet trycker du på [Ljudlös] för att stänga av mikrofonen. Om du vill aktivera ljudet i mikronen trycker du på [Ljud].

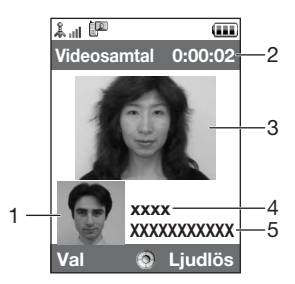

# **Ringa ett videosamtal**

#### Observera

- Den här funktionen används endast med telefoner som kan hantera videosamtal.
- Se till att batteriet är fulladdat och att signalstyrkan är stark innan du använder den här funktionen.
- Använd en högtalarmikrofon eller handsfreesats så att du kan prata samtidigt som du tittar på videosamtalsskärmen på huvuddisplayen.

### Statusindikatorer

- 1. Underskärm för din bild
- 2. Samtalslängd (timme:minut:sekund)
- 3. Huvudskärm för samtalspartnerns skärm
- 4. Samtalspartnerns namn
- 5. Samtalspartnerns telefonnummer

# Ringa ett videosamtal

1. Ange riktnummer och telefonnummer, tryck på [Val] och välj "Videosamtal" för att ringa upp.

Om du angett fel nummer trycker du på 🔤 så raderas siffran till vänster om markören.

När samtalet är anslutet visas en bild på den uppringda personen överst på skärmen och din egen bild längst ner till vänster.

# Tips

- Om samtalspartners telefon inte kan hantera videosamtal kan du trycka på I för att ange telefonnumret igen och ringa ett röstsamtal.
- När samtalet avslutas visas samtalskostnaden.

# Svara på videosamtal

Vid inkommande samtal ringer telefonen.

 Tryck på för att svara på videosamtalet eller på [Svara] om du endast vill svara på röstsamtal.

# Tips

- När samtalet avslutas visas samtalskostnaden.
- Om du abonnerar på tjänsten Nummerpresentation (CLI) och uppringarens nätverk skickar numret visas detta på skärmen. Om uppringarens namn och nummer finns sparat i Kontakter visas uppgifterna på skärmen.

#### Avvisa inkommande samtal

 Tryck på C när telefonen ringer om du vill avvisa ett samtal som du inte vill svara på.

#### Låta uppringaren veta att du inte kan ta samtalet

1. Tryck på [Upptaget] när telefonen ringer så hör uppringaren en upptagetton.

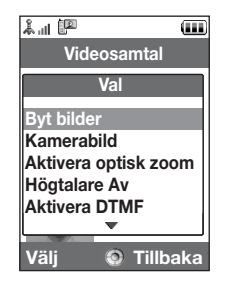

# **Uppringningsmeny (videosamtal)**

### Dämpa mikrofonen

 Under ett videosamtal trycker du på [Ljudlös] för att stänga av en mikrofon. Om du vill aktivera ljudet i mikronen trycker du på [Ljud].

# Växla bilder

Du kan växla bilder mellan huvud- och underskärmen.

1. Tryck under videosamtalet på [Val] och välj "Byt bilder".

# Ändra din bild

- 1. Tryck under videosamtalet på [Val] och välj "Kamerabild".
- 2. Välj "Använd int kamera", "Anv ext kamera" eller "Visa alt. bild".

| "Använd int kamera": | Bilden i den interna kameran visas och skickas till |
|----------------------|-----------------------------------------------------|
|                      | mottagaren.                                         |
| "Anv ext kamera":    | Bilden i den externa kameran visas och skickas till |
|                      | mottagaren                                          |

"Visa alt. bild": Kameran stängs av och den bild som valts under "Alternativ bild" under "Inställningar för videosamtal" (sid. 195) används.

### Använda den optiska zoomfunktionen

Med den optiska zoomfunktionen kan du zooma in klarare bild då du zoomar med den optiska linsen. Den optiska zoomen används med upp till [× 2] zoomförhållande. Om du ökar zoomförhållandet tar den digitala zoomen över.

1. Tryck under videosamtalet på [Val] och välj "Aktivera optisk zoom". Bilden förstoras.

# Slå på och stänga av högtalarna

Du kan slå på högtalarna på baksidan av telefonen om du vill använda dem i samtalet.

1. Tryck under ett videosamtal på [Val] och välj "Högtalare På".

# Observera

- I miljöer med mycket bakgrundsljud kan det vara svårt att föra ett samtal eller urskilja vad som sägs. Vi rekommenderar att du använder stereoheadsetet och handsfreen med mikrofon.
- Med detta tillval kanske samtalet bryts om du höjer hörlursvolymen. Vi rekommenderar att du sänker hörlursvolymen eller använder stereoheadsetet och handsfreen med mikrofon.

### Videosamtalsinställningar

Ändra kvalitet på inkommande bild

Du kan justera kvaliteten på din samtalspartners bild.

- 1. Tryck under ett videosamtal på [Val] och välj "Videosamtal".
- 2. Välj "Ink. format".

3. Välj "Normal", "Kvalitet prio" eller "Bildhast prio".

| "Normal":        | Standardkvaliteten används.                         |
|------------------|-----------------------------------------------------|
| "Kvalitet prio": | Bildkvaliteten prioriteras framför bildhastigheten. |
| "Bildhast prio": | Bildhastigheten prioriteras framför kvaliteten.     |

#### Slå på eller stänga av bakgrundsbelysningen

Du kan slå på bakgrundsbelysningen på skärmen

- 1. Tryck under samtalet på [Val] och välj "Videosamtal".
- 2. Välj "Bakgrundsbelysning".
- 3. Välj "På", "Som normal inst." eller "Av".

Om du valt "På" är bakgrundsbelysningen alltid på under ett videosamtal. Om du valt "Som normal inst." släcks bakgrundsbelvsningen beroende på dess inställning (sid. 181).

### Funktioner för röstsamtal/videosamtal

Justera videoexponering

- 1. Tryck under ett videosamtal på [Val] och välj "Videosamtal".
- 2. Välj "Exponering".
- 3. Tryck på 🍝 (Ljus) eller 🐨 (mörk).

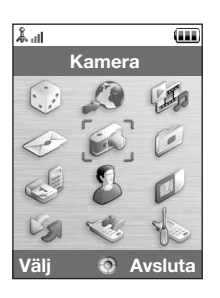

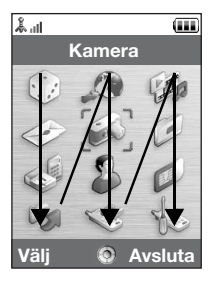

# Övermeny

- 1. Tryck på i passningsläge. Huvudmenyn visas.
- Tryck på ④, ⑦, ⑧ eller ⑨ för att markera önskad meny och tryck sedan på för att komma till funktionen.

Undermenyn visas.

Mer information om menyalternativen finns i tabellen på sidorna 248 och 249.

# Använda menyn med displayen i visningsläge

- 1. Ställ telefondisplayen i visningsläge.
- 2. Tryck på kameraknappen för att visa huvudmenyn.
- **3.** Tryck på sidoknappen upp resp. ned för att flytta fokus uppåt eller nedåt och tryck sedan på kameraknappen.

Tryck på knappen Avbryt för att återgå till huvudmenyn.

Fokus flyttas på samma sätt som i normalläge med hjälp av sidoknapparna upp/ned så som pilarna visar.

Mer information om dessa tangenters funktioner finns på sidan 18.

#### Använda menyn

### Genvägar

Telefonen har ett kortkommando (tilldelat knappen: <u>)</u> med vilket du snabbt kan öppna önskad meny. Som standard är kortkommandona följande, men du kan ändra dem så att de passar dig:

- Uppringda nummer
- · Mottagna samtal
- Kalender
- Kalkylator
- · Röstinspelare

# Använda genvägar

- 1. Tryck på kortkommandot.
- 2. Välj önskat objekt.

### Anpassa genvägar

- 1. Tryck på kortkommandot.
- 2. Tryck på [Val] och välj "Tilldela".

Listan med tillgängliga objekt visas.

3. Välj önskat objekt.

# Observera

 För att flytta objektet i listan som visas i steg 1 markerar du objektet, trycker på [Val] och väljer "Flytta".

Tryck sedan på 🍝 eller 🐨 till önskad plats och tryck på 🔵 .

# Ange tecken

Tryck på motsvarande tecken för att skriva in poster i Kontakter, SMS- eller MMSmeddelanden osv.

l läget vanlig textinmatning trycker du på varje knapp tills önskat tecken visas. Tryck till exempel på 🖅 en gång för bokstaven A och två gånger för bokstaven B.

# Teckentabell

När du trycker på respektive knapp bläddrar du igenom tecknen i följande ordning. Ordningen beror på vilket språk du valt.

# Svenskt läge

| Knapp            | Versaler                                        | Gemener       | Siffror |
|------------------|-------------------------------------------------|---------------|---------|
| 1 \infty         | . (punkt) , (komma) - (bin<br>' (apostrof) @ :1 | destreck) ? ! | 1       |
| 2 ABC            | ABCÅÄ2                                          | abcåä2        | 2       |
| 3 DEF            | DEFÉ3                                           | defé3         | 3       |
| 4 GHI            | GHI4                                            | ghi4          | 4       |
| 5 ж              | JKL5                                            | jkl5          | 5       |
| 6 <sub>мNO</sub> | MNOÖ6                                           | mnoö6         | 6       |
| 7 PQRS           | PQRS7                                           | pqrsß7        | 7       |

# Ange tecken

| Knapp             | Versaler                                                                                                    | Gemener                                                      | Siffror |
|-------------------|----------------------------------------------------------------------------------------------------|--------------------------------------------------------------|---------|
| 8 тих             | TUVÜ8                                                                                                    | tuvü8                                                        | 8       |
| 9 wxyz            | WXYZ9                                                                                                    | wxyz9                                                        | 9       |
| 0+                | (mellanslag) + = $< > \in \mathfrak{L}$                                                                                             | \$¥%&0                                                       | 0       |
| (¥ 。              | Växlar mellan fyra olika teo<br>Abc, ABC, 123 och abc.                                                                              | ckenlägen:                                                   |         |
| <b>#</b> <i>q</i> | $\begin{array}{c} & , & ? & ! & : & ; & - \\ @ & ' & " & ( & ) & _ & & \\ & & / & ^ & < & > & \\ & & & & \\ & & & & & \\ & & & & &$ | + # *<br>€ £ \$<br>\   ¥<br>□ Å Ä<br>ἀ ė ἰ<br>β Ü ü<br>Ψ Σ Θ |         |

1 ∞ - 5 □ + ... ¥ ₀ :

**#** *«*):

- 9 www. Håll intryckt för att ange siffrorna 0 - 9.

Håll intryckt för att växla mellan vanlig textinmatning och T9-inmatning.

Håll intryckt för att visa skärmen Ange språk.

# Ändra inmatningsspråk

Du kan också ändra inmatningsspråk på textinmatningsskärmen.

- 1. Tryck på [Val] på textinmatningsskärmen och välj "Ange språk".
- 2. Välj önskat språk.

# Ändra inmatningsmetod

#### T9-textinmatning

T9-textinmatning är en genväg för att ange text enkelt och snabbt.

- 1. Håll 📧 intryckt på textinmatningsskärmen för att ange T9–läge.
- 2. Tryck på [Val] och välj "Ingångsläge".
- 3. Välj inmatningsmetod (Abc, ABC, abc, 123).
- Tryck en gång på den tangent som har bokstaven du önskar. Om du t.ex. vill skriva "Hur" trycker du på den Een Zen.
- 6. Tryck på 🔵 för att välja ordet.

#### Observera

 Om rätt ord inte visas i steg 5 skriver du rätt ord igen efter att ha växlat till vanlig textinmatning.

#### Ange tecken

# Tips

• Om du trycker på 💷 i stället för att följa steg 6 infogas ett mellanslag efter valt ord.

Symboler och skiljetecken

- 1. Tryck på [Val] på textinmatningsskärmen och välj "Lägg till symbol".
- 2. Välj önskad symbol.

Min Ordlista

Du kan skapa en egen ordlista för T9-textinmatning.

- 1. På textinmatningsskärmen i T9-läget trycker du på [Val] och väljer "Min ordlista".
- 2. Välj "Lägg till nytt ord" och ange ett nytt ord.

Ändra ett ord i listan

- 1. På textinmatningsskärmen i T9-läget trycker du på [Val] och väljer "Min ordlista".
- 2. Markera önskat ord.
- 3. Tryck på [Val] och välj "Redigera".
- 4. Ändra ordet.

# Använda mallar

Du kan använda meningar som registrerats i Textmallar när du skriver text.

Mer information om hur du skapar en textmall finns i "Lägga till fraser i textmallar" på sidan 139.

- 1. Flytta markören på textinmatningsskärmen till den punkt där du vill infoga mallen.
- 2. Tryck på [Val] och välj "Avancerat".
- 3. Välj "Infoga mall".
- 4. Välj önskad textmall.

Vald textmall infogas.

#### Kopiera, klippa ut och klistra in text

Med dessa alternativ utför du enkelt redigeringen.

Kopiera och klippa ut text

- 1. Tryck på [Val] på textinmatningsskärmen och välj "Avancerat".
- 2. Välj "Kopiera" eller "Klipp ut".
- Flytta markören till den första bokstaven som ska kopieras eller klippas ut och tryck sedan på .
- 4. Flytta markören till den sista bokstaven för att markera området och tryck på 🔵.

# Ange tecken

Klistra in text

- 1. Flytta markören på textinmatningsskärmen till den punkt där du vill infoga bokstäverna.
- 2. Tryck på [Val] och välj "Avancerat".
- 3. Välj "Klistra in"

Den sparade texten klistras in.

# Kontakter (M 8–1)

| <b>۱۱۱</b> الله                                                                                                 |  |
|----------------------------------------------------------------------------------------------------|--|
| Telefonbok                                                                                                    |  |
| I Kontakter                                                                                                    |  |
| <ul> <li>☑ Hantera grupp</li> <li>➡ Snabbuppringning</li> <li>ⅅ Min information</li> <li>➡ Avancerat</li> </ul> |  |
|                                                                                                    |  |
| Välj 💿 Tillbaka                                                                                                 |  |

Du kan lagra telefonnummer och e-postadresser, till t.ex. familj, vänner och kolleger i menyn Kontakter.

Telefonen kan lagra upp till 500 poster. I Kontakter kan du spara följande objekt:

Objekt som sparas i telefonminnet

Förnamn:

Efternamn:

Tel 1:

Tel 2 (visas om "Tel 1" angetts): Tel 3 (visas om "Tel 2" angetts):

E-post 1:

E-post 2 (visas om "E-post 1" angetts): E-post 3 (visas om "E-post 2" angetts): Grupp:

Gata: Stad: Delstat/region: Postnummer: Land: Notering: höast 16 tecken höast 16 tecken upp till 32 siffror upp till 32 siffror upp till 32 siffror högst 128 tecken högst 128 tecken högst 128 tecken 16 grupper (gruppnamn kan redigeras i menyn Hantera grupp.) höast 64 tecken höast 64 tecken högst 64 tecken högst 20 tecken höast 32 tecken högst 256 tecken

#### Kontakter

Födelsedata: Bild: Tilldela ton/video (För röstsamtal, För videosamtal, För nytt meddelande): Hemliat: Objekt som sparas i SIM-minnet Namn: högst 16 tecken Tel 1: upp till 32 siffror Tel 2(visas om "Tel 1" angetts): upp till 32 siffror E-post 1: högst 80 tecken Grupp: 11 grupper (gruppnamn kan redigeras med valet Hantera grupp.) Du kan skicka poster i kontakter med infraröd eller Bluetooth trådlös överföring till en dator om du vill dela posterna.

# Ändra namnordning

"Telefonbok" → "Avancerat" → "Namn ordning" 1. Välj "Förnamn–Efternamn" eller "Efternamn–Förnamn".

# Ändra listan som visas

"Telefonbok"  $\rightarrow$  "Avancerat"  $\rightarrow$  "Plats"

1. Välj "Telefon" eller "SIM".

# Välja lagringsminne

#### "Telefonbok" $\rightarrow$ "Avancerat" $\rightarrow$ "Spara ny kontakt till"

1. Välj plats för kontakterna, "Telefon", "SIM" eller "Val".

### Tips

• Med "Val" uppmanas du välja minne varje gång du sparar en ny post.

# Ändra ordningen för Kontakter

Du kan ändra ordningsföljden för posterna i Kontakter och välja mellan bokstavs- eller gruppordning.

#### "Telefonbok" $\rightarrow$ "Avancerat" $\rightarrow$ "Visa Kontakter"

1. Välj "I bokstavsordning" eller "Per grupp".

# Lägga till ny kontakt

Du kan välja antingen telefonens eller SIM-kortets minne för att lagra den nya posten. Mer information om hur du byter plats finns under "Välja lagringsminne".

Antalet telefonnummer som kan lagras på SIM-kortet beror på dess kapacitet. Kontakta nätverksoperatören för mer information.

### "Telefonbok" $\rightarrow$ "Kontakter" $\rightarrow$ "Lägg till kontakt"

Om du valt alternativet "Val" för minnet som ska användas väljer du mellan "Till telefonens" och "Till SIM".

- 1. Välj fältet som du vill fylla i och ange relevant information.
- 2. Tryck på [Spara] när du är klar.

#### Kontakter

### Tips

 För att skapa en post måste du fylla i minst ett fält ("Förnamn", "Efternamn", "Tel 1" eller "E-post 1" för telefonminnet; "Namn", "Tel 1" eller "E-post 1" för SIM-kortsminnet).

#### Lägga till en minibild till poster

### "Telefonbok" $\rightarrow$ "Kontakter"

- 1. Markera önskad post.
- 2. Tryck på [Val] och välj "Redigera".
- 3. Välj "Bild:".
- 4. Välj "Ange bild".
- 5. Välj önskad bild.
- 6. Tryck på [Spara] när du är klar.

#### Observera

• Om du tar bort en bild i telefonminnet raderas också motsvarande minibild.

# Visa Min information (M 8-4)

Du kan registrera och redigera din egen kontaktinformation på samma sätt som andra poster i Kontakter.

"Telefonbok"  $\rightarrow$  "Min information"

# Kopiera poster i Kontakter mellan SIM-kort och telefon

#### $"Telefonbok" \rightarrow "Avancerat" \rightarrow "Kopiera \ alla"$

1. Välj "Från SIM till telefon" eller "Från telefon till SIM".

#### Observera

- När du sätter i SIM-kortet i telefonen första gången och öppnar Kontakter visas en bekräftelseruta där du får en fråga om du vill kopiera eller inte. Antalet telefonboksposter som kan kopieras beror på SIM-kortets kapacitet.
- Om det inte finns tillräckligt med minne för att spara alla posterna kan du inte utföra kopieringen.

# Söka efter namn

### "Telefonbok" $\rightarrow$ "Kontakter"

 Ange de första bokstäverna i namnet. Sökresultaten visas i alfabetisk ordning.

# Tips

• Du kan välja plats för kontakter mellan "Telefon" eller "SIM" innan du börjar söka.

# Ringa upp från Kontakter

#### "Telefonbok" $\rightarrow$ "Kontakter"

1. Markera önskad post och tryck på 🕤.

#### Kontakter

# Tips

- Om fler än ett telefonnummer registrerats för posten markerar du önskat telefonnummer efter steg 1 och trycker sedan på
- Alternativt kan du ringa upp från skärmen Kontakter. Välj önskat telefonnummer i listan på skärmen och tryck på

# Redigera poster i Kontakter

### "Telefonbok" $\rightarrow$ "Kontakter"

- 1. Markera posten som du vill redigera.
- 2. Tryck på [Val] och välj "Redigera".
- 3. Ändra informationen.
- 4. Tryck på [Spara] när du är klar.

# Radera poster i Kontakter

#### Radera alla posterna i Kontakter

### "Telefonbok" $\rightarrow$ "Avancerat" $\rightarrow$ "Ta bort alla"

- 1. Välj "Telefonposter" eller "SIM-kortsposter".
- 2. Ange din telefonkod.

Standard telefonkod är "9999". Information om hur du ändrar telefonkod finns under "Ändra telefonkoden" på sidan 199.

### Radera en post i Kontakter

#### "Telefonbok" $\rightarrow$ "Kontakter"

- 1. Markera önskad post.
- 2. Tryck på [Val] och välj "Ta bort".

# Hantera grupper (M 8-2)

Du kan ställa in olika ringsignaler för varje grupp. Den ringsignal som tilldelats i menyn Inställningar används om du inte ändrar den från denna meny.

# "Telefonbok" $\rightarrow$ "Hantera grupp"

- 1. Markera önskad grupp.
- 2. Tryck på [Val] och välj "Tilldela ton/video".
- 3. Välj "För röstsamtal", "För videosamtal" eller "För nytt meddelande".
- 4. Välj "Ange ton" eller "Ange video".

Gå till steg 6 om du valt "Ange video".

- 5. Välj "Förinställda ljud" eller "Mina ljud".
- 6. Välj önskad ton eller önskat videoklipp.

Mer information om hur du väljer en ringsignal eller ett ringvideoklipp i menyn Inställningar finns i "Ange en ringsignal" på sidan 173 eller "Ange ett ringvideoklipp" på sidan 174.

#### Observera

 Du kan bara redigera gruppnamn på SIM-kortet. Du kan inte ändra inställningarna för ringsignal eller ringvideo.

#### Kontakter

### Redigera gruppnamn

Du kan redigera gruppnamn som ska tilldelas posterna i Kontakter. Ändra först de Kontakter som visas (sid. 60).

### "Telefonbok" $\rightarrow$ "Hantera grupp"

- 1. Markera önskat gruppnamn.
- 2. Tryck på [Val] och välj "Redigera namn".
- 3. Ändra namnet.

# Ange en ringsignal eller ett ringvideoklipp för respektive post i Kontakter

En angiven ringsignal eller vibrationsinställning kan associeras med en förregistrerad post.

# "Telefonbok" $\rightarrow$ "Kontakter"

- 1. Markera önskad post.
- 2. Tryck på [Val] och välj "Redigera".
- 3. Välj "Tilldela ton/video".
- 4. Välj "För röstsamtal", "För videosamtal" eller "För nytt meddelande".
- 5. Välj "Ange ton" eller "Ange video".
  - Gå till steg 7 om du vill välja "Ange video".
- 6. Välj "Förinställda ljud" eller "Mina ljud".

### 7. Välj önskad ton eller önskat videoklipp.

Mer information om hur du väljer en ringsignal eller ett ringvideoklipp i menyn Inställningar finns under "Ange en ringsignal" på sidan 173 eller "Ange ett ringvideoklipp" på sidan 174.

8. Tryck på [Spara] när du är klar.

# Minnesstatus

Med den här funktionen kan du kontrollera minnet i Kontakter.

"Telefonbok"  $\rightarrow$  "Avancerat"  $\rightarrow$  "Minnesstatus"

# Snabbuppringning (M 8–3)

Du kan ange högst åtta telefonnummer i snabbuppringningslistan (sid. 37).

### Ange poster från Kontakter i snabbuppringningslistan

#### "Telefonbok" $\rightarrow$ "Kontakter"

- 1. Välj önskad post.
- 2. Markera önskat telefonnummer.
- 3. Tryck på [Val] och välj "Lägg t snabbuppr.".
- 4. Välj önskad plats.

# Tips

- De nio siffertangenterna motsvarar nummer i listan.
- Mer information om hur du visar snabbuppringningslistan finns under "Snabbuppringning" på sidan 37.

#### Kontakter

Redigera snabbuppringningslistan

## "Telefonbok" $\rightarrow$ "Snabbuppringning"

- 1. Markera posten som du vill redigera.
- 2. Tryck på [Val] och välj önskat alternativ.

 "Ange igen" (visas när ett telefonnummer redan tilldelats): Visar posterna i Kontakter. Välj (ange igen) andra poster.
 "Tilldela" (visas när inget telefonnummer har tilldelats): Visar posterna i Kontakter. Välj (tilldela) önskad post.
 "Visa": Visar det tilldelade telefonnumret.
 "Ta bort": Tar bort valt telefonnummer från snabbuppringningslistan.
 "Radera alla": Rensar alla telefonnummer från snabbuppringningslistan.

# Skicka en post i Kontakter

### "Telefonbok" $\rightarrow$ "Kontakter"

- 1. Markera önskad post.
- 2. Tryck på [Val] och välj "Skicka kontakt".
- 3. Välj "Som meddelande", "Via Bluetooth" eller "Via infraröd".

Om du valt "Som meddelande" Mer information finns under "MMS" på sidan 87.

Om du valt "Via Bluetooth" Mer information finns under "Bluetooth" på sidan 206.

Om du valt "Via infraröd" Mer information finns under "Infraröd" på sidan 212.

# Ta emot en post i Kontakter

När telefonen tar emot en post i Kontakter visas ett bekräftelsemeddelande på skärmen i passningsläge.

1. Tryck på [Ja].

Den mottagna posten sparas i Kontakter. Tryck på [Nej] om du inte vill ta emot.

#### Tips

- Mer information om hur du gör IR- eller Bluetooth-inställningar finns under "Anslutningar" på sidan 206.
- Mer information om MMS-inställningar finns under "MMS-inställningar" på sidan 103.

# Kamera (M 5)

Telefonen har en inbyggd digitalkamera.

Med den kan du fotografera och skicka bilder och videoklipp var du än är.

# Ta bilder

# "Kamera"

- Tryck på för att ta bilden. Ett ljud hörs från slutaren och en stillbild visas av det tagna fotot.
- 2. Tryck på [Spara].

Tryck på [Avbryt] för att avbryta. Den tagna bilden sparas i Min telefon.

# Observera

- Tryck på kameraknappen istället för 🔘 när displayen är i visningsläge.
- Om digitalkameran inte är aktiverad trycker du på [Val] och väljer "Byt till foto". Du kan också trycka på ().

# Ta självporträtt

Du kan ta ett självporträtt när du tittar in i huvuddisplayen.

- 1. Rotera huvuddisplayen 180° medurs från normalläge.
- 2. Tryck på kameraknappen på sidan av telefonen.

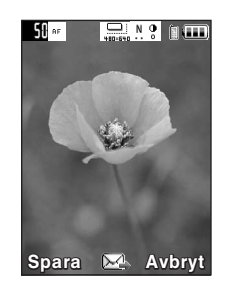

#### Observera

• Rotera inte huvuddisplayen moturs eftersom telefonen då kanske inte fungerar korrekt.

#### Skicka tagna bilder

Du kan skicka den tagna bilden via "Med meddelande" eller "Vykort".

#### "Kamera"

- 1. Tryck på 🔵 för att ta bilden.
- 2. Tryck på 🔘.
- 3. Välj sändningsalternativ.

Mer information finns på "Skapa ett nytt meddelande" på sidan 87. När meddelandet har skickats sparas den tagna bilden i Min telefon. (Ändrad bildstorlek sparas inte i Min telefon.)

### Observera

 Om du försöker skicka en bild som har för stor filstorlek anpassas bildstorleken till meddelandet. Bilden sparas i originalstorlek i Min telefon.
### Välja bildstorlek

Du kan välja storlek på bilderna. Alla tagna bilder sparas i JPEG-format.

## "Kamera" $\rightarrow$ [Val] $\rightarrow$ "Bildinställningar" $\rightarrow$ "Bildstorlek"

1. Välj önskad storlek.

# Använda den digitala zoomfunktionen

Justera zoomförhållandet

1. Tryck på 🍝 eller 🐨 i sökarläge.

## Så här aktiverar/avaktiverar du den optiska zoomen

Med den optiska zoomfunktionen kan du zooma in klarare bild då du zoomar med den optiska linsen. Den optiska zoomen används med upp till [ $\times$ 2] zoomförhållande. Om du ökar zoomförhållandet tar den digitala zoomen över.

## "Kamera" $\rightarrow$ [Val] $\rightarrow$ "Avancerat"

1. Välj "Aktivera optisk zoom".

Välj "Avaktivera optisk zoom" för att avaktivera den. Om du väljer "Aktivera optisk zoom" kan du endast använda den digitala zoomfunktionen.

2. Tryck på 🍝 eller 👻.

När telefonen har återgått till passningsläge återvänder zoominställningen till standardläget.

### Ställa in exponering

### "Kamera" $\rightarrow$ [Val] $\rightarrow$ "Bildinställningar" $\rightarrow$ "Exponering"

1. Tryck på 🍝 (ljus) eller 🐨 (mörk).

Indikatorer för bildens ljusstyrka (exponeringsnivå)

 $\overset{\bullet}{\underset{\bullet}{}} \overset{\bullet}{\underset{\bullet}{}} \overset{\bullet}{\underset{\bullet}{}} \overset{\bullet}{\underset{\bullet}{}} \overset{\bullet}{\underset{\bullet}{}} \overset{\bullet}{\underset{\bullet}{}} : (Ljus \rightarrow Normal \rightarrow M\"ork)$ 

När telefonen har återgått till passningsläge återgår ljusstyrkan till standardinställningen.

### Mobillampan

Ändra ljusfärg Du kan ta bilder i olika färglägen.

"Kamera"  $\rightarrow$  [Val]  $\rightarrow$  "Bildinställningar"  $\rightarrow$  "Mobilljus"  $\rightarrow$  "Ljusfärg"

1. Välj önskad ljusfärg.

Ljusfärger: vit/röd/gul/grön/blå/violett/ljusblå/disco

Ändra mobilljusläge

Ställ in mobilljuset så att det passar ditt syfte.

## "Kamera" $\rightarrow$ [Val] $\rightarrow$ "Bildinställningar" $\rightarrow$ "Mobilljus" $\rightarrow$ "Slå på/Stäng av"

1. Välj önskat läge.

# Använda timern (självutlösaren)

## "Kamera" $\rightarrow$ [Val] $\rightarrow$ "Kameralägen" $\rightarrow$ "Timer"

- 1. Välj "På" eller "Av".
  - " 🖉 " visas på skärmen när du väljer "På".

### Välja scen

Du kan välja lämpligt läge beroende på scenen när du tar bilden.

# "Kamera" $\rightarrow$ [Val] $\rightarrow$ "Bildinställningar" $\rightarrow$ "Scen"

1. Välj önskad scen.

| Kontinuerligt foto<br>Du kan ta kontinuerliga bilder med olika           | a alternativ.                                                                                                    |
|--------------------------------------------------------------------------|----------------------------------------------------------------------------------------------------|
| <i>"Kamera" → [Val] → "Kameraläge</i><br>1. Välj önskat läge.            | en''  ightarrow "Kontinuerligt foto"                                                                                                    |
| Följande lägen finns tillgängliga för<br>"Av":<br>"4 bilder"/"9 bilder": | kontinuerlig fotografering:<br>Kontinuerlig fotografering avbryts.<br>Tar 4 eller 9 bilder kontinuerligt.<br>När du valt detta läge väljer du någon av följande<br>hastigheter.<br>"Mycket snabb"<br>"Snabb"<br>"Normal"<br>"Långsam"<br>"Mat långsam" |
| ख्य "Serie":                                                             | Tar 9 kontinuerliga bilder med olika färger och<br>ljusstyrkenivåer.<br>När du valt detta läge trycker du på O och väljer<br>sadan "Snabh" aller "Normal"                                                                                              |
| 🥔 "Överlappad":                                                          | Överlappar kontinuerliga bilder till en bild och gör<br>en efterbild.<br>När du valt detta läge trycker du på och väljer<br>"Snabb" eller "Normal".                                                                                                    |

### Observera

- Om du valt "Manuellt" för att ta kontinuerliga bilder trycker du på eller på kameraknappen (i visningsläge) manuellt och i önskad hastighet.
- När timern och funktionen kontinuerligt foto ställts in samtidigt visas i stället "
   "," (för "4 bilder"/till exempel).

### Välja en ram

Du kan välja mellan förinställda rammönster. Du kan också välja en ram i Sparade bilder.

# "Kamera" $\rightarrow$ [Val] $\rightarrow$ "Kameralägen" $\rightarrow$ "Bildram"

- 1. Välj "Förinställda ramar" eller "Mina bilder".
- 2. Välj önskad ram.

Den valda ramen bekräftas på displayen.

3. Tryck på 🔘.

# Observera

• Bilder större än 240 [B] × 320 [H] punkter kan inte användas.

# Byta till videokameraläget

Du kan byta från kameraläge till videokameraläge. Du kan också växla mellan dessa två lägen genom att trycka på D.

"Kamera"  $\rightarrow$  [Val]  $\rightarrow$  "Byt till video"

### Använda hela skärmen

Du kan förhandsgranska på hela skärmen utan valknapps- och indikatorområde.

### "Kamera" $\rightarrow$ [Val] $\rightarrow$ "Avancerat"

1. Välj "Fylld sökare".

För att återgå till normal sökare väljer du "Normal sökare".

### Välja bildkvalitet

### "Kamera" $\rightarrow$ [Val] $\rightarrow$ "Bildinställningar" $\rightarrow$ "Bildkvalitet"

1. Välj önskad bildkvalitet.

Indikatorer för bildkvalitet

- SF: Superfin
- .F.: Fin
- .Normal

### Välja ljud från slutaren

Du kan välja mellan tre förinställda mönster för slutarljud.

## "Kamera" $\rightarrow$ [Val] $\rightarrow$ "Avancerat" $\rightarrow$ "Ljud från slutare"

1. Välj önskat ljud från slutaren.

### Observera

 Vid kontinuerlig fotografering används ett speciellt slutarljud som inte kan ändras med inställningarna ovan.

### Välja lagringsminne

Du kan välja plats där de tagna bilderna ska sparas.

# "Kamera" $\rightarrow$ [Val] $\rightarrow$ "Avancerat" $\rightarrow$ "Spara ny bild i"

1. Välj önskat minne, "Telefonminne", "Minneskort" eller "Val".

### Observera

• Om du valt "Val" får du välja minnesplats varje gång du sparar.

### Automatisk fokus

Med den här funktionen kan du ställa in fokus automatiskt när du ska ta en bild.

### $"\textit{Kamera"} \rightarrow [\textit{Val}] \rightarrow "\textit{Avancerat"} \rightarrow "\textit{Fokusinställningar"}$

1. Välj önskat alternativ.

Indikatorer för automatisk fokus

- AF : Normal
- 🛎 : Makro
- MF: Manuell fokus

### Spara automatiskt

Du kan ställa in telefonen så att bilder sparas automatiskt.

# "Kamera" $\rightarrow$ [Val] $\rightarrow$ "Avancerat" $\rightarrow$ "Spara automatiskt"

1. Välj "På".

Välj "Av" om du vill avaktivera.

### Använda hjälpfunktionen

"Kamera"  $\rightarrow$  [Val]  $\rightarrow$  "Hjälp"

# Avsluta displayens visningsläge

Gör följande när du vill gå tillbaka från visningsläge till normalläge.

1. Håll knappen Avbryt nedtryckt i betraktningsläget.

# Spela in videoklipp

Du kan spela in ett videoklipp med telefonen. Den här funktionen kan du också använda i visningsläge.

## Spela in videoklipp

# "Kamera"

En förhandsgranskning visas på skärmen.

1. Tryck på O.

Tryck på kameraknappen i visningsläge.

2. Tryck på () för att stoppa inspelningen.

Om du vill förhandsgranska innan du sparar väljer du "Förhandsgranska".

3. Väli "Spara videoklipp".

Videoklippet sparas i "Min telefon".

## Observera

- Om du vill spela in ett videoklipp i liggande format sätter du displaven i visningsläge när du är i sökarläget. Displayen ändras automatiskt till liggande format.
- Sätt telefonen i videokameraläge när du vill spela in ett videoklipp. Videoklipp sparas i ".3ap"-format i följande två lägen:

EX För meddel: QCIF eller SubQCIF

Stort klipp: QCIF, SubQCIF eller QVGA (MPEG4)

QVGA (MPEG4) är tillgängligt när du väljer "Stort klipp" för inspelningstid (sid. 82) och väljer QVGA (MPEG4). Videoklippen sparas i "ASF"-format.

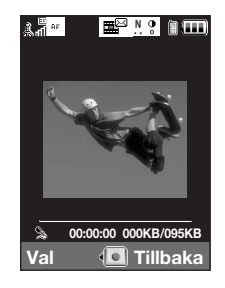

 Ljudet kan spelas in tillsammans med ett videoklipp om mikrofonen är på. Standardinställningen för mikrofonen är "På". Stäng av mikrofonen om du vill spela in ett videoklipp utan ljud. Mer information finns på "Spela in videoklipp med ljud" på sidan 85.

### Skicka videoklipp

### "Kamera"

1. Tryck på 🔘 .

Tryck på kameraknappen i visningsläge.

2. Tryck på 🔵 för att stoppa inspelningen.

Om du vill förhandsgranska innan du sparar väljer du "Förhandsgranska".

3. Välj "Spara och skicka".

Markera på vilket sätt du vill skicka. Mer information finns på "Skapa ett nytt meddelande" på sidan 87.

## Observera

 Du kan endast skicka videoklipp när "För meddel." är valt för inspelningstid. Mer information finns på "Välja inspelningstid" på sidan 83.

# Använda zoomfunktionen

Justera zoomförhållandet

1. Tryck på 🏵 eller 🐑 i sökarläge.

### Så här aktiverar/avaktiverar du den optiska zoomen

Med den optiska zoomfunktionen kan du zooma in klarare bild då du zoomar med den optiska linsen. Den optiska zoomen används med upp till [ $\times$ 2] zoomförhållande. Om du ökar zoomförhållandet tar den digitala zoomen över.

### "Kamera" $\rightarrow$ [Val] $\rightarrow$ "Avancerat"

1. Välj "Aktivera optisk zoom".

Välj "Avaktivera optisk zoom" för att avaktivera den.

2. Tryck på 🍝 eller 🐑.

### Observera

 Standardinställningen är "Aktivera optisk zoom". Om du väljer "Avaktivera optisk zoom" kan du endast använda den digitala zoomfunktionen.

## Ställa in exponering

"Kamera"  $\rightarrow$  [Val]  $\rightarrow$  "Videoinställningar"  $\rightarrow$  "Mobilljus"

1. Tryck på 🍝 (ljus) eller 🐨 (mörk).

Indikatorer för bildens ljusstyrka (exponeringsnivå)

 $\overset{\bullet}{\underset{\bullet}{}} \overset{\bullet}{\underset{\bullet}{}} \overset{\bullet}{\underset{\bullet}{}} \overset{\bullet}{\underset{\bullet}{}} \overset{\bullet}{\underset{\bullet}{}} \overset{\bullet}{\underset{\bullet}{}} : (Ljus \rightarrow Normal \rightarrow M\"ork)$ 

När telefonen har återgått till passningsläge återgår ljusstyrkan till standardinställningen.

### Mobillampan

Du kan spela in videoklipp i olika färglägen.

### "Kamera" $\rightarrow$ [Val] $\rightarrow$ "Videoinställningar" $\rightarrow$ "Mobilljus"

1. Välj önskad ljusfärg.

Ljusfärg: vit/röd/gul/grön/blå/violett/ljusblå/disco

### Ändra mobilljusläge

Ställ in mobilljuset så att det passar ditt syfte.

"Kamera"  $\rightarrow$  [Val]  $\rightarrow$  "Bildinställningar"  $\rightarrow$  "Mobilljus"  $\rightarrow$  "Slå på/Stäng av"

## 1. Välj önskat läge.

"På" ( ≄ ): Lampan är alltid på. "Automatisk" (③): Lampan tänds när telefonen känner av mörka ljusförhållanden. "Av": Lampan är alltid av. Motsvarande indikator visas på skärmen. Välj "Av" för att stänga av.

### Välja inspelningstid

### "Kamera" $\rightarrow$ [Val] $\rightarrow$ "Videoinställningar" $\rightarrow$ "Inspelningstid"

- 1. Välj "Stort klipp" eller "För meddel.".
  - För meddel: Begränsar storleken på meddelanden som skickas beroende på operatören. Stort klipp: Mindre än 30 minuter (beror på minnet).

### Observera

- Om du valt "För meddel." för inspelningstid begränsas filstorleken beroende på operatören. Därför kan även kvaliteten begränsas med den inställningen.
- "Spara och skicka" visas inte efter inspelning i läget för stort klipp.
- När du väljer "Stort klipp" kan du välja videoformat mellan "QCIF alt. SubQCIF" och "QVGA(MPEG4)".

### Byta till kameraläge

Du kan byta till kameraläget.Du kan också byta till kameraläge genom att trycka på ④.

"Kamera"  $\rightarrow$  [Val]  $\rightarrow$  "Byt till foto"

## Välja filmkvalitet

### "Kamera" $\rightarrow$ [Val] $\rightarrow$ "Videoinställningar" $\rightarrow$ "Filmkvalitet"

1. Välj önskad filmkvalitet.

Indikatorer för filmkvalitet

- SF: Superfin
- .F.: Fin
- Normal

### Observera

• Ju bättre kvalitet du väljer desto större filstorlek krävs.

### Spela in videoklipp med ljud

Mikrofonen måste vara aktiverad för att du ska kunna spela in ett videoklipp med ljud.

## "Kamera" $\rightarrow$ [Val] $\rightarrow$ "Videoinställningar" $\rightarrow$ "Mikrofon"

1. Välj "På" eller "Av".

### Observera

• Mikrofonens standardinställning är på. Välj "Av" för att spela in ett videoklipp utan ljud.

## Tips

• Ett videoklipp kan få mindre filstorlek om du spelar in utan ljud.

### Ändra bildstorlek

Du kan ändra bildstorleken under upp-/inspelning.

### "Kamera" $\rightarrow$ [Val] $\rightarrow$ "Avancerat" $\rightarrow$ "Bildstorlek"

1. Välj "Stor(QCIF)" eller "Liten(SubQCIF)".

### Välja lagringsminne

Du kan välja plats där de inspelade videoklippen ska sparas.

### "Kamera" $\rightarrow$ [Val] $\rightarrow$ "Avancerat" $\rightarrow$ "Spara ny bild i"

1. Välj önskad plats: "Telefonminne", "Minneskort" eller "Val".

### Observera

• Om du valt "Val" får du välja minnesplats varje gång du sparar.

### Automatisk fokus

Den här funktionen gör det möjligt för dig att ställa in fokus automatiskt när du ska spela in ett videoklipp.

# "Kamera" $\rightarrow$ [Val] $\rightarrow$ "Avancerat" $\rightarrow$ "Fokusinställningar"

1. Välj önskat alternativ.

Indikatorer för automatisk fokus

- AF : Normal
- 🛎 : Makro
- MF: Manuell fokus

Använda hjälpfunktionen

```
"Kamera" \rightarrow [Val] \rightarrow "Hjälp"
```

Videokodning

```
"Kamera" \rightarrow [Val] \rightarrow "Avancerat" \rightarrow "Videokodning"
```

1. Välj lämpligt format.

### Avsluta displayens visningsläge

Gör följande när du vill gå tillbaka från visningsläge till normalläge.

1. Håll knappen Avbryt nedtryckt i betraktningsläget.

| Meddelanden | (M | 4) |
|-------------|----|----|
|-------------|----|----|

| <b>۱۱</b> ا ا ا ا |
|-------------------|
| Meddelanden       |
| 🖾 Skapa ny(tt)    |
| 🛱 Inkorg          |
| 🖆 Utkast          |
| 😅 Mallar          |
| 🖾 Skickade        |
| 🗳 Utkorgen        |
| Die Messenger     |
|                   |
| Välj 💿 Tillbaka   |
|                   |

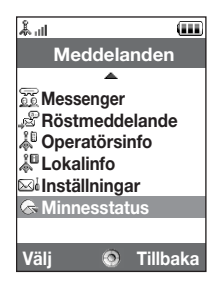

Med telefonen kan du skicka och ta emot text, MMS och e-post samt även ta emot WAPmeddelanden.

# MMS

Med MMS kan du skicka och ta emot multimediameddelanden på upp till 300 kB med bilder, ljud eller videoklipp bifogade.

### Observera

- Vissa MMS-funktioner kanske inte alltid är tillgängliga beroende på nätet. Kontakta nätverksoperatören om du vill ha mer information.
- Största meddelandestorlek varierar beroende på nätverksoperatörens inställningar.

# SMS

Med SMS kan du skicka textmeddelanden som är upp till 765 tecken långa. Om du skickar ett meddelande på fler än 160 tecken delas det upp i flera delar.

# E-post

Med e-post kan du skicka meddelanden på upp till 300 kb.

Skapa ett nytt meddelande (E-post)  $\Rightarrow$  "Skapa ny(tt)"  $\rightarrow$  "E-post" (MMS/SMS)  $\Rightarrow$  "Skapa ny(tt)"  $\rightarrow$  "Meddelande" 1. Skriv meddelandet

### Meddelanden

# 2. (E-post/MMS)

Tryck på [Val] och välj "Infoga objekt" om du vill bifoga filer.

# 3. (E-post/MMS)

Välj önskat objekt. Se informationen i följande avsnitt.

"Bilder": Bifogar bildfiler.

"Ljud": Bifogar ljudfiler.

"Videoklipp": Bifogar videoklippfiler.

"Bifoga kontakt": Bifogar poster i Kontakter.

"Bifoga avtalad tid": Bifogar schemaposter.

# 4. Välj "Skicka".

## 5. (MMS)

Ange eller välj e-postadress eller telefonnummer i Kontakter.

(SMS)

Ange eller välj telefonnumret från Kontakter.

(E-post)

Ange e-postadressen från Kontakter.

För att lägga till flera e-postadresser eller telefonnummer (upp till 20) markerar du mottagarfältet, trycker på [Val], väljer "Redigera och lägg till mottagare" för att sedan välja "Lägg till mottagare".

Ange eller välj e-postadress eller telefonnummer alternativt välj från befintliga Kontakter.

Upp till 20 siffror (MMS/SMS) eller 128 tecken (E-post/MMS) kan anges för varje epostadress eller telefonnummer.

För att ändra typ av mottagare trycker du på [Val] och väljer "Redigera mottagare", "Ändra till TILL", "Ändra till KOPIA" eller "Ändra till HEMLIG KOPIA" (e-post/MMS).

### 6. (E-post/MMS)

Välj ämnesfältet och ange ämnet.

## 7. (MMS/SMS)

Transportsättet (SMS eller MMS) visas i fältet "Meddelandetyp". Markera fältet och välj önskat transportsätt.

- 8. Välj "Avancerat" för att ställa in de avancerade alternativen för att skicka meddelande.
  - "Leveransfördröjning" ("Ingen fördröjning", "30 minuter", "1 timme", "6 timmar", "1 dag", "1 vecka" (för MMS): Anger hur lång tid som ska gå innan meddelandet levereras efter att avsändaren tryckt på Skicka.
  - "Leveransrapport" ("Ja", "Nej") (för MMS/SMS): Aktiverar eller avaktiverar leveransrapport om att meddelandet skickats till mottagaren.
  - "Förfallotid" ("Ta aldrig bort", "30 minuter", "1 timme", "6 timmar", "1 dag", "1 vecka" (för SMS/MMS):

Anger hur länge ett meddelande ska sparas på servern.

- "Prioritet" ("Hög", "Normal", "Låg"): Ordnar skapade meddelanden efter prioritet.
- "Läs rapport" ("Ja", "Nej") (för MMS/SMS): Aktiverar eller avaktiverar läskvitto som visar avsändaren att mottagaren tagit emot meddelandet.
- 9. Markera "Skicka" och tryck sedan på 🔵 för att skicka.

När meddelandet har skickats flyttas det till Skickat.

### Meddelanden

### Observera

- Om ett meddelande av någon anledning inte kan skickas stannar det kvar i Utkorgen och """ " visas på skärmen i passningsläge.

# Tips

- Om du vill spara meddelandet utan att skicka det väljer du [Val] och väljer "Spara till Utkast" i steg 2.
- Du kan skicka följande objekt bifogade till MMS. Se informationen i följande avsnitt.
  - Data för Min telefon
  - Post i Kontakter
  - Fil (schemapost skapad i Kalender, post i Kontakter) osv.
- Du kan också använda mallalternativet för att få hjälp med att skapa meddelanden. Mer information om det här alternativet finns i "Använda mallar" på sidan 57.

### Bifoga data för Min telefon

1. I steg 3 under "Skapa ett nytt meddelande" på sidan 87 väljer du mellan "Bild", "Ljud" och "Video".

### 2. Välj önskad fil.

Om du vill ta nya bilder, spela in ljud eller videoklipp väljer du "Ta bild", "Spela in ljud" eller "Spela in video".

• (För bilder)

Välj lämpligt storleksalternativ för bifogade bilder, då maximal meddelandestorlek för att skicka varierar beroende på nätverksoperatören.

• (För ljud)

Välj lämpligt format för bifogade ljud, då maximal meddelandestorlek för att skicka varierar beroende på nätverksoperatören.

Bifoga en schemapost

- 1. Välj "Bifoga avtalad tid" i steg 3 under "Skapa ett nytt meddelande" på sidan 87.
- 2. Välj dagen då den schemapost som du vill skicka inträffar.
- 3. Välj önskad schemapost.

Lägga till information från en post i Kontakter

- 1. Välj "Bifoga kontakt" i steg 3 under "Skapa ett nytt meddelande" på sidan 87.
- 2. Välj önskad post.

Om du vill välja din egen post i Kontakter väljer du "Min information".

3. Ange önskat fält.

Den valda informationen matas in.

### Meddelanden

Lägga till ett bildspel

 I steg 2 under "Skapa ett nytt meddelande" på sidan 87 väljer du "Val" och väljer "Lägg till bild".

Om du vill lägga till fler sidor väljer du "Lägg till bild före" eller "Lägg till bild efter".

2. Skriv meddelandet.

Om du vill ställa in tiden för respektive bild trycker du på [Val] och väljer "Bildvaraktighet" för att sedan välja önskad tid.

## Tips

 Du kan skapa meddelanden på upp till 300 kB. Varje sida får innehålla en bild och/eller en ljudfil eller ett videoklipp.

Ta bort eller byta ut bifogade filer

1. I steg 3 under "Skapa ett nytt meddelande" på sidan 87 trycker du på [Val] och väljer motsvarande borttagningsalternativ för respektive bifogad fil.

### Skicka ett meddelande i Utkast

- $\bigcirc \rightarrow$  "Utkast"
- 1. Välj önskad flik, SMS/MMS eller E-post.
- 2. Tryck på [Val] och välj "Min information".
- 3. Ändra meddelandet vid behov.
- 4. Välj "Skicka".
- 5. Markera "Skicka" och tryck sedan på 🔵 för att skicka.

### Läsa MMS

Mottagna meddelanden sparas i Inkorgen.

### Visa meddelanden före hämtning

MMS-indikatorn ( 1) visas när du tar emot ett inkommande meddelande.

- $\square \rightarrow$  "Inkorg"
- 1. Välj meddelandet som du vill visa.

# Tips

 Volymen varierar beroende på programmets volyminställningar (sid. 146). Ljudet är avstängt när "Volym" är inställd på "Ljudlös".

### Spara en avsändares telefonnummer i Kontakter

 $\bigcirc \rightarrow$  "Inkorg"

- 1. Markera meddelandet som du vill spara telefonnumret eller e-postadressen från.
- 2. Tryck på [Val] och välj "Spara adress".

Skärmen för ny post i Kontakter visas med telefonnumret. Mer information om hur du skapar nya poster i Kontakter finns i "Lägga till ny kontakt" på sidan 61.

### Ringa upp en avsändares telefonnummer som finns inbäddat i meddelandet

- $\square \rightarrow$  "Inkorg"
- 1. Markera meddelandet som innehåller det telefonnummer som du vill ringa upp.
- 2. Tryck på [Val] och välj "Ring kontakter".

### Meddelanden

### Hämta ett enda MMS

- $\square \rightarrow$  "Inkorg"
- 1. Markera det meddelande ( 🔊) som du vill hämta.
- 2. Tryck på [Val] och välj "Hämta POP3".

Hämtningen startas och indikatorn ändras till 🛃.

# Tips

• Du kan hämta flera meddelanden samtidigt. Se nästa avsnitt.

# Hämta flera MMS

## $\bigcirc \rightarrow$ "Inkorg"

- 1. Tryck på [Val] och välj "Avancerat".
- 2. Välj "Flermarkering".
- 3. Välj önskad meddelandevarning med valen "Välj/Avmarkera" eller "Välj alla".
- 4. Välj "Hämta".

De valda meddelandena hämtas samtidigt.

## Svara på ett meddelande eller till alla adresser

- $\bigcirc \rightarrow$  "Inkorg"
- 1. Markera meddelandet från den avsändare som du vill svara.
- 2. Tryck på [Val] och välj "Svara" eller "Svara alla".
- 3. Skriv meddelandet.
- 4. Tryck på "Skicka".
- 5. Markera "Skicka" och tryck sedan på 🔵 för att skicka.

### Vidarebefordra ett meddelande

- $\square \rightarrow$  "Inkorg"
- 1. Markera det meddelande som du vill vidarebefordra.
- 2. Tryck på [Val] och välj "Vidarebefordra".
- 3. Utför steg 2 till 9 under "Skapa ett nytt meddelande" på sidan 87.

### Fjärrvidarebefordra

Du kan överföra e-postmeddelanden i e-postservern direkt till andra mottagare.

- $\square \rightarrow$  "Inkorg"
- 1. Markera det meddelande ( 🔊) som du vill överföra.
- 2. Tryck på [Val] och välj "Vidarebefordra".
- 3. Utför steg 2 till 5 under "Skapa ett nytt meddelande" på sidan 87.

### Sortera meddelanden i listan

- $\square \rightarrow$  "Inkorg"
- 1. Tryck på [Val] och välj "Avancerat".
- 2. Välj "Sortera".
- 3. Välj önskad sorteringstyp.

### Låsa eller låsa upp meddelanden

### $\square \rightarrow$ "Inkorg"

- 1. Markera meddelandet som du vill låsa eller låsa upp.
- 2. Tryck på [Val] och välj "Avancerat".
- 3. Välj "Lås/Lås upp".

## Skicka en bildfil med Vykort

Med den här telefonen kan du skicka MMS-meddelanden till en speciell vykortscentral hos Vodafone där bilden skrivs ut och postas till mottagarens hemadress, som anges i MMS-meddelandet. (Adressen till Vodafone vykortscentral finns i telefonen vid leverans och kan inte ändras.)

Skapa att nytt vykort

# $\bigcirc \rightarrow$ "Skapa ny(tt)" $\rightarrow$ "Vykort"

- 1. Markera en bild som du vill skicka.
- 2. Skriv meddelandet.
- 3. Tryck på [OK].
- 4. Ange följande information om mottagaren.

Se anmärkningen nedan.

- "Namn"
- "Ytterligare info"
- "Adress"
- "Stad"
- "Postnummer"
- "Delstat/region"
- "Land"
- "Skicka vykort"
- 5. Tryck på [Val] och välj "Skicka".

### Observera

- "Namn", "Adress" samt "Stad" är nödvändiga poster för att skicka vykort.
- Information om mottagaren

"Namn" (obligatoriskt):

Vykortsmottagarens namn med högst 50 tecken

"Ytterligare info" (valfritt):

Ytterligare information om mottagaren, högst 50 tecken

"Adress" (obligatoriskt):

Gata och nummer, högst 50 tecken

"Stad" (obligatoriskt):

Stad, högst 50 tecken

"Postnummer" (obligatoriskt):

Postnummer, högst 20 tecken

"Delstat/region" (valfritt):

Delstat och region, högst 50 tecken

"Land" (valfritt):

Land, högst 20 tecken

- De poster som visas beror på tjänsten. Kontakta din operatör om du vill ha mer information. Det kan hända att posten "Land" inte visas vilket då innebär att du inte kan skicka vykort utomlands från telefonen.
- Animerade filer i GIF-format kan inte användas för vykortstjänsten.
- Bildkvaliteten i vykort som skickas med MMS varierar beroende på bildstorleken.

# Operatörsinfo (M 4–9)

Du kan ta emot operatörsinfo eller allmänna meddelanden som väder- eller trafikrapporter. Denna information sänds till alla abonnenter i vissa nätområden.

Funktionen är kanske inte tillgänglig i alla mobiltelefonnät. Kontakta nätverksoperatören om du vill ha mer information.

### Aktivera/avaktivera operatörsinfo

### "Meddelanden" $\rightarrow$ "Operatörsinfo" $\rightarrow$ "Slå på/Stäng av"

1. Välj "På" eller "Av".

### Läsa meddelanden från operatören

### "Meddelanden" $\rightarrow$ "Operatörsinfo" $\rightarrow$ "Läs meddelanden"

- 1. Välj önskat ämne.
- 2. Bläddra genom skärmen för att läsa meddelandet.
- 3. Tryck på [Tillbaka].

## Ange språk

Du kan välja på vilket språk operatörsinformationen ska visas.

## "Meddelanden" $\rightarrow$ "Operatörsinfo" $\rightarrow$ "Inställningar" $\rightarrow$ "Språk"

Aktuellt språk visas.

 Tryck på . Språklistan visas.

- 2. Välj önskat språk.
- 3. Tryck på [Spara].

### Abonnera på Operatörsinfo

Välj den sida i operatörsinformationen som du vill ha.

```
"Meddelanden" \rightarrow "Operatörsinfo" \rightarrow "Inställningar" \rightarrow "Ange infoämnen" \rightarrow [Val]
```

- 1. Välj "Lägg till/Ta bort".
- 2. Välj önskad sida.
- 3. Tryck på [Bakåt].

## Tips

 Om den önskade sidan inte finns i listan som visas i steg 2, väljer du "Skapa ämne" i steg 1, och anger sedan ämneskoden för att lägga till en sida. Mer information om ämneskoden kan du få av tjänsteleverantören.

# Lokalinfo (M 4-10)

Lokalinfo är informationsmeddelanden som operatörerna skickar ut i vissa områden. När du tar emot lokalinfo visas meddelandet (områdeskod) på skärmen i passningsläge.

## Observera

 Funktionen är kanske inte tillgänglig i alla mobiltelefonnät. Kontakta nätverksoperatören om du vill ha mer information.

## Aktivera/avaktivera lokalinfo

## "Meddelanden" $\rightarrow$ "Lokalinfo"

1. Välj "På" eller "Av".

## Observera

• Om lokalinfo är inställd på "På" minskar passningstiden.

# Ställa in MMS/SMS/E-post (M 4-11)

#### Allmänna inställningar

### "Meddelanden" $\rightarrow$ "Inställningar" $\rightarrow$ "Allm. inställningar"

- 1. Välj objektet som du vill ställa in.
  - "Hämta hemma"( "Hämta alltid", "Skjut alltid upp"): Styr när meddelanden ska hämtas hem inom ditt nätverksområde.
     "Hämta alltid": Hämtar omedelbart meddelanden från servern.
     "Skjut alltid upp": Skjuter upp hämtningen av meddelanden.
  - "Hämta vid roaming" ("Hämta alltid", "Skjut alltid upp"): Styr hämtning av meddelanden när du använder ett annat nät än det lokala nätet.
     "Hämta alltid": Hämtar omedelbart meddelanden från servern.
     "Skjut alltid upp": Skjuter upp hämtningen av meddelanden.
  - "Leveransrapport": Aktiverar eller avaktiverar begäran om leveransrapport.
  - "Läs rapport": Aktiverar eller avaktiverar begäran om läsrapport.
  - "Förfallotid":

Detta anger antalet dagar och timmar som meddelandet du skickar kan vänta på att bli levererat till mottagaren. Under denna period försöker meddelandecentralen upprepade gånger leverera meddelandet till mottagaren.

Välj giltighetsperiod.

### Meddelanden

• "Tillåt leveransrapport":

Aktiverar eller avaktiverar leveransrapport när du tar emot ett meddelande med leveransrapportfunktionen aktiverad.

- "Ta bort autom." ("Ingen", "Inkorg", "Skickat", "Båda"): Tar bort det äldsta meddelandet automatiskt när Inkorgen, Skickat eller Båda (Inkorgen och Skickat) är fulla.
- "Signatur": Öppnar skärmen där du anger signatur.
- "Svarshistorik" ("Ja", "Nej"): Avaktiverar eller aktiverar om meddelandet ska läggas till i ditt svarsmeddelande eller inte.

## SMS-inställningar

## $"Meddelanden" \rightarrow "Inställningar" \rightarrow "SMS-inställningar"$

- 1. Välj objektet som du vill ställa in.
  - "Meddelandecenter":
     Ange telefonpumret till control

Ange telefonnumret till centralen.

Om du vill ange en landskod för ett meddelande till ett internationellt nummer håller du 🖭 intryckt tills ett + tecken visas.

• "Sökväg för svar":

Accepterar eller avvisar att samma sökväg används för svar som den du använder för att sända ett meddelande.

• "Format":

Välj det meddelandeformat du vill använda när du skapar ett nytt meddelande.

• "Optimering":

När funktionen är "På" (standard) konverteras dubbel byte-tecken, t.ex. europeiska tecken med accent, till enkla tecken innan de skickas.

När den är "Av" skickas dubbel byte-tecken så som de visas.

Observera att du kan få betala dubbelt för dessa utökade tecken i ett SMS när funktionen "Optimering" är inställd på "Av".

Välj "På" eller "Av".

### MMS-inställningar

### "Meddelanden" $\rightarrow$ "Inställningar" $\rightarrow$ "MMS-inställningar"

- 1. Välj objektet som du vill ställa in.
  - "Bildvaraktighet": Anger hur länge sidan visas.
  - "Max stl för medd": Definierar största tillåtna storleken på hämtade meddelanden.
  - "Läget Skapa" ("Ledigt", "Begränsat"): När läget "Ledigt" valts kan du bifoga filer i valfritt format med meddelandet. När läget "Begränsat" valts kan endast vissa format bifogas.

### Meddelanden

# E-postinställningar

## "Meddelanden" $\rightarrow$ "Inställningar" $\rightarrow$ "E-postinställningar"

- 1. Välj objektet som du vill ställa in.
  - "Hämtningsintervall": Anger sökintervall.
  - "Max stl för medd": Definierar största tillåtna storleken på hämtade meddelanden.

Din telefon är redan konfigurerad för att ansluta till Vodafone live! och mobilt Internet\*.

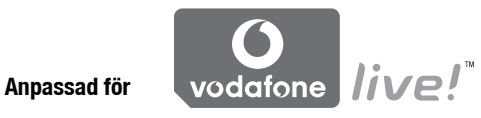

Vodafone live! är en ny mobil Internetportal som är din kanal till en helt ny värld med information, spel, musik och tjänster.

Eftersom telefonen använder 3G har den ett system som är mycket snabbare än tidigare metoder för att få mobil information. Dessutom är telefonen "alltid ansluten" vilket betyder att du inte behöver vänta på uppringning. Du behöver bara betala för data som du skickar eller tar emot, inte för tiden som du är ansluten.

\* Ring till Vodafone Kundtjänst om du har problem med uppkopplingen.

Telefonen innehåller en WAP-läsare som används för att surfa på mobilt Internet, där du kan hämta en mängd användbar information. Normalt är dessa sidor utformade för mobiltelefoner.

Din telefon är redan inställd på Vodafones webbplats för WAP/MMS-inställningar.

### Vodafone live!

# Starta WAP-läsaren

1. Tryck på 🗁 i passningsläge.

# Avsluta WAP-läsaren

1. Tryck på 🖾 för att avsluta webbläsaren.

# Navigera på en WAP-sida

 $\bullet \textcircled{\baselineskip} \bullet \textcircled{\baselineskip} \bullet baselineskip} \bullet \textcircled{\baselineskip} \bullet \textcircled{\baselineskip} \bullet \textcircled{\baselineskip} \bullet \textcircled{\baselineskip} \bullet \textcircled{\baselineskip} \bullet baselineskip} \bullet baselineskip} \bullet baselineskip \bullet baselineskip \bullet baselineskip \bullet baselineskip \bullet baselineskip \bullet baselineskip \bullet baselineskip \bullet baseline$ 

Flyttar runt markören på skärmen.

- : Utför det alternativ som visas längst ned i mitten av skärmen.
- 🕞: Öppnar webbläsarmenyn.
- Används för att välja en åtgärd som visas längst ner till höger på skärmen. Används för att komma till "Vodafone live!" genom att öppna webbläsaren.
- 🔄 (snabb tryckning):

Avslutar webbläsaren.

(håll intryckt):

Stänger av telefonen.

# Webbläsarmeny

# **Redigera favoriter**

- $\bigcirc \rightarrow$  [Val]  $\rightarrow$  "Bookmark"
- 1. Välj önskad URL och tryck på [Val].

Du kan redigera listan med bokmärken med följande alternativ:

| "Välj":         | Väljer ett bokmärke.                       |
|-----------------|--------------------------------------------|
| "Detaljer":     | Visar detaljerad information om WAP-sidan. |
| "Skicka sida":  | Skickar URL-adressen till mottagare.       |
| "Ny(tt)":       | Skapar nya mappar eller bokmärken.         |
| "Byt namn på":  | Byter namn på bokmärken.                   |
| "Redigera URL": | Redigerar bokmärkets URL-adress.           |
| "Flytta":       | Flyttar bokmärken till en annan plats.     |
| "Ta bort":      | Tar bort bokmärken.                        |
| "Ta bort allt": | Tar bort alla bokmärken.                   |
#### Vodafone live!

## Alternativ för webbläsaren

Du kan använda olika alternativ för WAP-läsaren.

## $\bigcirc \rightarrow$ [Val]

| "Välj":              | Väljer en WAP-sida.                                    |
|----------------------|--------------------------------------------------------|
| "Hem":               | Går till hemsidan                                      |
| "Bookmark":          | (Se sidan 107.)                                        |
| "Markera sida":      | Markerar den valda WAP-sidan.                          |
| "Spara objekt":      | Sparar objekt från WAP-sidor.                          |
| "Gå till URL":       | Går till WAP-sidan med den angivna URL-adressen.       |
| "Öppna historik":    | Visar historiken för platsen du har besökt.            |
| "Gå framåt":         | Går till följande sida av de sidor som visas.          |
| "Läs in sidan igen": | Laddar om WAP-sidan igen för att hämta ny information. |
| "Avancerat":         | Visar avancerade menyer.                               |
| "Avsluta":           | Avslutar webbläsaren.                                  |

#### Avancerade alternativ

## $\boxdot \rightarrow \textit{[Val]} \rightarrow \textit{"Avancerat"}$

| "Min sparade sida": | Visar sidorna med bokmärken.                                             |
|---------------------|--------------------------------------------------------------------------|
| "Spara denna sida": | Sparar WAP-sidan som en lokal fil.                                       |
| "Skicka sida":      | Skickar WAP-sidans data.                                                 |
| "Information":      | Visar detaljerad information om WAP-sidan.                               |
| "Webbläsardata":    | Redigerar data om webbläsaren. Du kan radera cache/<br>cookies/historik. |

| "Sök på denna sida":    | Söker efter specifika ord på WAP-sidan. |
|-------------------------|-----------------------------------------|
| "VarningInkorg":        | Visar varning om WAP Push.              |
| "Kopiera text":         | Kopierar texten på webbsidan.           |
| "Inställningar":        | Visar menyn Inställningar.              |
| "Starta om webbläsare": | Startar om webbläsaren.                 |
| "Om":                   | Visar information om webbläsaren.       |

#### Webbläsarens inställningar

## $\bigcirc \rightarrow$ [Val] $\rightarrow$ "Avancerat" $\rightarrow$ "Inställningar"

| "Länkrekommendation":  | Aktiverar eller avaktiverar uppgift om referensen.          |
|------------------------|-------------------------------------------------------------|
| "Cookies":             | Anger inställningen för cookies.                            |
| "Hämtningsbara filer": | Kategoriserar nedhämtningsdata från bilder/ljud/objekt.     |
| "Säkerhet":            | Anger säkerhetsnivån.                                       |
| "IMEI-meddelande":     | Aktiverar eller avaktiverar uppgift om mobilidentifikation. |
| "Rullningssteg":       | Ställer in bläddringshastighet.                             |
| "Teckenstorlek":       | Ställer in teckenstorleken på webbläsaren.                  |

## Mediaspelare (M 3)

Mediaspelaren kan spela upp ljudfiler och videoklipp med två olika program: Musikspelaren och Videospelaren. Dessa program kan hantera filer i MP4- och 3gp-format (videoklipp, ljud). När den spelar upp ljudfiler i bakgrunden kan du använda andra menyer.

## Växla mellan Musikspelaren och Videospelaren

När du startar mediaspelaren första gången startas musikspelaren.

#### "Mediaspelare"

Hela listan för den senast startade spelaren (Alla videoklipp eller All musik) visas.

- 1. Om önskad spellista inte visas trycker du på [Val] och väljer "Video" eller "Musik".
- 2. Välj mellan "Telefonminne" och "Minneskort".

## Musikspelare

Spela upp ljudfiler "Mediaspelare"

1. Välj önskad fil. Om du vill göra paus i uppspelningen trycker du på O.

#### Observera

• Om läget Ljudlös är aktiverat får du en fråga om du vill spela upp ljud eller inte.

#### Tips

- Du kan gå tillbaka till huvudmenyn samtidigt som du spelar upp filen i bakgrunden.
- Du kan skapa en spellista med bara de filer du vill ha (sid. 113).
- Du kan justera tonen i steg 1. Tryck på [Val] och välj "Tonkontroll".
  Välj mellan "Normal", "Bass", "Surround" och "Surroundbas".
- Du kan välja uppspelningsmönster i steg 1. Tryck på [Val] och välj "Uppspelnmönster". Välj sedan "Uppspelnmönster".

"Normal": Spelar upp alla filerna i den valda mappen en gång och stoppar sedan uppspelningen.

- "Upprepa": Fortsätter att spela upp den valda filen.
- "Upprepa alla": Spelar upp alla filer i den valda mappen.
- "Slumpvis": Spelar upp filerna i den valda mappen i slumpvis ordningsföljd.

#### Söka efter en fil som ska spelas upp

#### "Mediaspelare"

- 1. Tryck på [Val] och välj "Sök".
- 2. Ange de första bokstäverna i namnet.

Sökresultaten visas i bokstavsordning och den matchande filen markeras.

#### Lägga till en fil i spellistan

Du kan skapa en spellista och registrera önskade filer.

#### "Mediaspelare"

1. Markera filen som du vill lägga till i spellistan.

#### Mediaspelare

2. Tryck på [Val] och välj "Lägg till spellista".

Spellistorna visas. Mer information om hur du lägger till en spellista finns under "Lägg till en ny spellista" på sidan 113.

- 3. Välj önskad mapp.
- 4. Tryck på 🔘.

Filen som markerades i steg 1 sparas. Om du vill radera spellistan markerar du listan och trycker på [Val]. Välj sedan "Radera spellista".

#### Strömmande

Du kan spela upp ljudfiler samtidigt som du hämtar dem från det mobila nätverket. Du kan även registrera webbsidans adress som ett bokmärke.

#### "Mediaspelare"

- 1. Tryck på [Val] och välj "Strömmande".
- 2. Välj mellan "Ange URI", "Favorit" och "Åtkomstlogg".
  - "Ange URI": Ange adressen till önskad webbplats. Webbläsaren öppnas och hämtningen samt uppspelningen startas.
  - "Favorit": Webbplatsens adress registreras.
  - "Åtkomstlogg": Visar loggen för de webbplatser du besökt. Du kan starta strömmandet från loggen.

#### Lägg till en ny spellista

#### "Mediaspelare"

- 1. Tryck på [Val] och välj "Musik".
- 2. Välj mellan "Telefonminne" och "Minneskort".
- 3. Tryck på [Val] och välj "Lägg till spellista".
- 4. Ange önskat namn på spellistan.
- 5. Tryck på 🔘.

## Videospelare

#### Spela upp videoklippfiler

#### "Mediaspelare"

1. Välj önskad fil.

Om du vill göra paus i uppspelningen trycker du på 🔘. Om du vill stoppa uppspelningen trycker du på 🖾.

#### Tips

• Du kan skapa en spellista med bara de filer du vill ha (sid. 115).

#### Mediaspelare

#### Söka efter en fil som ska spelas upp

#### "Mediaspelare"

- 1. Tryck på [Val] och välj "Sök".
- 2. Ange de första bokstäverna i namnet.

Sökresultaten visas i bokstavsordning och den matchande filen markeras.

#### Lägga till en fil i spellistan

Du kan skapa en spellista och registrera önskade filer.

## "Mediaspelare"

- 1. Markera filen som du vill lägga till i spellistan.
- 2. Tryck på [Val] och välj "Lägg till spellista".

Spellistorna visas. Mer information om hur du skapar en spellista finns i "Lägga till en ny spellista" på sidan 115.

3. Välj önskad mapp.

## 4. Tryck på 🔵 .

Filen som markerades i steg 1 sparas. Om du vill radera filer från spellistan markerar du listan och trycker på [Val]. Välj sedan "Radera fr spellist".

#### Strömmande

Du kan spela upp videoklippfiler samtidigt som du hämtar dem från det mobila nätverket. Du kan även registrera webbsidans adress som ett bokmärke.

#### "Mediaspelare"

- 1. Tryck på [Val] och välj "Strömmande".
- 2. Välj mellan "Ange URI", "Favorit", "Åtkomstlogg" och "Visningsstorlek".
  - "Ange URI": Ange adressen till önskad webbplats. Webbläsaren öppnas och hämtningen samt uppspelningen startas. "Favorit": Webbplatsens adress registreras. "Åtkomstlogg": Visar loggen för de webbplatser du besökt. Du kan starta

strömmandet från loggen.

"Visningsstorlek": Välj visningsstorlek när du ska spela upp videoklippfiler.

#### Lägga till en ny spellista

#### "Mediaspelare"

- 1. Tryck på [Val] och välj "Video".
- 2. Välj "Telefonminne" eller "Minneskort".
- 3. Tryck på [Val] och välj "Lägg till spellista".
- 4. Ange önskat namn på spellistan.
- 5. Tryck på 🔵 .

#### Mediaspelare

#### Redigera videoklippfilen

#### "Mediaspelare"

- 1. Välj filen som du vill redigera.
- 2. Tryck på [Val] och välj "Redigera".
- 3. Välj önskat alternativ.

"Klipp ut": Väljer det område som ska beskäras. "Textning": Skapa en textning att lägga till i filen.

## Bakgrundsbelysning

## "Mediaspelare"

- 1. Välj filen vars bakgrundsbelysning du vill justera.
- 2. Tryck på [Val] och välj "Inställningar".
- 3. Välj "Bakgrundsbelysning".
- 4. Välj "Alltid på", "Alltid av" eller "Normalinställning".

"Alltid på": Lyser när filen spelas upp.

"Alltid av": Lyser inte när filen spelas upp även om en tangent trycks in.

"Normalinställning": Fungerar med huvudinställningen för bakgrundsbelysningen (sid. 181).

## Min telefon (M 6)

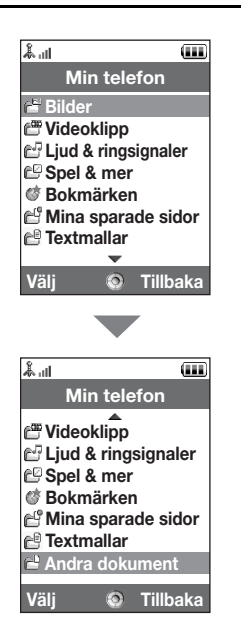

Min telefon innehåller flera olika slags bild-, ljud- och videoklippsdata. I Min telefon finns också fraser som används ofta i textmeddelanden samt WAP-sidor (adresser) som öppnas ofta och som du kan använda. Du kan även sända bild-, ljud- och videoklippsdata trådlöst via infraröd anslutning eller *Bluetooth* med telefoner som stöder OBEX.

## Bilder (M 6–1)

Bilder som tagits med en digitalkamera eller som hämtats från webbplatser för mobiler kan hanteras. Du kan registrera bilder i följande format: JPEG, PNG, WBMP och GIF.

#### Visa bilder

- "Min telefon"  $\rightarrow$  "Bilder"
- 1. Välj önskad fil.

Den valda bilden visas.

#### Byta minneskälla

#### "Min telefon" $\rightarrow$ "Bilder"

1. Tryck på 🕑.

Fliken byts ut och listan visas från minneskortet. Tryck på 🛞 för att gå tillbaka till telefonminnet.

2. Välj den bildfil du vill visa.

## Använda bilder som bakgrund

#### "Min telefon" $\rightarrow$ "Bilder"

- 1. Markera filen som du vill använda som bakgrund.
- 2. Tryck på [Alternativ] och välj "Som bakgrund".

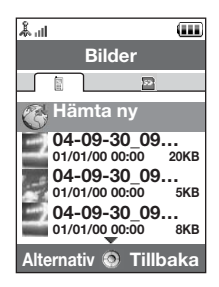

#### Spara en bild i poster i Kontakter

Du kan använda detta alternativ för bilder som sparats i telefonminnet.

#### "Min telefon" $\rightarrow$ "Bilder"

- 1. Markera filen som du vill lägga till i Kontakter.
- 2. Tryck på [Alternativ] och välj "Lägg till i kontakt".

Om du vill skriva över väljer du de uppgifter du vill spara. Om du vill spara som en ny post väljer du "Som ny kontakt". Mer information om hur du anger namn finns i "Lägga till ny kontakt" på sidan 61.

#### **Redigera bilder**

#### "Min telefon" $\rightarrow$ "Bilder"

- 1. Markera filen som du vill redigera.
- 2. Tryck på [Alternativ] och välj "Bildredigerare".
- 3. Välj önskat alternativ.

#### Observera

• Storleken på bilder som kan förändras är minst 52 [B] × 52 [H] punkter.

#### Justera storleken

Du kan ändra bilden till lämplig storlek beroende på scenen.

#### "Min telefon" $\rightarrow$ "Bilder"

- 1. Markera filen som du vill ändra storlek på.
- 2. Tryck på [Alternativ] och välj "Byt storlek".
- 3. Välj önskat alternativ.

Varje val ändrar bildens storlek för respektive användning. "Till bakgrund" "Slå på/stäng av" "För inkommande samt" "Alarm" "Klipp ut"

#### Observera

• "Byt storlek" är kanske inte tillgängligt beroende på bildoriginalet och utfärdad copyright.

#### Skicka en bildfil

#### "Min telefon" $\rightarrow$ "Bilder"

- 1. Markera filen som du vill skicka.
- 2. Tryck på [Alternativ] och välj "Skicka".
- 3. Välj önskat alternativ.

Mer information om hur du skapar ett meddelande finns under "Skapa ett nytt meddelande" på sidan 87.

#### Observera

• Vissa copyrightskyddade bilder kan inte skickas som bilaga till ett meddelande.

#### Hantera filer

Du kan kopiera, flytta, sortera, byta namn på och radera sparade bilder.

#### "Min telefon" $\rightarrow$ "Bilder"

- 1. Markera önskad fil.
- 2. Tryck på [Alternativ] och välj "Avancerat".

Välj önskat alternativ.

| "Flytta":     | Flyttar filerna till en annan mapp. Välj önskad mapp att flytta till. |
|---------------|-----------------------------------------------------------------------|
| "Kopiera":    | Kopierar filen. Välj önskad mapp att kopiera till.                    |
| "Skapa mapp": | Skapar en ny mapp.                                                    |

#### Använda multipla val

Du kan välja mer än en fil att flytta, kopiera eller ta bort.

#### Observera

• Följande gäller när andra poster än "Hämta ny" markerats.

#### "Min telefon" $\rightarrow$ "Bilder" $\rightarrow$ [Alternativ] $\rightarrow$ "Avancerat" $\rightarrow$ "Välj flera"

- 1. Välj önskade filnamn.
- 2. Tryck på [Alternativ] och välj önskad meny.

Om du väljer "Ta bort" visas ett bekräftelsemeddelande.

## Tips

- Välj filen en gång till för att ta bort markeringen eller välj "Avmarkera" i steg 2.
- Om du vill markera alla filerna väljer du "Välj alla" i steg 2. För att avmarkera alla väljer du "Avmarkera alla". Tryck sedan på [Val] och välj önskad meny.

#### Sortera filer

#### Observera

• Följande gäller när andra poster än "Hämta ny" markerats.

#### "Min telefon" $\rightarrow$ "Bilder" $\rightarrow$ [Alternativ] $\rightarrow$ "Avancerat" $\rightarrow$ "Sortera"

1. Välj önskad ordningsföljd.

Byta namn på en fil

#### "Min telefon" $\rightarrow$ "Bilder"

- 1. Markera önskad fil.
- 2. Tryck på [Alternativ] och välj "Byt namn på".

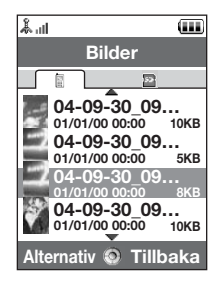

Radera en fil

#### "Min telefon" $\rightarrow$ "Bilder"

- 1. Markera önskad fil.
- 2. Tryck på [Alternativ] och välj "Ta bort".

Visa bildinformation

#### "Min telefon" $\rightarrow$ "Bilder"

- 1. Markera den fil som du vill visa information.
- 2. Tryck på [Alternativ] och välj "Information".

#### Hämta bildfiler

"Min telefon"  $\rightarrow$  "Bilder"  $\rightarrow$  "Hämta ny"

Sidan där du kan hämta bildfiler visas.

#### Tips

 Mer information om hur du överför data i Min telefon finns i "Skicka data i Min telefon" på sidan 137.

## Videoklipp (M 6–2)

Telefonen kan hantera videoklipp som spelats in med en videokamera eller som hämtats från mobilt Internet.

#### Spela upp videoklippfiler

#### "Min telefon" $\rightarrow$ "Videoklipp"

- 1. Välj filen som du vill spela upp.
- 2. Tryck på 🔘 .

Om du vill återuppta uppspelningen trycker du på 🔘 igen. Om du vill stoppa uppspelningen trycker du på [Tillbaka].

#### Byta minneskälla

#### "Min telefon" $\rightarrow$ "Videoklipp"

1. Tryck på 🕑.

Fliken byts ut och listan visas från minneskortet. Tryck på 🛞 för att gå tillbaka till telefonminnet.

2. Välj det videoklipp du vill visa.

#### Skicka en videoklippfil

#### "Min telefon" $\rightarrow$ "Videoklipp"

- 1. Markera filen som du vill skicka.
- 2. Tryck på [Alternativ] och välj "Skicka".
- 3. Välj önskat alternativ.

Mer information om hur du skapar ett meddelande finns under "Skapa ett nytt meddelande" på sidan 87.

#### Observera

 Copyrightskyddade videoklipp får inte skickas som bilaga till ett meddelande, utom filer i separat leverans.

#### Spela in video

Du kan också spela in video från Min telefon.

#### Observera

• Följande gäller när andra poster än "Hämta ny" markerats.

#### "Min telefon" $\rightarrow$ "Videoklipp" $\rightarrow$ [Alternativ] $\rightarrow$ "Spela in video"

Videokameraprogrammet startas. Information om hur du spelar in video finns i "Spela in videoklipp" på sidan 80.

#### Hantera filer

Du kan kopiera, flytta, sortera, byta namn på och radera sparade videoklipp.

#### "Min telefon" $\rightarrow$ "Videoklipp"

1. Markera önskad fil.

#### 2. Tryck på [Alternativ] och välj "Avancerat".

Välj önskat alternativ. "Flytta": Flyttar filerna till en annan mapp. Välj önskad mapp att flytta till. "Kopiera": Kopierar filen. Välj önskad mapp att kopiera till. "Skapa mapp": Skapar en ny mapp.

#### Använda Välj flera

Du kan välja mer än en fil att flytta, kopiera eller ta bort.

#### Observera

Följande gäller när andra poster än "Hämta ny" markerats.

#### "Min telefon" $\rightarrow$ "Videoklipp" $\rightarrow$ [Alternativ] $\rightarrow$ "Avancerat" $\rightarrow$ "Välj flera"

- 1. Välj önskade filnamn.
- 2. Tryck på [Alternativ] och välj önskad meny.

Om du väljer "Ta bort" visas ett bekräftelsemeddelande.

## Tips

- Välj filen en gång till för att ta bort markeringen eller välj "Avmarkera" i steg 2.
- Om du vill markera alla filerna väljer du "Välj alla" i steg 2. För att avmarkera alla väljer du "Avmarkera alla". Tryck sedan på [Alternativ] och välj önskad meny.

#### Sortera filer

#### Observera

• Följande gäller när andra poster än "Hämta ny" markerats.

"Min telefon"  $\rightarrow$  "Videoklipp"  $\rightarrow$  [Alternativ]  $\rightarrow$  "Avancerat"  $\rightarrow$  "Sortera"

1. Välj önskad ordningsföljd.

Byta namn på en fil

#### "Min telefon" $\rightarrow$ "Videoklipp"

- 1. Markera önskad fil.
- 2. Tryck på [Alternativ] och välj "Byt namn på".

Radera en fil

#### "Min telefon" $\rightarrow$ "Videoklipp"

- 1. Markera önskad fil.
- 2. Tryck på [Alternativ] och välj "Ta bort".

Visa videoklippinformation

#### "Min telefon" $\rightarrow$ "Videoklipp"

- 1. Markera den fil som du vill visa information.
- 2. Tryck på [Alternativ] och välj "Detaljer".

#### Hämta videoklippfiler

#### "Min telefon" $\rightarrow$ "Videoklipp" $\rightarrow$ "Hämta ny"

Sidan där du kan hämta filer med videoklipp visas.

#### Ställa in ringvideo

Du kan göra så att videoklipp visas när telefonen ringer.

## "Min telefon" $\rightarrow$ "Videoklipp"

- 1. Markera önskat videoklipp.
- 2. Tryck på [Alternativ] och välj "Ställ in som ringvideo".

## Ljud & ringtoner (M 6-3)

Hämtade ljudfiler och AMR-data som spelats in med Röstinspelaren hanteras i Ljud & ringtoner. Standardringsignaler ingår inte i Ljud & ringtoner. Endast ljudfiler som du kan spela upp med telefonen lagras i Ljud & ringtoner.

#### Spela upp ljudfiler

#### "Min telefon" $\rightarrow$ "Ljud & ringsignaler"

1. Välj filen som du vill spela upp.

Tryck på 🔵 om du vill stanna uppspelningen.

#### Observera

• Detta alternativ är kanske inte tillgängligt i alla områden.

#### Byta minneskälla

#### "Min telefon" $\rightarrow$ "Ljud & ringsignaler"

1. Tryck på 🕑.

Fliken byts ut och listan visas från minneskortet. Tryck på 🛞 för att gå tillbaka till telefonminnet.

2. Välj önskad ljudfil.

#### Använda ljudfiler som ringsignal

#### "Min telefon" $\rightarrow$ "Ljud & ringsignaler"

- 1. Markera filen som du vill använda som ringsignal.
- 2. Tryck på [Alternativ] och välj "Som ringsignal".

#### Observera

 De format som kan användas för ringsignaler är SMAF, MIDI (SMF, SP–MIDI), MP3, MP4, och XMF. Andra format kan inte användas.

#### Skicka en ljudfil

#### "Min telefon" $\rightarrow$ "Ljud & ringsignaler"

- 1. Markera filen som du vill skicka.
- 2. Tryck på [Alternativ] och välj "Skicka".
- 3. Välj önskat alternativ.

Mer information om hur du skapar ett meddelande finns under "Skapa ett nytt meddelande" på sidan 87.

#### Observera

 Copyrightskyddade ljud får inte skickas som bilaga till ett meddelande, utom filer i separat leverans.

#### Hantera filer

Du kan kopiera, flytta, sortera, byta namn på och radera sparade ljudfiler.

#### "Min telefon" $\rightarrow$ "Ljud & ringsignaler"

- 1. Markera önskad fil.
- 2. Tryck på [Alternativ] och välj "Avancerat".

Välj önskat alternativ.

| "Flytta":     | Flyttar filerna till en annan mapp. Välj önskad mapp att flytta till. |
|---------------|-----------------------------------------------------------------------|
| "Kopiera":    | Kopierar filen. Välj önskad mapp att kopiera till.                    |
| "Skapa mapp": | Skapar en ny mapp.                                                    |

#### Använda Välj flera

Du kan välja mer än en fil att flytta, kopiera eller ta bort.

#### Observera

• Följande gäller när andra poster än "Hämta ny" markerats.

# "Min telefon" $\rightarrow$ "Ljud & ringsignaler" $\rightarrow$ [Alternativ] $\rightarrow$ "Avancerat" $\rightarrow$ "Välj flera"

- 1. Välj önskade filnamn.
- 2. Tryck på [Alternativ] och välj önskad meny.

Om du väljer "Ta bort" visas ett bekräftelsemeddelande.

#### Tips

- Välj filen en gång till för att ta bort markeringen eller välj "Avmarkera" i steg 2.
- Om du vill markera alla filerna väljer du "Välj alla" i steg 2. För att avmarkera alla väljer du "Avmarkera alla". Tryck sedan på [Val] och välj önskad meny.

#### Sortera filer

## Observera

• Följande gäller när andra poster än "Hämta ny" markerats.

# "Min telefon" $\rightarrow$ "Ljud & ringsignaler" $\rightarrow$ [Alternativ] $\rightarrow$ "Avancerat" $\rightarrow$ "Sortera"

1. Välj önskad ordningsföljd.

Byta namn på en fil

## "Min telefon" $\rightarrow$ "Ljud & ringsignaler"

- 1. Markera önskad fil.
- 2. Tryck på [Alternativ] och välj "Byt namn på".

Radera en fil

## "Min telefon" $\rightarrow$ "Ljud & ringsignaler"

- 1. Markera önskad fil.
- 2. Tryck på [Alternativ] och välj "Ta bort".

Visa ljudinformation

## "Min telefon" $\rightarrow$ "Ljud & ringsignaler"

- 1. Markera den fil som du vill visa information.
- 2. Tryck på [Alternativ] och välj "Detaljer".

# Hämta ljudfiler "Min telefon" $\rightarrow$ "Ljud & ringsignaler" $\rightarrow$ "Hämta ny"

Sidan där du kan hämta ljudfiler visas.

## Spel & mer (M 6-4)

Hämtade program sparas tillsammans med det förinstallerade programmet i Sparade Java^{\mbox{\scriptsize TM}}.

#### Använda Sparade Java™

Flera olika program som utvecklats speciellt för Vodafone kan användas i den här telefonen.

Hämta de program som du vill använda via mobilt Internet.

l vissa program kan du ansluta till ett nätverk antingen inifrån ett spel eller ett nätbaserat program.

#### Observera

 Program kan vara både lokala (ingen anslutning) och nätbaserade (då mobilt Internet används för att uppdatera information/spela spel). I vissa nät kostar det mer att använda nätbaserade program. Kontakta din operatör om du vill ha mer information.

#### Hämta program

#### Bekräfta på skärmen

Innan du hämtar ett program uppmanas du bekräfta att du vill ta emot materialet. När bekräftelsen på skärmen kontrollerats kan programmet hämtas hem.

#### Observera

• Användarautentisering krävs på vissa informationsskärmar innan du kan hämta program.

#### Köra program

#### "Min telefon" $\rightarrow$ "Spel & mer"

De hämtade programmen visas i följd med det senaste först.

1. Välj titeln på det program som du vill köra.

Det valda programmet körs. När du använder nätanslutna program kan du välja att ansluta dig till nätet.

2. Tryck på 🕾 och välj "Avsluta" om du vill avsluta programmet.

#### Ställa in en skärmsläckare

#### "Min telefon" $\rightarrow$ "Spel & mer"

- 1. Markera önskad skärmsläckare.
- 2. Tryck på 🔘.

Bekräftelseskärmen för inställning av skärmsläckare visas.

3. Välj [Ja].

#### Fler spel

#### "Min telefon" $\rightarrow$ "Spel & mer" $\rightarrow$ "Hämta fler"

- 1. Välj programmet som du vill hämta. Skärmen för bekräftelse visas efter ett antal WAP-läsarmenyer.
- 2. Tryck på 🔘 för att starta hämtningen.
- 3. Tryck på 🔵 när du är klar.

## Aktivera filer med copyrightskydd (DRM)

Vissa bilder, ljudfiler och videoklipp har ett digitalt kopieringsskydd som kallas DRM (Digital Rights Management). Du måste aktivera den digitala licensbehörigheten för att öppna filerna. Filer som skyddas med DRM visas med 🧈.

#### "Min telefon"

- 1. Välj önskad meny, "Bilder", "Ljud & ringtoner" eller "Videoklipp".
- 2. Markera filen som du vill aktivera.
- 3. Tryck på [Alternativ] och välj "Aktivera".

#### Observera

- Vissa bilder med DRM kanske inte öppnas fastän du försökt aktivera dem.
- Bilder med DRM-skydd kan inte skickas som bilaga till ett meddelande.

#### Skicka data i Min telefon

Välj lämplig meny.

"Min telefon"  $\rightarrow$  "Bilder"

"Min telefon"  $\rightarrow$  "Ljud & ringtoner"

"Min telefon"  $\rightarrow$  "Videoklipp"

"Min telefon"  $\rightarrow$  "Andra dokument"

1. Markera önskad fil.

2. Tryck på [Alternativ] och välj "Skicka".

3. Välj "Via Bluetooth" eller "Via infraröd".

Om du valt "Via Bluetooth" Mer information finns under "Bluetooth" på sidan 206

Om du valt "Via infraröd" Mer information finns under "Infraröd" på sidan 212

#### Observera

- Copyrightskyddade bilder/ljud/videoklipp får inte skickas, utom filer i separat leverans.
- Du måste ange ditt lösenord första gången du upprättar kontakt med en Bluetooth–aktiverad enhet.

#### Ta emot data i Min telefon

När telefonen tar emot data i Min telefon visas ett bekräftelsemeddelande på skärmen i passningsläge.

1. Tryck på [Ja].

Mottagna data sparas i motsvarande mapp i Min telefon.

## Tips

• Mer information om IR- eller Bluetooth-inställningar finns i "Anslutningar" på sidan 206.

## Bokmärken (M 6-5)

Du kan spara önskade (eller ofta använda) sidor (adresser) i Bokmärken. Det sparar tid när du ska besöka WAP-sidor. Mer information finns under "Vodafone live!" på sidan 105.

#### "Min telefon" $\rightarrow$ "Bokmärken"

1. Välj den sida som du vill visa.

## Mina sparade sidor (M 6-6)

Du kan spara en WAP-sida som en skärmbild.

#### "Min telefon" $\rightarrow$ "Mina sparade sidor"

1. Välj den fil du vill visa.

## Textmallar (M 6-7)

Du kan registrera upp till 50 textmallar som du kan använda i SMS- och MMS-meddelanden. Den högsta kapaciteten för textmallarna är 100 kB.

#### Lägga till fraser i textmallar

"Min telefon"  $\rightarrow$  "Textmallar"  $\rightarrow$  "Lägg till ny mall"

1. Ange texten och tryck på 🔵.

#### **Redigera textmallar**

#### "Min telefon" $\rightarrow$ "Textmallar"

- 1. Markera textmallen som du vill redigera.
- 2. Tryck på [Alternativ] och välj "Redigera".
- 3. Ändra texten och tryck på 🔵.

#### Visa textmallar

#### "Min telefon" → "Textmallar"

Listan med textmallar visas.

- 1. Markera textmallen som du vill visa.
- 2. Tryck på [Alternativ] och välj "Visa".

#### **Radera textmallar**

#### "Min telefon" $\rightarrow$ "Textmallar"

- 1. Markera textmallen som du vill radera.
- 2. Tryck på [Alternativ] och välj "Ta bort".

#### Skicka textmallar

#### "Min telefon" $\rightarrow$ "Textmallar"

- 1. Markera textmallen som du vill skicka.
- 2. Tryck på [Alternativ] och välj "Skicka mall".

## Andra dokument (M 6-8)

Vissa typer av filer utom bildfiler lagras i telefonmappen Andra dokument. Du kan redigera och använda dessa filer som data i Min telefon.

#### Öppna en dokumentfil

#### "Min telefon" $\rightarrow$ "Andra dokument"

1. Välj önskad fil.

#### Skicka dokumentfilen

#### "Min telefon" $\rightarrow$ "Andra dokument"

- 1. Markera filen som du vill skicka.
- 2. Tryck på [Alternativ] och välj "Skicka".
- 3. Välj önskat alternativ.

#### Hantera filer

Du kan kopiera, flytta, sortera, byta namn på och radera sparade dokument.

#### "Min telefon" $\rightarrow$ "Andra dokument"

- 1. Markera önskad fil.
- 2. Tryck på [Alternativ] och välj "Avancerat".

Välj önskat alternativ.

| "Flytta":     | Flyttar filerna till en annan mapp. Välj önskad mapp att flytta till. |
|---------------|-----------------------------------------------------------------------|
| "Kopiera":    | Kopierar filen. Välj önskad mapp att kopiera till.                    |
| "Skapa mapp": | Skapar en ny mapp.                                                    |

#### Använda Välj flera

Du kan välja mer än en fil att flytta, kopiera eller ta bort.

# "Min telefon" $\rightarrow$ "Andra dokument" $\rightarrow$ [Alternativ] $\rightarrow$ "Avancerat" $\rightarrow$ "Multipla val"

- 1. Välj önskade filnamn.
- 2. Tryck på [Alternativ] och välj önskad meny.

Om du väljer "Ta bort" visas ett bekräftelsemeddelande.

#### Tips

- Välj filen en gång till för att ta bort markeringen eller välj "Avmarkera" i steg 2.
- Om du vill markera alla filerna väljer du "Välj alla" i steg 2. För att avmarkera alla väljer du "Avmarkera alla". Tryck sedan på [Val] och välj önskad meny.

#### Sortera filer

# "Min telefon" $\rightarrow$ "Andra dokument" $\rightarrow$ [Alternativ] $\rightarrow$ "Avancerat" $\rightarrow$ "Sortera lista"

1. Välj önskad ordningsföljd.

Byta namn på en fil

#### "Min telefon" $\rightarrow$ "Andra dokument"

- 1. Markera önskad fil.
- 2. Tryck på [Alternativ] och välj "Byt namn på".

Radera en fil

#### "Min telefon" $\rightarrow$ "Andra dokument"

- 1. Markera önskad fil.
- 2. Tryck på [Alternativ] och välj "Ta bort".

#### Visa dokumentinformation

#### "Min telefon" $\rightarrow$ "Andra dokument"

- 1. Markera den fil som du vill visa information.
- 2. Tryck på [Alternativ] och välj "Detaljer".

| Å.ıI         | ••••      |
|--------------|-----------|
| Spel 8       | k mer     |
| 📽 Spel       |           |
| 🔄 Skärmslä   | ckare     |
| 🖾 Inställnin | gar       |
| ⊡" Java™-in  | formation |
|              |           |
|              |           |
|              |           |
| Val: 6       | Tillbaka  |
| vaij 🗞       | Піпрака   |

## Spel (M 1–1)

Listan med Java<sup>™</sup>-program visas.

De hämtade programmen visas i följd med det senaste först.

#### Köra program

Mer information om hur du kör program finns i "Köra program" på sidan 135.

#### Ställa in säkerhetsnivå

Du kan ställa in säkerhetsnivån för valda Java™-program.

#### "Spel & mer" $\rightarrow$ "Spel"

- **1.** Markera önskat Java<sup>™</sup>−program.
- 2. Tryck på [Val] och välj "Säkerhetsnivå".
- 3. Välj ett av följande alternativ.

| "Åtkomst till nät":   | Ställer in säkerhet för nätverksåtkomst.                                     |
|-----------------------|------------------------------------------------------------------------------|
| "Meddelande":         | Ställer in säkerhet för att skicka och ta emot MMS- och SMS-<br>meddelanden. |
| "Automatisk körning": | Ställer in säkerhet för funktionen Automatisk körning.                       |
| "Lokal anslutning":   | Ställer in säkerhet för åtkomst till lokalt innehåll.                        |
| "Läsa användardata":  | Ställer in säkerhet för att läsa användardata, till exempel                  |
|                       | poster i Kontakter, brevlådan (Inkorgen) och data i Min                      |
|                       | telefon.                                                                     |
# Spel & mer

4.

| "Skriva användardata":          | Ställer in säkerheten för att inmatning i telefonen, till exempel<br>poster i Kontakter, brevlådan (Inkorgen) och data i Min<br>telefon. |
|---------------------------------|----------------------------------------------------------------------------------------------------|
| "Använda multimedia":           | Ställer in säkerhet för att använda funktionen för<br>streckkodsskanning.                                                                |
| "Platsåtkomst":<br>"Återställ": | Ställer in säkerhet för att uppdatera positioneringsfunktionen.<br>Rensar alla ovannämnda inställningar.                                 |
| Välj ett av följande alterr     | nativ.                                                                                                    |
| "Session":                      | Bekräftelsemeddelandet visas inte förrän du stänger<br>programmet, då körning av angiven funktionsgrupp i API<br>oodkänts.               |

| "En gång": | Bekräftelsemeddelandet visas varje gång API för angiven |
|------------|---------------------------------------------------------|
|            | funktionsgrupp körs.                                    |

| "Generellt": | Bekräftelsemeddelandet visas inte förrän programmet tagits |
|--------------|------------------------------------------------------------|
|              | bort eller du ändrat inställningar, då körning av angiven  |
|              | funktionsgrupp i API godkänts.                             |
| "Nej":       | Körning av den angivna funktionsgruppen i API godkänns     |
|              | inte.                                                      |

# Ställa in åtkomst till nät

För att kunna hämta Java<sup>™</sup>-program måste du ställa in åtkomst till nätet.

"Spel & mer"  $\rightarrow$  "Spel"  $\rightarrow$  [Val]  $\rightarrow$  "Säkerhetsnivå"  $\rightarrow$  "Åtkomst till nät"

1. Välj "Session", "En gång", "Generellt" eller "Nej".

#### Visa programinformation

Du kan kontrollera informationen för Java<sup>™</sup>-program.

#### "Spel & mer" $\rightarrow$ "Spel"

- **1.** Markera önskat Java<sup>™</sup>−program.
- 2. Tryck på [Val] och välj "Information".

#### Ta bort ett program

Du kan ta bort ett program från telefonminnet.

# "Spel & mer" $\rightarrow$ "Spel"

- 1. Markera önskat Java<sup>™</sup>−program.
- 2. Tryck på [Val] och välj "Ta bort".

# Skärmsläckare (M 1-2)

Du kan hämta skärmsläckare för passningsläget.

# Slå på eller av skärmsläckaren

"Spel & mer"  $\rightarrow$  "Skärmsläckare"  $\rightarrow$  "Slå på/Stäng av"

1. Välj "På" eller "Av".

#### Observera

 Om du väljer "På" när en skärmsläckare inte ställts in visas en lista över tillgängliga skärmsläckare och du ombeds välja en av dem.

#### Ange program

#### "Spel & mer" $\rightarrow$ "Skärmsläckare" $\rightarrow$ "Ange program"

Hämtade program visas.

1. Välj önskad skärmsläckare.

# Inställningar (M 1–3)

### Volym

Du kan ställa in ljudvolymen i programmet på fem olika ljudnivåer eller ljudlös. När "Volym" ställts på "Ljudlös" har den inställningen prioritet.

# "Spel & mer" $\rightarrow$ "Inställningar" $\rightarrow$ "Programvolym"

Nuvarande volymnivå visas.

Tryck på (eller ) för att öka volymen och på (eller ) för att minska den och tryck sedan på .

# Bakgrundsbelysning

| "Spel & mer" $\rightarrow$ | - "Inställningar" – |  | → "Slå på/Stäng av" |
|----------------------------|---------------------|--|---------------------|
|----------------------------|---------------------|--|---------------------|

- 1. Välj "Alltid på", "Alltid av" eller "Normalinställning".
  - "Alltid på": Tänd när programmet körs. Blinkar när blinkningsinställningen är på. "Alltid av": Släckt när programmet körs även om en knapp trycks in.
  - "Normalinställning": Fungerar med huvudbakgrundsbelysningen (sid. 181). Blinkar när blinkningsinställningen är på.

#### Ställa in blinkning

Med den här inställningen kan bakgrundsbelysningen styras från programmet. Om du väljer "Av", kan bakgrundsbelysningen inte aktiveras från programmet.

"Spel & mer" → "Inställningar" → "Bakgrundsbelysning" → "Blinka" 1. Väli "På" eller "Av".

#### Vibration

Om vibratorfunktionen ingår i programmet kan du välja att aktivera eller avaktivera den. Om en SMAF-fil angetts i programmet kan du använda vibratorinställningen i SMAF-filen.

#### Observera

• SMAF (Synthetic music Mobile Application Format) är ett musikformat för mobiltelefoner.

#### "Spel & mer" $\rightarrow$ "Inställningar" $\rightarrow$ "Vibration"

1. Välj "På", "Länk till ljud" eller "Av".

När du anger "Länk till ljud" synkroniseras vibrationen med SMAF-filens ljud i programmet.

#### Samtal & alarm

Du kan ställa in prioriteten för inkommande samtal och alarm samtidigt som ett program är igång.

# "Spel & mer" $\rightarrow$ "Inställningar" $\rightarrow$ "Samtal & alarm"

- 1. Välj "Inkommande samtal", "Videosamtal", "Inkommande medd" eller "Alarm".
- 2. Välj önskad metod.
- "Samtalsprioritet", "Meddelandeprioritet" eller "Alarmprioritering": Programmet avbryts automatiskt och du kan ta emot ett samtal eller så hörs alarmet. När samtalet eller larmsignalen avslutats visas ikonen för avbrott (<a href="https://www.law.automatiskt.org">https://www.law.automatiskt.org</a> samtalet eller larmsignalen avslutats visas ikonen för avbrott (<a href="https://www.law.automatiskt.org">https://www.law.automatiskt.org</a> samtalet eller larmsignalen avslutats visas ikonen för avbrott (<a href="https://www.law.automatiskt.org">https://www.law.automatiskt.org</a> samtalet eller larmsignalen avslutats visas ikonen för avbrott (<a href="https://www.law.automatiskt.org">https://www.law.automatiskt.org</a> samtalet eller larmsignalen avslutats visas ikonen för avbrott (<a href="https://www.law.automatiskt.org">https://www.law.automatiskt.org</a> samtalet eller larmsignalen avslutats visas ikonen för avbrott (<a href="https://www.law.automatiskt.org">https://www.law.automatiskt.org</a> samtalet eller larmsignalen avslutats visas ikonen för avbrott (</a>
- "Meddela vid samtal", "Avisera meddelande" eller "Meddela vid alarm": En remsa (tecknen rullas fram) visas på första raden på skärmen samtidigt som programmet fortsätter. Om du trycker på avbryts programmet så du kan ta emot ett samtal eller meddelande. När samtalet eller meddelandet är slut visas ikonen för avbrott (Jaua) och då vet du att det finns ett avbrutet program.

# Java<sup>™</sup>-information (M 1-4)

Information om Java<sup>™</sup>-licenser visas.

# Kalender (M 7–1)

I kalendern kan du enkelt schemalägga avtalade tider eller händelser på respektive datum och tid.

Dessa poster kan också skickas trådlöst via infraröd anslutning eller *Bluetooth* till en dator för att dela samma scheman. När du utbyter poster med andra enheter kan visat datum och tid vara annorlunda än ursprungliga data beroende på mottagningsenhetens dataformat.

### Skapa en ny post

#### "Hjälpredor" $\rightarrow$ "Kalender"

- 1. Välj den dag då du vill lägga till en händelse.
- 2. Välj "Lägg till ny post".
- 3. Ange ämne.
- 4. Ange plats.
- 5. Välj önskad kategori.
- 6. Ange startdatum och starttid.
- 7. Välj längd.
- 8. Välj påminnelsetid eller -datum.

9. Tryck på "Upprepa" och välj önskat alternativ.

10. Välj "Beskrivning" och skriv ett memo för den schemalagda posten.

11. Välj " Hemligt" och välj "På" eller "Av" för att göra uppgifterna hemliga.

12. Tryck på [Spara].

#### Observera

- Om datum och tid inte ställts in visas skärmen för inmatning av datum och tid (sid. 185).
- Påminnelsen hörs inte när "Ringsignalvolym" (sid. 172) är inställd på "Ljudlös".

### Skicka en schemapost

#### "Hjälpredor" $\rightarrow$ "Kalender"

- 1. Välj dagen då de schemaposter som du vill skicka inträffar.
- 2. Tryck på [Val] och välj "Skicka".
- 3. Välj "Som meddelande", "Via Bluetooth" eller "Via infraröd".

Om du valt "Via Bluetooth" Mer information finns under "Bluetooth" på sidan 206

Om du valt "Via infraröd" Mer information finns under "Infraröd" på sidan 212.

#### Observera

 Du måste ange ditt lösenord första gången du upprättar kontakt med en Bluetoothaktiverad enhet.

#### Ta emot en schemapost

När telefonen tar emot en schemapost visas ett bekräftelsemeddelande på skärmen i passningsläge.

1. Tryck på [Ja].

Den mottagna posten sparas i kalendern. Tryck på [Nej] om du inte vill ta emot.

# Tips

 Mer information om hur du gör IR- eller Bluetooth-inställningar finns under "Anslutningar" på sidan 206.

#### Visa en schemapost

#### "Hjälpredor" $\rightarrow$ "Kalender"

1. Välj dagen som du vill visa. Dagsvyn visas.

#### Söka på datum

- 1. I månads- eller dagsvyn trycker du på [Val] och väljer "Gå till".
- 2. Välj "ldag" om du vill visa idag eller "Ange datum" för att ange ett visst datum.

#### Redigera en schemapost

#### "Hjälpredor" $\rightarrow$ "Kalender"

 Välj den dag som du vill redigera. Dagsvyn visas.

| <b>۱۱</b> ا ا ا ا |
|-------------------|
| 20.02.2005        |
| Val               |
| Välj              |
| Redigera          |
| Lägg till ny post |
| Skicka            |
| Gå till           |
| └ <b>─</b>        |
| Välj 💿 Tillbaka   |

- 2. Tryck på [Val] och välj "Redigera".
- 3. Välj önskad post och ändra den.
- 4. Tryck på [Spara].

#### **Radera schemaposter**

- 1. I månads- eller dagsvyn trycker du på [Val] och väljer "Ta bort".
- 2. Välj önskat alternativ.
  - "Avtalad tid" (endast i dagsvy):

Tar bort vald avtalad tid.

"Hela dagen": Tar bort alla poster under vald dag.

"Hela månaden" (endast i månadsvy):

Tar bort alla poster under vald månad.

"Till förra månaden" (endast i månadsvy): Tar bort alla poster före denna månad. "Alla avtal. tider" (endast i månadsvy): Tar bort alla poster i detta program.

#### Visa minnesstatus

 I månads
 – eller dagsvyn trycker du på [Val] och väljer "Minnesstatus". Aktuell minnesstatus visas.

# Alarm (M 7-2)

# Ställa in alarm

Med alarmfunktionen kan du ställa in en varningssignal till en viss tid.

Observera att du måste ställa in aktuellt datum och tid innan du ställer in alarmfunktionen om inte detta redan gjorts.

#### Observera

• Alarmet ringer inte när "Ringsignalvolym" (sid. 172) är inställd på "Ljudlös".

# "Hjälpredor" $\rightarrow$ "Alarm"

- 1. Välj tom inställning.
- 2. Ange önskad tid.
- 3. Välj alternativet för upprepning.

### Ändra larmton

- 1. På inställningsskärmen för alarm väljer du "Tilldela ton/video".
- 2. Välj "Ange larmton".
- 3. Välj "Förinställda ljud" eller "Mina ljud".
- 4. Välj önskad ton.

Mer information om hur du väljer ton finns under "Ange en ringsignal" på sidan 173.

Ändra typ av video

- 1. På inställningsskärmen för alarm väljer du "Tilldela ton/video".
- 2. Välj "Ange larmvideo".
- 3. Välj önskat videoklipp.

Ändra Somna om för larmton

- 1. På inställningsskärmen för alarm väljer du "Repetera".
- 2. Välj önskat alternativ för Somna om.

#### Ändra larmvolym

- 1. På inställningsskärmen för alarm väljer du "Larmvolym".
- 2. Tryck på 🍝 (eller 🏵) för att öka volymen och på 🕤 (eller 🏵) för att minska den.

Ändra larmvibration

- 1. På inställningsskärmen för alarm väljer du "Vibration".
- 2. Välj "På", "Länk till ljud" "Av" eller "Av".

Mer information om hur du väljer vibration finns under "Vibration" på sidan 176.

Ändra längden på larmtonen

- 1. På inställningsskärmen för alarm väljer du "Längd".
- 2. Välj önskad längd.

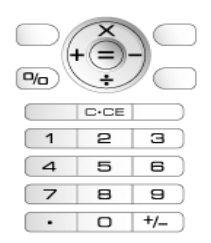

# Återställa en larminställning

#### "Hjälpredor" $\rightarrow$ "Alarm"

- 1. Markera det alarm som du vill återställa.
- 2. Tryck på [Val] och välj "Återställ alarm".

# Återställa alla alarminställningar "Hjälpredor" $\rightarrow$ "Alarm" $\rightarrow$ "Radera alla"

# Kalkylator (M 7-3)

Kalkylatorn utför de fyra grundläggande räknesätten med upp till tolv siffror.

### "Hjälpredor" $\rightarrow$ "Kalkylator"

Kalkylatorn visas på skärmen.

De viktigaste operationerna för beräkningar är följande.

Om du vill ange decimalkomma trycker du på 📧. Om du vill radera angivet tal eller angiven funktion trycker du på 📼. Om du vill utföra beräkningarna trycker du på 🔘. Om du vill starta en ny beräkning trycker du på 📼.

#### Valutakonvertering

Du kan också använda kalkylatorn som en valutakonverterare för att konvertera från/till inhemsk valuta med en omräkningskurs som du anger.

Ange en omräkningskurs för valuta

# "Hjälpredor" $\rightarrow$ "Kalkylator" $\rightarrow$ [Val] $\rightarrow$ "Konvertera valuta" $\rightarrow$ "Valutakurs"

- 1. Välj "Inhemsk" eller "Utländsk".
- 2. Ange omräkningskursen för valutan.

Om du vill radera en siffra trycker du på 🔤.

Konvertera ett värde

#### "Hjälpredor" $\rightarrow$ "Kalkylator"

- 1. Ange värdet som ska konverteras.
- 2. Tryck på [Val] och välj "Konvertera valuta".
- **3.** Välj "Konv till inhemsk" eller "Konv till utländsk". Resultatet visas.

# Röstinspelare (M 7-4)

Med denna funktion kan du spela in ett röstklipp som kan användas till att påminna om noteringar i schemat eller skickas i ett MMS. Det inspelade röstklippet sparas i Sparade ljud. Röstklipp sparas i .amr-format.

### Spela in ett röstklipp

#### "Hjälpredor" $\rightarrow$ "Röstinspelare"

1. Tryck på 🔵 för att starta inspelningen.

Om du vill stoppa inspelningen innan inspelningstiden är slut trycker du på 🔘.

2. Välj "Spara" för att spara röstklippet.

#### Observera

# Skicka röstklipp

#### "Hjälpredor" $\rightarrow$ "Röstinspelare"

- 1. Tryck på 🔵 för att starta inspelningen.
- 2. Tryck på 🔵 för att stoppa inspelningen.
- 3. Välj "Spara och skicka".

Mer information om hur du skapar ett meddelande finns under "Skapa ett nytt meddelande" på sidan 87.

#### Visa inspelningstid

# "Hjälpredor" $\rightarrow$ "Röstinspelare" $\rightarrow$ [Val] $\rightarrow$ "Inspelningstid"

1. Välj "För meddel." eller "Utökad röst".

Om du valt "Utökad röst" kan du endast spara röstklippet på ett minneskort automatiskt.

#### Välja lagringsminne

#### "Hjälpredor" $\rightarrow$ "Röstinspelare" $\rightarrow$ [Val] $\rightarrow$ "Spara inspelning i"

1. Välj önskad plats.

Om du väljer "Val" kan du välja plats när du sparar ett röstklipp.

# Skanner (M 7-5)

Med den inbyggda digitalkameran kan du läsa texter och streckkoder i Jan-format och QR-koder samt skapa QR-koder. Skannade data kan sparas som en post i Kontakter, URL, e-postadress och text.

#### Observera

 Om ingen skanning görs kan det bero på något av följande: streckkodstyp eller –storlek, repor, smuts, skador, tryckkvalitet, ljusreflektioner osv.

# Läsa streckkoder

#### "Hjälpredor" $\rightarrow$ "Skanner" $\rightarrow$ "Skanna streckkod"

- 1. Visa streckkoden med extern kamera.
- 2. Tryck på 🔘.

Skanningen startar och skanningsresultatet visas.

# 3. Välj önskat alternativ.

| Alternativen varierar be | eroende på skannade data.            |
|--------------------------|--------------------------------------|
| "Öppna länk":            | Webbläsaren öppnar adressen.         |
| "Kopiera URL":           | URL:en kopieras                      |
| "Skicka meddelande":     | Resultatet skickas som SMS eller MMS |
| "Kopiera":               | Resultatet kopieras.                 |
|                          |                                      |

# Använda skanningsalternativ

1. I skanningsläget trycker du på [Val] och väljer önskat alternativ.

| "Skanna"                  | Skanning utförs.                                                                                                 |
|---------------------------|----------------------------------------------------------------------------------------------------|
| "Sparade filer"           | De sparade filerna visas.                                                                                        |
| "Fokusinställningar":     | Välj fokusering mellan "Normal", "Makro" och "Manuell fokus".                                                    |
| "Kont skanning":          | Den kontinuerliga skanningen aktiveras.                                                                          |
| "Mobilljus":              | Mobillampan slås på eller av.                                                                                    |
| "Exponering":<br>"Hjälp": | Exponeringen justeras i följande steg. +2, +1, 0, $-1$ , $-2$ .<br>Hjälpavsnittet för skanningsfunktionen visas. |
|                           |                                                                                                    |

### Skapa QR-koder

Du kan skapa QR-koder med texter och data i Min telefon.

### "Hjälpredor" $\rightarrow$ "Skanner" $\rightarrow$ "Skapa QR-kod"

1. Välj önskat alternativ.

"Mata in text": Skapa en QR-kod med inmatad text. "Min telefon": Skapa en QR-kod med data i Min telefon.

2. Tryck på 🔘 .

En streckkod skapas och visas på skärmen.

3. Tryck på 🔘 .

# Tips

• Du kan spara QR-koden i PNG-format. Tryck på [Val] och välj "Spara".

#### Skanna texter

#### "Hjälpredor" $\rightarrow$ "Skanner" $\rightarrow$ "Skanna text"

- 1. Visa texten med den externa kameran.
- När stapeln under den skannade texten blir blå trycker du på 
   . Skanningen startar och skanningsresultatet visas.
- 3. Tryck på 🍝 eller 🐨 för att välja önskad text.
- 4. Tryck på 🔘.

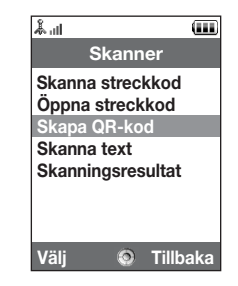

# 5. Tryck på [Val] och välj önskat alternativ.

| "OK":            | Skanningsresultatet syns på textinmatningsskärmen.      |
|------------------|---------------------------------------------------------|
| "Välj/redigera": | Skanningsresultatet kan ändras.                         |
| "Ändra läge":    | Skanningsresultatet kan konverteras till en webb- eller |
|                  | e-postadress, ett telefonnummer eller text.             |

# Använda skanningsalternativ

1. I skanningsläget trycker du på [Val] och väljer önskat alternativ.

| "Skanna":<br>"Sparade filer": | Skanning utförs.<br>De sparade filerna visas.                                                            |
|-------------------------------|----------------------------------------------------------------------------------------------------|
| "Fokusinstaliningar":         | fokus".                                                                                                  |
| "Reverserad":                 | Välj mellan alternativen "Automatisk", "Normal" och "Reverserad".                                        |
| "Mobilljus":                  | Mobillampan slås på eller av.                                                                            |
| "Exponering":<br>"Hjälp":     | Exponeringen justeras i följande steg. +2, +1, 0, $-1$ , $-2$ . Skanningsfunktionens hjälpavsnitt visas. |

# Ta bort skanningsdata

#### "Hjälpredor" $\rightarrow$ "Skanner" $\rightarrow$ "Skanningsresultat"

- 1. Markera de data som du vill ta bort.
- 2. Tryck på [Val] och välj "Ta bort".

#### Byta namn på skanningsdata

#### "Hjälpredor" $\rightarrow$ "Skanner" $\rightarrow$ "Skanningsresultat"

- 1. Markera de data som du vill byta namn på.
- 2. Tryck på [Val] och välj "Byt namn på".

#### Kontrollera informationen i skanningsdata

#### "Hjälpredor" $\rightarrow$ "Skanner" $\rightarrow$ "Skanningsresultat"

- 1. Markera de data som du vill kontrollera.
- 2. Tryck på [Val] och välj "Information".

# Stoppur (M 7-6)

Du kan spara fyra varvtider när du använder stoppursfunktionen.

# "Hjälpredor" $\rightarrow$ "Stoppur"

1. Tryck på 🔵 för att starta.

Tryck på [Varv] för att visa varvtiden innan stoppuret stoppas. De fyra senaste varvtiderna sparas.

2. Tryck på 🔵 för att stoppa.

# Tips

 Du kan spara registrerad varvtid och stopptid i en mall genom att trycka på [Val] och välja "Spara till mallar".

# Återställa tid

1. När stoppuret stoppats trycker du på [Val] och väljer "Återställ".

# Uppgifter (M 7–7)

Du kan registrera schemat som uppgiftsposter som associeras med datum och tid.

#### Skapa en ny post

#### "Hjälpredor" $\rightarrow$ "Uppgifter"

- 1. Välj "Lägg till ny post".
- 2. Ange ämne.
- 3. Ange sista dag och sista tid.
- 4. Välj påminnelsealternativ.

Om du valt "Övrigt" anger du påminnelsedatum och tid.

- 5. Välj "Beskrivning" och skriv ett memo för uppgiftsposten.
- 6. Välj " Hemligt" och välj "På" eller "Av" för att göra uppgifterna hemliga.
- 7. Tryck på [Spara].

#### Observera

• Om datum och tid inte ställts in visas skärmen för inmatning av datum och tid (sid. 185).

#### Ställa in alarm

Du kan ställa in alarmet på en viss tid för posten.

#### "Hjälpredor" $\rightarrow$ "Uppgifter"

- 1. Markera önskad post.
- 2. Tryck på [Val] och välj "Redigera".
- 3. Välj "Påminnelse" och sedan "Påminnelsetid".
- 4. Ange önskad påminnelsetid.

Ändra larmton

- 1. På påminnelseskärmen väljer du "Tilldela ton/video:".
- 2. Välj "Ange ton".
- 3. Välj "Förinställda ljud" eller "Mina ljud".
- 4. Välj önskad ton.

Mer information om hur du väljer ton finns under "Ange en ringsignal" på sidan 173.

Ändra typ av video

- 1. På påminnelseskärmen väljer du "Tilldela ton/video:".
- 2. Välj "Ange video".
- 3. Välj önskad videoklippfil.

Ändra längden på larmtonen eller larmvideoklippet

- 1. På påminnelseskärmen väljer du "Längd".
- 2. Välj önskad längd.

# Ändra uppgiftsinställningen

# "Hjälpredor" $\rightarrow$ "Uppgifter"

- 1. Markera önskad post.
- 2. Tryck på [Val] och välj "Redigera".
- 3. Ändra posten.

### Skicka en uppgiftspost

# "Hjälpredor" $\rightarrow$ "Uppgifter"

- 1. Markera uppgiftsposten som du vill skicka.
- 2. Tryck på [Val] och välj "Skicka".
- 3. Välj önskat alternativ.

| "Som meddelande": | Skickar posten som ett meddelande.         |
|-------------------|--------------------------------------------|
| "Via Bluetooth":  | Skickar posten via Bluetooth-anslutningen. |
| "Via infraröd":   | Skickar posten via IR-anslutningen.        |

#### Om du valt "Via Bluetooth"

Mer information finns under "Bluetooth" på sidan 206.

#### Om du valt "Via infraröd"

Mer information finns under "Infraröd" på sidan 212.

#### Observera

 Du måste ange ditt lösenord första gången du upprättar kontakt med en Bluetoothaktiverad enhet.

### Visa minnesstatus

# "Hjälpredor" $\rightarrow$ "Uppgifter"

- 1. Markera den uppgiftspost som du vill visa minnesstatus för.
- 2. Tryck på [Val] och välj "Minnesstatus".

Aktuell minnesstatus visas.

#### **Radera poster**

# "Hjälpredor" $\rightarrow$ "Uppgifter" $\rightarrow$ [Val] $\rightarrow$ "Ta bort"

1. Välj önskat alternativ.

"Denna uppgift": Tar bort den valda posten. "Alla slutförda uppg": Tar bort alla markerade poster. "Alla uppgifter": Tar bort alla poster.

# Världsklocka (M 7–8)

### Ställa in tidszon

# "Hjälpredor" $\rightarrow$ "Världsklocka"

- 1. Tryck på [Redigera].
- Välj "Ställ in tidszon". Aktuell tidszon visas på världskartan.
- 3. Tryck på 🜒 eller 🕟 för att ändra tidszon.
- 4. Tryck på 🔘.

#### Ställa in egen tidszon

#### "Hjälpredor" $\rightarrow$ "Världsklocka"

- 1. Tryck på [Redigera].
- 2. Välj "Ställ in tidszon".

Aktuell tidzon indikeras på världskartan.

- 3. Tryck på [Val] och välj "Ange egen zon".
- 4. Ange önskad stad och tid.

#### Ställa in sommartid

#### "Hjälpredor" $\rightarrow$ "Världsklocka"

- 1. Tryck på [Redigera].
- 2. Välj "Sommartid".
- 3. Välj "På" eller "Av".

# Nedräkningstimer (M 7–9)

#### "Hjälpredor" → "Nedräkningstimer"

- Ange den tid som ska räknas ned. Du kan ställa in tiden från 1 sekund till 60 minuter.
- 2. Tryck på 🔵 för att starta nedräkningen.
- 3. Tryck på 🔵 för att göra en paus.
  - Tryck på 🔘 igen för att fortsätta nedräkningen.

 Om nedräkningen avslutats trycker du på [Avbryt] för att sedan trycka på 
 för att starta nedräkningen igen.

#### Redigera nedräkningstid

- 1. På nedräkningens startskärm trycker du på [Val] och väljer "Redigera".
- 2. Ändra önskad tid.

# Utgiftslogg (M 7–10)

Du kan registrera utgiftsloggen med fördefinierade eller redigerade kategorier.

#### Registrera i utgiftsloggen

#### "Hjälpredor" $\rightarrow$ "Kassabok" $\rightarrow$ "Lägg till ny kostnad"

- 1. Ange utgifterna med siffertangenterna.
- 2. Välj önskad kategori.

Utgiftsloggen registreras.

### Visa summor

#### "Hjälpredor" $\rightarrow$ "Kassabok" $\rightarrow$ "Summor"

Registrerade utgifter visas på skärmen.

Ändra belopp

- 1. När summan visas väljer du önskad post.
- 2. Tryck på [Val] och välj "Ändra mängd".
- 3. Ange önskat belopp med siffertangenterna.

Ta bort registrerad post

- 1. När summan visas väljer du önskad post.
- 2. Tryck på [Val] och välj "Radera post". Den valda posten tas bort från listan.

Ta bort alla poster

- 1. När summan visas väljer du önskad post.
- 2. Tryck på [Val] och välj "Radera alla".

#### Redigera kategorinamn

#### "Hjälpredor" $\rightarrow$ "Kassabok" $\rightarrow$ "Redigera kategori"

- 1. Välj önskat kategorinamn.
- 2. Ändra namnet.

# Hjälpmeny (M 7–11)

Du kan visa hjälpmenyn och använda den för att få instruktioner om telefonens funktioner.

#### "Hjälpredor" $\rightarrow$ "Hjälpmeny"

1. Tryck på 🍝 eller 🕤.

# SIM (M 9)

Se informationen på SIM/USIM-kortet. Kontakta Vodafone om du vill veta mer.

| 1 at           |         | (111)    |
|----------------|---------|----------|
| 40- III        |         |          |
| Ins            | talinir | ngar     |
| <b>≪Profil</b> | er      |          |
| 🚔 Displa       | ay      |          |
| ୟ¦ Ljud        |         |          |
| 🖾 Tid &        | datun   | n        |
| 🛤 Språk        | (       |          |
| 📴 Samt         | al      |          |
| 🖺 Video        | samta   | al       |
|                | •       |          |
| Välj           | 0       | Tillbaka |
|                |         |          |
|                |         | r        |

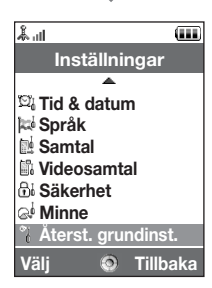

# Profiler (M 12-1)

Inställningarna för tonljud och vibration kan anpassas för varje profil beroende på omgivningen.

Det finns sex profiler: "Normal", "Möte", "Aktivitet", "Bil", "Headset" och "Ljudlös".

#### Aktivera en Profil

"Inställningar"  $\rightarrow$  "Profiler"

1. Markera önskad profil.

#### Observera

 När en profil angetts visas motsvarande indikator som beskrivs på sidan 29 på skärmen i passningsläge.

# Tips

 Håll I hrver i passningsläge för att växla mellan den senast aktiverade profilinställningen och Ljudlös.

# **Anpassa Profiler**

# "Inställningar" $\rightarrow$ "Profiler"

- 1. Markera profilen som du vill anpassa.
- 2. Tryck på [Val] och välj "Anpassa".
- Välj inställningen som du vill anpassa och ändra den så som du önskar. Mer information om inställningar finns på sidan 172 till 177.

#### Inställningar

### Återställa profilinställningar

#### "Inställningar" $\rightarrow$ "Profiler"

- 1. Markera profilen som du vill återställa.
- 2. Tryck på [Val] och välj "Standardinställning".

#### 3. Ange din telefonkod.

Standard telefonkod är "9999". Information om hur du ändrar telefonkod finns under "Ändra telefonkoden" på sidan 199.

#### Ringsignalvolym

Du kan justera ringsignalvolymen till sex olika nivåer eller en stegrande volym.

### "Inställningar" $\rightarrow$ "Profiler"

- 1. Markera profilen som du vill anpassa.
- 2. Tryck på [Val] och välj "Anpassa".
- 3. Välj "Volym".

Nuvarande volymnivå visas.

# Tips

• Du kan välja mellan två nivåer eller en stegrande volym när du väljer profilen "Ljudlös".

#### Ange en ringsignal

Du kan välja bland 28 ringsignaler med 5 mönster, 13 ljudeffekter och 10 melodier. Du kan också välja ett ljud från Sparade ljud som förvald ringsignal, utom i AMR- eller WAVEformat.

#### "Inställningar" $\rightarrow$ "Profiler"

- 1. Markera profilen som du vill anpassa.
- 2. Tryck på [Val] och välj "Anpassa".
- 3. Välj "Ringsignal/ringvideo".
- 4. Välj "För röstsamtal" eller "För videosamtal".
- 5. Välj "Ange ton".
- 6. Välj "Förinställda ljud" eller "Mina ljud".
- 7. Markera ringsignalen som du vill använda.

För att höra en demonstrationsuppspelning trycker du på [Val] och väljer "Spela".

8. Tryck på [Val] och välj "Tilldela".

#### Inställningar

#### Observera

 Även om du tar bort en ringsignal som använder ett ljud i Sparade ljud förblir inställningen densamma och standardringsignalen hörs. Om du tar bort en ringsignal som tilldelats ringsignalen ställs standard ringsignal in.

### Ange ett ringvideoklipp

Du kan välja ett videoklipp i Sparade videoklipp som standard ringvideoklipp.

# "Inställningar" $\rightarrow$ "Profiler"

- 1. Markera profilen som du vill anpassa.
- 2. Tryck på [Val] och välj "Anpassa".
- 3. Välj "Ringsignal/ringvideo".
- 4. Välj "För röstsamtal" eller "För videosamtal".
- 5. Välj "Ange video".
- Markera det ringvideoklipp du vill använda.
   Om du vill förhandsgranska filen trycker du på [Val] och väljer "Spela".
- 7. Tryck på [Val] och välj "Välj".

#### Meddelandesignal

När det kommer in meddelanden aviserar telefonen detta med en ringsignal eller ringvideo som du anger.

#### "Inställningar" $\rightarrow$ "Profiler"

- 1. Markera profilen som du vill anpassa.
- 2. Tryck på [Val] och välj "Anpassa".
- 3. Välj "Ringsignal/ringvideo".
- 4. Välj "För nytt meddelande".
- 5. Välj "Ange ton" eller "Ange video".

Om "Ange ton" är vald väljer du "Förinställda ljud" eller "Mina ljud".

#### 6. Markera önskad ringsignal eller ringvideoklipp.

Mer information om hur du väljer ringsignal eller ringvideoklipp finns i "Ange en ringsignal" på sidan 173 eller "Ange ett ringvideoklipp" på sidan 174.

- 7. Tryck på [Val] och välj "Tilldela" (för en ringsignal) eller "Välj" (för ett videoklipp).
- 8. Välj "För nytt meddelande" och välj sedan "Alarmlängd".
- 9. Ange önskad längd.

#### Tangenttoner

När tangenttoner är på hörs ett klickljud varje gång du trycker in en tangent.

### "Inställningar" $\rightarrow$ "Profiler"

- 1. Markera profilen som du vill anpassa.
- 2. Tryck på [Val] och välj "Anpassa".

#### Inställningar

- 3. Välj "Systemljud".
- 4. Välj "Tangenttoner".
- 5. Markera önskat tonmönster.
- 6. Tryck på [Val] och välj "Tilldela".

#### Vibration

När vibratorn är påslagen vibrerar telefonen vid inkommande samtal oavsett ringsignalens volym och inställning.

#### "Inställningar" $\rightarrow$ "Profiler"

- 1. Markera profilen som du vill anpassa.
- 2. Tryck på [Val] och välj "Anpassa".
- 3. Välj "Vibration".
- 4. Välj "På", "Länk till ljud" eller "Av".

# Tips

- Om du valt alternativet "Länk till ljud" i steg 4 synkroniseras vibratorn så att den pulserar i takt med vald melodi. Observera att alternativet "Länk till ljud" inte stöds i alla melodier.
- När du väljer "På" eller "Länk till ljud" i steg 4 visas " 📋 " på skärmen i passningsläge.

### Extern ljusfärg

Du kan välja mellan sju färger och ett mönster för varje profil och ändra det under ett inkommande samtal.

#### "Inställningar" $\rightarrow$ "Profiler"

- 1. Markera profilen som du vill anpassa.
- 2. Tryck på [Val] och välj "Anpassa".
- 3. Välj "Externt ljus".
- 4. Välj "För röstsamtal", "För videosamtal" eller "För nytt meddelande".
- 5. Välj önskad färg eller "Av".

# Tips

 Om du väljer "Disco" i steg 5 kommer alla sju färgerna att blinka i tur och ordning under ett inkommande samtal.

#### Valfri svarsknapp

Du kan svara på ett samtal genom att trycka på valfri knapp utom 🔄, 🔘, 📼 eller [Upptaget]. Mer information finns på sidan 38.

#### "Inställningar" $\rightarrow$ "Profiler"

- 1. Markera profilen som du vill anpassa.
- 2. Tryck på [Val] och välj "Anpassa".
- 3. Välj "Valfri svarsknapp".
- 4. Välj "På" eller "Av".

# Ställa in displayen (M 12-2)

Du kan ändra inställning på huvud- och statusdisplayen.

### Ställa in huvuddisplayen

# Bakgrund

Det finns tre bilder 5 skärmen i passningsläge. Bilder som tagits med kameran eller hämtats från en WAP-plats kan användas som bakgrund.

### Ställa in Mina bilder

# "Inställningar" $\rightarrow$ "Display" $\rightarrow$ "Bakgrund"

- 1. Välj "Mina bilder".
- 2. Välj önskad bild.
- 3. Tryck på 🔵 när bilden visas.

### Observera

- Vissa bilder kan inte användas på grund av sina bild- och datatyper.
- Om bilden i Mina bilder redan angetts visas den i steg 1. Tryck på [Ändra] och välj önskad bild.

### Ange bilder

Bilder kan visas när telefonen slås på eller stängs av, tar emot inkommande samtal eller när alarmet aktiveras.

Bilder som tagits med digitalkameran eller hämtats från en WAP-plats kan användas.

Ställa in inbyggda bilder

#### "Inställningar" $\rightarrow$ "Display" $\rightarrow$ "Systemgrafik"

- 1. Välj scenen som du vill ställa in bilden för.
- 2. Välj "Animation" om du valt "Slå på" eller "Stäng av" i steg 1.

Välj "Mönster 1", "Mönster 2" eller "Mönster 3" om du valt "Inkommande samtal" eller "Alarm" i steg 1.

Ställa in Mina bilder

#### "Inställningar" $\rightarrow$ "Display" $\rightarrow$ "Systemgrafik"

- 1. Välj scenen som du vill ställa in bilden för.
- 2. Välj "Mina bilder".
- 3. Välj önskad bild.
- 4. Tryck på 🔵 när bilden visas.
- 5. Ange området som du vill visa med hjälp av bläddringsknapparna.
#### Observera

- Vissa bilder kan inte användas på grund av sina bild
   och datatyper.
- Om bilden i Mina bilder redan angetts visas den i steg 2. Tryck på [Ändra] och välj önskad bild.

# Ange teckengrovlek

Du kan ändra teckengrovleken på skärmen.

# "Inställningar" $\rightarrow$ "Display" $\rightarrow$ "Teckeninställningar"

1. Välj "Tunn", "Normal", "Fet" eller "Fetare". Förhandsgranskningen visas i vald grovlek.

# Ställa in hälsningsmeddelande

Du kan ange det meddelande som ska visas när telefonen slås på.

## "Inställningar" $\rightarrow$ "Display" $\rightarrow$ "Hälsningsmeddelande" $\rightarrow$ "Slå på/Stäng av"

- 1. Välj "På" eller "Av".
- Välj "Redigera meddelande" och mata in meddelandet när du valt "På" i steg 1. Du kan spara högst 10 tecken som ett meddelande.

#### Visa klockan

Du kan visa kalendern eller aktuellt datum och/eller tid på skärmen i passningsläge.

Ställa in visning av klockan

#### "Inställningar" $\rightarrow$ "Display" $\rightarrow$ "Klocka & kalender" $\rightarrow$ "Visa klockan"

1. Välj önskad typ av klocka eller "Av" om du vill stänga av klockvisningen.

#### Tips

 När du väljer "Kalender" kan du visa en eller två kalendrar i följd genom att välja "1 månad" eller "2 månader".

#### Bakgrundsbelysning

Bakgrundsbelysningen slocknar om du inte trycker på någon knapp under en viss tid. Du kan ange hur lång tid som ska gå innan bakgrundsbelysningen slocknar, för att spara på batteriet.

# Tips

• När du köper denna telefon är bakgrundsbelysningen inställd på 15 sekunder.

Välja tidsgräns för bakgrundsbelysningen

#### "Inställningar" $\rightarrow$ "Display" $\rightarrow$ "Bakgrundsbelysning"

1. Ange önskad tid.

Välj "Av" för att stänga av.

#### Justera bakgrundsbelysningens ljusstyrka

Du kan justera ljusstyrkan i bakgrundsbelysningen på skärmen i fyra nivåer.

## "Inställningar" $\rightarrow$ "Display" $\rightarrow$ "Ljusstyrka"

- 1. Tryck på 🍝 (ljus) eller 🐑 (mörk) för maximal tydlighet.
- 2. Tryck på 🔵 .

#### Ställa in skärmsläckaren

Telefonens skärm stängs av automatiskt efter en viss tid. Du kan ändra tidpunkten för när skärmsläckaren ska aktiveras, för att spara på batteriet.

# Tips

• När du köper denna telefon är skärmsläckaren inställd på 2 minuter.

## "Inställningar" $\rightarrow$ "Display" $\rightarrow$ "Skärmsläckare"

1. Ange önskad tid.

### Observera

- Skärmsläckaren fungerar inte när du ringer, använder WAP eller ett program.
- Stänga av skärmsläckaren: Skärmsläckaren fortsätter tills antingen en knapp trycks in eller det kommer ett meddelande. Första gången du trycker på en knapp avbryts endast denna funktion. Du måste trycka på en knapp till för att mata in ett siffer– eller textvärde.

## Ställa in Video ut

Med tillvalskabeln kan du ansluta telefonen till andra enheter, till exempel en TV eller videospelare för att föra över och visa bilder eller videoklipp som sparats i telefonen. Du kan också föra över och visa data som sparats på minneskortet.

#### Aktivera utmatningsfunktionen

Först måste du ansluta telefonen till den andra enheten med tillvalskabeln.

"Inställningar" → "Display" → "Videoutgång" → "Utgång" → "På" Välj "Av" på utmatningsskärmen när du är klar.

#### Observera

- Om du stänger telefonen kan du inte mata ut data till den anslutna enheten.
- En del bilder eller videoklipp kan inte matas ut.

### Välja visningsstorlek

Du kan visa bilder i utökad storlek.

"Inställningar" → "Display" → "Videoutgång" → "Visningsstorlek" 1. Välj "Förstora".

Om du vill visa bilden i originalstorlek väljer du "Originalstorlek".

#### Rotera bilder

### "Inställningar" $\rightarrow$ "Display" $\rightarrow$ "Videoutgång" $\rightarrow$ "Rotera bild"

1. Välj önskat objekt.

Bilden som visas på enheten roterar till vald vinkel.

Välja TV-system

Du måste välja ett lämpligt TV-system. Kontrollera i instruktionsboken för den anslutna enheten att TV-systemet passar.

# "Inställningar" $\rightarrow$ "Display" $\rightarrow$ "Videoutgång" $\rightarrow$ "TV–system"

1. Välj önskat objekt.

# Ställa in statusdisplayen

Slå på/stänga av statusdisplayen Du kan slå på eller stänga av statusdisplayen när telefonen är stängd.

# "Inställningar" $\rightarrow$ "Display" $\rightarrow$ "Statusdisplay" $\rightarrow$ "Display På/Av"

1. Välj "På" för att slå på statusdisplayen eller "Av" för att stänga av den.

Välja tidsgräns för bakgrundsbelysningen

# "Inställningar" $\rightarrow$ "Display" $\rightarrow$ "Statusdisplay" $\rightarrow$ "Bakgrundsbelysning"

- 1. Ange önskad tidsgräns.
  - Välj "Av" för att stänga av bakgrundsbelysningen.

### Justera LCD-kontrasten

Du kan justera LCD-kontrasten för att passa vissa ljusförhållanden.

# "Inställningar" $\rightarrow$ "Display" $\rightarrow$ "Statusdisplay" $\rightarrow$ "Kontrast"

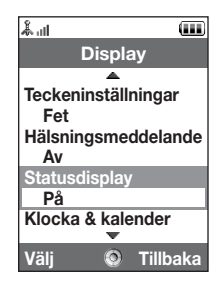

#### Ställa in indikering för inkommande

Uppringarens nummer eller registrerade namn kan visas på den externa displayen när du tar emot ett inkommande samtal.

"Inställningar" → "Display" → "Statusdisplay" → "Visa inkommande" 1. Väli "På" eller "Av".

# Ljudinställningar (M 12–3)

Du kan använda den här menyn för att kontrollera eller redigera aktuella profilinställningar (utom "Valfri svarsknapp").

# Tid & datum (M 12-4)

Du måste ställa in rätt tid och datum för att telefonens olika tidsbaserade funktioner ska fungera korrekt.

# "Inställningar" $\rightarrow$ "Tid & datum" $\rightarrow$ "Ange datum & tid"

- 1. Ange dag, månad och år med siffertangenterna.
- 2. Mata in tiden med siffertangenterna.

# Tips

 Om du anger tiden i 12-timmarsformat trycker du på leller för att ändra mellan am och pm. Den ordning som datum och tid visas i beror på formatinställningen.

#### Välja tidsformat

"Inställningar" → "Tid & datum" → "Tidsformat" 1. Välj "24–timmar" eller "12–timmar".

### Välja datumformat

"Inställningar"  $\rightarrow$  "Tid & datum"  $\rightarrow$  "Datumformat" 1. Välj mellan "D.M.Å", "M–D–Å" och "Å/M/D".

#### Ställa in sommartid

"Inställningar"  $\rightarrow$  "Tid & datum"  $\rightarrow$  "Sommartid" **1.** Välj "På" eller "Av".

#### Ställa in tidszon

### "Inställningar" $\rightarrow$ "Tid & datum" $\rightarrow$ "Ställ in tidszon"

- 1. Bläddra med ④ eller 🕟 för att välja och ange hemstad.
- 2. Tryck på 🔘.

### Anpassa tidszonen

# "Inställningar" $\rightarrow$ "Tid & datum" $\rightarrow$ "Ställ in tidszon" $\rightarrow$ [Val] $\rightarrow$ "Ange egen zon"

- 1. Ange stadens namn.
- 3. Tryck på 🔘.

#### Ange kalenderformat

#### "Inställningar" $\rightarrow$ "Tid & datum" $\rightarrow$ "Kalenderformat"

1. Välj "söndag–lördag" eller "måndag–söndag".

# Språkval (M 12–5)

Du kan ändra det språk som används i telefonen för att visa meddelanden.

# "Inställningar" $\rightarrow$ "Språk"

1. Välj önskat språk.

# Tips

• Du kan också ändra inmatningsspråk på textinmatningsskärmen (sid. 55).

#### Observera

- Om du väljer "Automatiskt" i steg 1 används det språk som är förinställt på SIM/USIM– kortet.
- Om det språk som är förinställt på SIM/USIM–kortet inte stöds används telefonens standardspråk.

# Samtalsinställningar (M 12-6)

Ställa in olika slags funktioner och tjänster för röstsamtal.

# Vidarekopplingar

# Observera

 Denna tjänst är kanske inte tillgänglig i alla mobiltelefonnät. Kontakta nätverksoperatören om du vill ha mer information.

Med den här tjänsten kan du vidarekoppla inkommande samtal till din röstbrevlåda eller till ett annat nummer i situationer där du inte kan besvara ett samtal.

Vidarekoppla samtal

# "Inställningar" $\rightarrow$ "Samtal" $\rightarrow$ "Vidarekopplingar"

1. Välj ett av följande alternativ:

| "Alla samtal":                          | Vidarebefordrar samtal utan att ringa upp.                       |  |
|-----------------------------------------|------------------------------------------------------------------|--|
| "Vid upptaget":                         | Vidarekopplar inkommande samtal när du är upptagen i ett samtal. |  |
| "Inget svar":                           | Vidarekopplar inkommande samtal om du inte svarar inom en        |  |
|                                         | angiven tidsperiod.                                              |  |
| "Kan inte nås":                         | Vidarekopplar inkommande samtal när telefonen är utanför         |  |
|                                         | nätverksområdet eller avstängd.                                  |  |
| "Stäng av alla":                        | Rensar alla ovannämnda inställningar.                            |  |
| Gå till steg 5 om du valt "Inget svar". |                                                                  |  |

2. Välj "På".

- Ange ett telefonnummer som du vill vidarekoppla samtal till eller leta upp det i Kontakter (sid. 63).
- 4. Tryck på 🔘.
- 5. Välj en tidsperiod bland sex nivåer (05 till 30 sekunder).

#### Observera

 När vidarekoppling är inställd på "Röstsamtal" eller "Alla samtal" visas "1" på skärmen i passningsläge.

### Tips

• Om du väljer "Tjänst" i steg 2 kan du välja ytterligare vidarekopplingsalternativ.

Kontrollera status för vidarekopplingar

#### "Inställningar" $\rightarrow$ "Samtal" $\rightarrow$ "Vidarekopplingar"

- 1. Välj det vidarekopplingsalternativ som du vill kontrollera.
- 2. Välj "Status".

#### Samtal väntar

#### Observera

 Denna tjänst är kanske inte tillgänglig i alla mobiltelefonnät. Kontakta nätverksoperatören om du vill ha mer information.

Om du vill kunna ta emot ett nytt inkommande samtal när du har ett pågående samtal måste du aktivera tjänsten Samtal väntar.

"Inställningar"  $\rightarrow$  "Samtal"  $\rightarrow$  "Samtal väntar"

1. Välj "På", "Av" eller "Status".

### Visa ditt telefonnummer

Här kan du ange om ditt telefonnummer ska visas eller inte när du ringer en annan person.

## "Inställningar" $\rightarrow$ "Samtal" $\rightarrow$ "Visa ditt nr"

1. Välj "På", "Av" eller "Status".

### Observera

 Denna tjänst stöds inte i alla nätverk. Kontrollera med din operatör om tjänsten är tillgänglig.

#### Samtalsinformation

När den här inställningen är på visas informationen för inkommande samtal.

# "Inställningar" $\rightarrow$ "Samtal" $\rightarrow$ "Visa samtalsinfo"

1. Välj "På" eller "Av".

#### Begränsa samtal

Med den här funktionen kan du begränsa inkommande och utgående samtal. För att aktivera detta alternativ behöver du det angivna lösenordet, som du kan få av din tjänsteleverantör.

#### "Inställningar" → "Samtal" → "Begränsa samtal"

# 1. Välj ett av följande alternativ:

| "Utgående samtal":      | Spärrar utgående samtal.                             |
|-------------------------|------------------------------------------------------|
| "Fast uppringt nummer": | Spärrar samtal med fast uppringt nummer i Kontakter. |
| "Inkommande samtal":    | Spärrar inkommande samtal.                           |
| "Avvisade nummer":      | Du kan registrera telefonnummer som ska spärras.     |
| "Dolt samtal":          | Spärrar dolda samtal.                                |
| "Ändra nätverkslösen":  | Ändrar nätverkslösenordet.                           |
|                         |                                                      |

### 2. Välj ett av följande alternativ:

(För "Utgående samtal")

| "Spärra alla utgående":<br>"Spärra utl. samt.":<br>"Endast Lokalt & Hem": | Spärrar alla utgående samtal utom nödsamtal.<br>Spärrar alla utgående internationella samtal.<br>Spärrar alla utgående internationella samtal utom till ditt<br>hemland. |
|---------------------------------------------------------------------------|----------------------------------------------------------------------------------------------------|
|---------------------------------------------------------------------------|----------------------------------------------------------------------------------------------------|

(För "Inkommande samtal")

"Spärra alla insamtal": Spärrar alla inkommande samtal. "Spärra om utomlands": Spärrar alla inkommande samtal när du befinner dig utanför din registrerade operatörs täckningsområde.

## 3. Välj ett av följande alternativ:

(För "Utgående samtal" och "Inkommande samtal")

| Spärrar alla tjänster.                  |
|-----------------------------------------|
| Spärrar alla röstsamtal.                |
| Spärrar alla videosamtal.               |
| Spärrar alla faxsamtal.                 |
| Spärrar alla meddelanden.               |
| Spärrar alla tjänster utom meddelanden. |
|                                         |

- 4. Välj "På", "Av" eller "Status".
- 5. Ange nätverkslösenordet.

Avbryta inställningar

### "Inställningar" → "Samtal" → "Begränsa samtal"

- 1. Välj "Utgående samtal" eller "Inkommande samtal".
- 2. Välj "Stäng av alla".
- 3. Ange nätverkslösenordet.

#### Fast uppringt nummer

När Fast uppringt nummer är aktiverat kan du endast ringa upp tidigare registrerade nummer.

Aktivera Fast uppringt nummer

"Inställningar"  $\rightarrow$  "Samtal"  $\rightarrow$  "Begränsa samtal"  $\rightarrow$  "Fast uppringt nummer"  $\rightarrow$  "Slå på /Stäng av"

1. Välj "På" för att aktivera den här funktionen.

Lägga till nytt namn

# "Inställningar" $\to$ "Samtal" $\to$ "Begränsa samtal" $\to$ "Fast uppringt nummer" $\to$ "Ändra telefonlista"

- 1. Markera den tomma posten, tryck på [Val] och välj "Lägg till nytt nr".
- 2. Ange din PIN2-kod.
- 3. Lägg till ett namn och ett telefonnummer.

Mer information om hur du lägger till namn och telefonnummer finns i "Lägga till ny kontakt" på sidan 61.

4. Tryck på [Spara].

#### Avvisa inkommande samtal

Du kan registrera telefonnummer som du inte vill besvara.

Avvisa registrerade nummer

```
"Inställningar" → "Samtal" → "Begränsa samtal" →
"Avvisade nummer" → "Slå på /Stäng av"
```

1. Välj "På" eller "Av".

Registrera nummer som ska avvisas

```
"Inställningar" → "Samtal" → "Begränsa samtal" →
"Avvisade nummer" → "Ställ in avvisande nr"
```

- 1. Välj ett tomt fält.
- 2. Ange önskat nummer.

# Ändra nätverkslösenord

# "Inställningar" $\rightarrow$ "Inställn videosamtal" $\rightarrow$ "Begränsa samtal" $\rightarrow$ "Ändra nätverkslösen"

- 1. Ange det gamla nätverkslösenordet.
- 2. Ange ett nytt nätverkslösenord.
- Ange det nya nätverkslösenordet en gång till. Om du anger fel lösenord uppmanas du ange lösenordet igen.
- 4. Tryck på 🔘.

# Minutsignal

Minutsignalsfunktionen hjälper dig att hålla reda på hur länge du talar genom att det hörs en ton varje minut.

"Inställningar"  $\rightarrow$  "Samtal"  $\rightarrow$  "Minutsignal"

1. Välj "På" eller "Av".

Visa samtalstimer

"Inställningar" → "Samtal" → "Visa samtalstimer" 1. Välj "På" eller "Av".

# Återuppringning

"Inställningar" → "Samtal" → "Återuppringning" 1. Väli "På" eller "Av".

# Inställningar för videosamtal (M 12–7)

Ställa in olika slags funktioner och tjänster för videosamtal.

#### Välja en bild som alternativ bild

Du kan välja att en bild från sparade bildfiler skickas från den interna kameran.

#### Slå på eller stäng av högtalarna

#### "Inställningar" → "Inställn videosamtal"

 Välj "Högtalare På" för att slå på högtalarna på telefonens baksida eller "Högtalare Av" för att stänga av dem.

#### Välja bildkvalitet

Välj önskat format för inkommande data som passar omgivningen.

#### "Inställningar" $\rightarrow$ "Inställn videosamtal" $\rightarrow$ "Bildkvalitet"

**1.** Välj mellan "Normal", "Kvalitet prio" och "Bildhast prio".

Välj "Bildhast prio" för snabbare kommunikation.

#### Bakgrundsbelysning

När den här inställningen är på lyser telefonens bakgrundsbelysning när du ringer ett videosamtal.

#### "Inställningar" $\rightarrow$ "Inställn videosamtal" $\rightarrow$ "Bakgrundsbelysning"

1. Välj "På", "Som normal inst." eller "Av".

Alternativet "Som normal inst." beror på hur bakgrundsbelysningen ställts in på huvuddisplayen (sid. 181).

#### Ljudlös

Du kan stänga av mikrofonen när du ringer ett videosamtal.

# "Inställningar" $\rightarrow$ "Inställn videosamtal" $\rightarrow$ "Dämpa mikrofonen"

1. Välj "Aktiv. mikrofonen" för att avbryta ljudlös inställning.

# Ange parkeringsbild

Du kan visa en bild som sparats i telefonen på huvuddisplayen när du parkerar ett samtal.

### "Inställningar" $\rightarrow$ "Inställn videosamtal" $\rightarrow$ "Parkeringsbild"

- 1. Välj "Förinställd bild" eller "Mina bilder".
- 2. Välj önskad bild.

# Säkerhet (M 12-8)

#### Aktivera/avaktivera PIN-koden

Om PIN-koden är aktiverad uppmanas du ange koden varje gång telefonen slås på. Din PIN-kod registreras på SIM/USIM-kortet och du bör ha fått koden när du köpte SIM/USIM-kortet. Kontakta Vodafone om du vill veta mer.

# "Inställningar" $\rightarrow$ "Säkerhet" $\rightarrow$ "PIN-inmatning" $\rightarrow$ "Slå på/Stäng av"

- 1. Välj "På" för att aktivera PIN-koden eller "Av" för att avaktivera den.
- 2. Ange din PIN-kod.

#### Observera

 Om du anger felaktig PIN-kod tre gånger i steg 2 låses SIM/USIM-kortet. Kontakta din operatör eller försäljaren av SIM/USIM-kortet för att låsa upp kortet.

#### Ändra PIN-koden

Med den här funktionen kan du ändra den PIN-kod som registrerats på SIM/USIM-kortet. Innan du ändrar PIN-koden väljer du "På" i steg 1 under "Aktivera/avaktivera PIN-koden".

# "Inställningar" $\rightarrow$ "Säkerhet" $\rightarrow$ "PIN-inmatning" $\rightarrow$ "Ändra PIN-kod"

- 1. Ange nuvarande PIN-kod.
- 2. Ange en ny PIN-kod.
- 3. Ange den nya PIN-koden en gång till.

# Ändra PIN2–kod

PIN2-koden används för att skydda vissa funktioner i telefonen, som t.ex. Fast uppringt nummer och samtalskostnadsbegränsningar. Så här ändrar du PIN2-koden.

# "Inställningar" $\rightarrow$ "Säkerhet" $\rightarrow$ "Ändra PIN2"

- 1. Ange nuvarande PIN2-kod.
- 2. Ange en ny PIN2-kod.
- 3. Ange den nya PIN2-koden en gång till.

### Telefonlås

Telefonlåset är en extra säkerhetsfunktion som hindrar obehöriga från att använda telefonen eller vissa funktioner i telefonen.

#### "Inställningar" $\rightarrow$ "Säkerhet" $\rightarrow$ "Telefonlås"

- 1. Välj "På" eller "Av".
- 2. Ange din telefonkod.

Standard telefonkod är "9999". Information om hur du ändrar telefonkod finns under "Ändra telefonkoden" på sidan 199.

#### Ändra telefonkoden

Innan du ändrar telefonkoden väljer du "På" i steg 1 i "Funktionslås".

# "Inställningar" $\rightarrow$ "Säkerhet" $\rightarrow$ "Ändra telefonkod"

- **1.** Ange den gamla telefonkoden.
- 2. Ange en ny telefonkod.
- 3. Ange den nya telefonkoden en gång till.

## Funktionslås

När denna funktion aktiveras är telefonens knappar låsta tills rätt telefonkod anges.

#### "Inställningar" $\rightarrow$ "Säkerhet" $\rightarrow$ "Funktionslås"

#### 1. Ange din telefonkod.

Standard telefonkod är "9999". Mer information om hur du ändrar telefonkod finns under "Ändra telefonkoden".

# Avaktivera telefonlåset

Ange telefonkoden i passningsläge för att låsa upp telefonlåset.

#### Visa hemliga data

När du ställer in detta alternativ kan dolda data visas.

### "Inställningar" $\rightarrow$ "Säkerhet" $\rightarrow$ "Visa hemlig data"

1. Välj "På" för att visa eller "Av" för att dölja.

# Minnesinställningar (M 12–9)

#### Visa minnesstatus

### "Inställningar" $\rightarrow$ "Minne" $\rightarrow$ "Minnesstatus"

**1.** Välj mellan "Telefon" och "Minneskort". Minnesstatusen för det valda objektet visas.

#### Formatera minneskort

#### "Inställningar" $\rightarrow$ "Minne" $\rightarrow$ "Formatera kort"

1. Ange din telefonkod.

Standard telefonkod är "9999". Information om hur du ändrar telefonkod finns under "Ändra telefonkoden" på sidan 199.

2. Tryck på [Ja] för att starta formateringen.

# Återställa grundinställningar (M 12–10)

Du kan återställa inställningarna under M5 och M12 eller alla inställningar från M1 till M12 samt alla skapade data.

### Återställa inställningarna under M5 och M12

# "Inställningar" $\rightarrow$ "Återst. grundinst." $\rightarrow$ "Standardinställning"

#### 1. Ange din telefonkod.

Standard telefonkod är "9999". Mer information om hur du ändrar telefonkod finns under "Ändra telefonkoden" på sidan 199.

# Återställa alla inställningar från M1 till M12

# "Inställningar" $\rightarrow$ "Återst. grundinst." $\rightarrow$ "Återställ alla"

# 1. Ange din telefonkod.

Standard telefonkod är "9999". Mer information om hur du ändrar telefonkod finns under "Ändra telefonkoden" på sidan 199.

# Samtalslogg (M 11)

Telefonen registrerar de tio senaste missade och mottagna samtalen samt uppringda numren.

#### Visa samtalsloggen

## "Samtalslogg"

1. Välj mellan "Alla samtal", "Uppringda nummer", "Missade samtal" eller "Mottagna samtal".

Den valda samtalsloggen visas.

Tryck på 🜒 eller 🕟 för att växla mellan loggar.

2. Välj telefonnumret som du vill visa.

Om du vill ringa upp numret trycker du på 🔘.

# Tips

• Du kan också bekräfta samtalsloggen genom att trycka på 🗇 i passningsläge.

#### Skicka meddelanden

- 1. Markera i listan med samtalsloggar den samtalslogg som du vill skicka ett meddelande till.
- 2. Tryck på [Val] och välj "Skapa".

Mer information om hur du skapar ett meddelande finns under "Skapa ett nytt meddelande" på sidan 87.

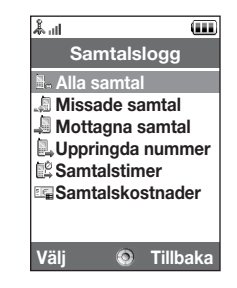

#### Radera en samtalslogg

1. Tryck på [Val] i listan över samtalsloggar och välj "Ta bort".

# Samtalstimer (M 11-5)

Med den här funktionen kan du kontrollera samtalens längd.

#### Kontrollera längden på det senaste samtalet och alla samtal

#### "Samtalslogg" -> "Samtalstimer"

1. Välj "Mottagna samtal" eller "Uppringda samtal". Längden på det senaste samtalet eller alla samtal visas.

## Återställa samtalstimer

#### "Samtalslogg" $\rightarrow$ "Samtalstimer" $\rightarrow$ "Nollställ timer"

1. Ange din telefonkod.

Standard telefonkod är "9999". Information om hur du ändrar telefonkod finns under "Ändra telefonkoden" på sidan 199.

# Samtalskostnader (M 11-6)

Med den här funktionen kan du kontrollera kostnaderna för samtalen. Kostnadsuppgift stöds inte i alla nätverk. Kontrollera med din operatör om tjänsten är tillgänglig.

#### Kontrollera kostnaden för det senaste samtalet

"Samtalslogg"  $\rightarrow$  "Samtalskostnader"  $\rightarrow$  "Senaste samtal"

Kostnaden för det senaste samtalet visas.

#### Kontrollera total samtalskostnad

"Samtalslogg"  $\rightarrow$  "Samtalskostnader"  $\rightarrow$  "Alla samtal"

Kostnaden för alla samtal visas.

#### Ställa in samtalstaxa

Ange samtalstaxa för att beräkna samtalskostnaden och ställa in maxgränsen för samtalskostnader.

#### "Samtalslogg" $\rightarrow$ "Samtalskostnader" $\rightarrow$ "Kostnadsenheter" $\rightarrow$ "Ange enheter"

- 1. Ange din PIN2-kod.
- 2. Ange en valutaenhet (högst 3 tecken).
- 3. Ange en kostnad per enhet.

Om du vill ange decimalkomma trycker du på **#**.

#### Ställa in kostnadsgräns

Den här funktionen är bra om du vill vara säker på att du inte överskrider en viss kostnadsgräns.

"Samtalslogg"  $\rightarrow$  "Samtalskostnader"  $\rightarrow$  "Maxkostnad"  $\rightarrow$  "Ange gräns" 1 Ange din DIN2, ked

- **1.** Ange din PIN2-kod.
- 2. Ange ett värde.

# Kontrollera återstående kredit

"Samtalslogg"  $\rightarrow$  "Samtalskostnader"  $\rightarrow$  "Återstående kredit"

# Återställa alla samtalskostnader

"Samtalslogg"  $\rightarrow$  "Samtalskostnader"  $\rightarrow$  "Nollställ kostnad"

1. Ange din PIN2-kod.

# Anslutningar (M 10)

Genom att konfigurera inställningarna i denna meny kan du ansluta till telefoner som är aktiverade med trådlös Bluetooth eller infraröd teknik eller till en dator via *Bluetooth*-, IR- eller USB-anslutning.

# Bluetooth (M 10-1)

För att använda den trådlösa *Bluetooth*-funktionen måste du leta efter andra *Bluetooth*-aktiverade enheter som telefonen kan upprätta kontakt med. Se till att telefonen är inom ett avstånd på 10 meter från enheten innan du påbörjar sökningen.

#### Använda den trådlösa Bluetooth-funktionen

Aktivera eller stänga av

#### "Anslutningar" $\rightarrow$ "Bluetooth" $\rightarrow$ "Slå på/Stäng av"

1. Välj "På" eller "Av".

Bluetooth-inställningen aktiveras och " \* " visas.

#### Visa eller dölja telefonen

#### "Anslutningar" $\rightarrow$ "Bluetooth" $\rightarrow$ "Synbarhet"

1. Välj önskad inställning för synbarhet.

"Visa min telefon": Tillåter andra enheter att känna igen din telefon. "Dölj min telefon": Döljer telefonen från andra enheter.

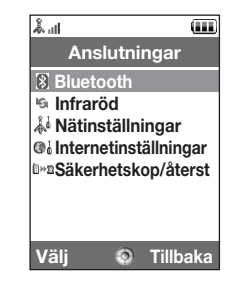

#### Leta efter enheter som ska paras ihop

#### "Anslutningar" $\rightarrow$ "Bluetooth" $\rightarrow$ "Leta efter enheter"

Telefonen börjar söka efter enheter inom en 10 meters radie. Högst sexton enheter kan sökas upp och visas på displayen.

- 1. Välj önskad enhet att para ihop med.
- 2. Ange lösenord för enheten.

#### Observera

- Om Bluetooth–funktionen är avstängd innan sökningen så aktiverar telefonen automatiskt Bluetooth och börjar söka.
- Du kan endast välja en enhet att para ihop med. Information om hur du ändrar enhet finns under "Handsfreeutrustning".

#### Handsfreeutrustning

Du kan aktivera, byta namn på och radera en ihopparad handsfreeenhet i listan.

Aktivera en enhet

#### "Anslutningar" $\rightarrow$ "Bluetooth" $\rightarrow$ "Handsfree"

1. Välj enheten som du vill aktivera.

#### Anslutningar

# Tips

- Du kan spara batteriet genom att stänga av Bluetooth-funktionen när den inte används. Mer information om att stänga av Bluetooth-funktionen finns i "Aktivera eller stänga av" på sidan 206 eller i "Stänga av automatiskt" på sidan 211.
- Under ett samtal kan du vidarebefordra röstsamtal till en kopplad enhet. Tryck på [Val] och välj "Bluetooth på" eller "Bluetooth av". Välj "Av" om du vill koppla ifrån den ihopparade enheten.

Byta namn på en enhet

#### "Anslutningar" $\rightarrow$ "Bluetooth" $\rightarrow$ "Handsfree"

- 1. Markera den enhet som du vill byta namn på.
- 2. Tryck på [Val] och välj "Byt namn på".
- 3. Byt namn på enheten.

Ta bort ett enhetsnamn

#### "Anslutningar" $\rightarrow$ "Bluetooth" $\rightarrow$ "Handsfree"

- 1. Markera den enhet som du vill radera.
- 2. Tryck på [Val] och välj "Ta bort".

#### Ihopparade enheter

Du kan byta namn på och radera ihopparade enheter i listan.

#### "Anslutningar" $\rightarrow$ "Bluetooth" $\rightarrow$ "Ihopparad enhet"

- 1. Markera önskad enhet.
- 2. Tryck på [Val].
- 3. Välj "Byt namn på" eller "Ta bort".

Du kan byta namn eller radera genom att trycka på 🔵 efter att du valt önskad enhet.

#### Skicka alla data till andra enheter

Du kan skicka all programdata såsom Kontakter, Kalender, Uppgifter osv. till vald enhet.

#### "Anslutningar" $\rightarrow$ "Bluetooth" $\rightarrow$ "Välj enhet"

1. Välj önskad enhet.

Om ingen enhet angetts startar sökningen automatiskt.

## 2. Ange din telefonkod.

Standard telefonkod är "9999". Mer information om hur du ändrar telefonkod finns under "Ändra telefonkoden" på sidan 199.

#### Anslutningar

- 3. Ange lösenordet för ej ihopparade enheter.
- 4. Välj de data som ska skickas.

#### Observera

 Om en handsfreeutrustning är ansluten visas bekräftelseskärmen där du kan avaktivera handsfreefunktionen. Tryck på [Ja] för att avaktivera.

#### Bluetooth-inställningar

Med denna inställning kan du ändra namn på telefonen, hindra att andra telefoner känner igen din telefon, stänga av den trådlösa *Bluetooth*-funktionen automatiskt för att spara batteriet, osv.

# Byta namn på telefonen

Du kan byta namn på telefonen. Namnet visas på andra enheter när din telefon upptäcks.

## "Anslutningar" $\rightarrow$ "Bluetooth" $\rightarrow$ "Bluetooth-inst" $\rightarrow$ "Enhetsnamn"

1. Ange det nya enhetsnamnet.

#### Stänga av automatiskt

#### "Anslutningar" $\rightarrow$ "Bluetooth" $\rightarrow$ "Bluetooth-inst" $\rightarrow$ "Bluetooth-tidsgräns"

#### 1. Ange önskad tid.

Telefonen stänger automatiskt av funktionen efter angiven tid.

#### Byta handsfreeinställning

Du kan växla mellan två lägen i handsfreesatsen: tala i handsfreesatsen eller i telefonen.

#### "Anslutningar" $\rightarrow$ "Bluetooth" $\rightarrow$ "Bluetooth-inst" $\rightarrow$ "Handsfreeinställning"

1. Välj "Privat läge" eller "Handsfreeläge".

"Privat läge": För att tala i telefonen "Handsfree-läge": För att tala i handsfreesatsen

# Infraröd (M 10-2)

För att kunna använda den infraröda funktionen måste du leta efter andra IR-aktiverade enheter och upprätta kontakt mellan dem och telefonen. Se till att telefonen är inom ett avstånd på 20 centimeter från enheten innan du påbörjar sökningen. Den infraröda inställningen stängs av när inga data sänds/tas emot med infraröd kommunikation.

# Aktivera eller stänga av

# "Anslutningar" $\rightarrow$ "Infraröd" $\rightarrow$ "Slå på/Stäng av"

1. Välj "På" eller "Av".

Den infraröda inställningen aktiveras och " 👘 visas.

# Skicka alla data

# "Anslutningar" $\rightarrow$ "Infraröd" $\rightarrow$ "Skicka alla"

1. Ange din telefonkod.

Standard telefonkod är "9999". Information om hur du ändrar telefonkod finns under "Ändra telefonkoden" på sidan 199.

- 2. Välj de data som ska skickas.
- 3. Ange auktoriseringskod.

# Nätverksinställningar (M 10–3)

## Systeminställningar

Välja ett system automatiskt Varje gång strömmen slås på söker telefonen alltid det valda systemet.

#### "Anslutningar" → "Nätinställningar" → "Systeminställningar"

1. Välj "Automatisk".

Ställa in systemet manuellt

"Anslutningar" → "Nätinställningar" → "Systeminställningar" 1. Välj "GSM".

# Nätverksinställningar

# Välja nätverk automatiskt

Varje gång telefonen slås på försöker den ansluta till det förvalda nätverket.

Om telefonen inte är ansluten till nätverket kan du ta reda på vilket som är den förvalda nätverksanslutningen genom att direkt göra följande.

# "Anslutningar" $\rightarrow$ "Nätinställningar" $\rightarrow$ "Nätinställningar" $\rightarrow$ "Val av operatör" $\rightarrow$ "Automatiskt"

#### Anslutningar

Ange nätverk manuellt

# "Anslutningar" $\rightarrow$ "Nätinställningar" $\rightarrow$ "Nätinställningar" $\rightarrow$ "Val av operatör" $\rightarrow$ "Manuellt"

1. Välj önskat nätverk.

Lägga till ett nytt nätverk

# "Anslutningar" $\to$ "Nätinställningar" $\to$ "Nätinställningar" $\to$ "Val av operatör" $\to$ "Lägg till nytt nät"

Om det inte finns någon post trycker du på Och går vidare till steg 2.

Om det finns en post trycker du på 🔘 och utför följande steg.

- 1. Välj "Lägg till".
- 2. Ange landskod.

Du kan använda högst 3 siffror.

3. Ange nätverkskod.

Du kan använda högst 3 siffror.

4. Ange ett nytt nätverksnamn.

Du kan använda högst 25 tecken.

- 5. Välj "Välj nätverkstyp".
- 6. Välj önskat nätverk.

#### Ändra nätverksposition i förvald lista

"Anslutningar"  $\to$  "Nätinställningar"  $\to$  "Nätinställningar"  $\to$  "Val av operatör"  $\to$  "Ange önskad"

- 1. Välj namn på det nätverk som du ska flytta i listan.
- Välj "Infoga" för att infoga ovanför den valda positionen eller "Lägg till i slutet" för att infoga i slutet.

Radera ett nätverk från prioriteringslistan

"Anslutningar"  $\to$  "Nätinställningar"  $\to$  "Nätinställningar"  $\to$  "Val av operatör"  $\to$  "Ange önskad"

- 1. Välj namnet på nätverket som du vill radera.
- 2. Välj "Ta bort".

Avbryta nätverksanslutningen

"Anslutningar" → "Nätinställningar" → "Nätinställningar" → "Offlineläge" 1. Välj "På" eller "Av".

Visa nätverksinformation

"Anslutningar" → "Nätinställningar" → "Nätinställningar" → "Nätverksinfo" Information om operatörsnamn, erbjudande och tjänster visas.
# Internetinställningar (M 10-4)

### Observera

- Vid normal användning behöver du inte ändra inställningarna.
- Internetinställningar har redan gjorts i din telefon beroende på din nätverksoperatör. Det kan finnas begränsningar för hur inställningarna får visas, raderas, kopieras eller ändras. Kontakta nätverksoperatören för mer information.

### "Anslutningar" $\rightarrow$ "Internetinställningar" $\rightarrow$ "Proxy"

# Proxy

| "Proxynamn":       | Proxynamn (unikt namn)                             |
|--------------------|----------------------------------------------------|
| "Proxyadress":     | Proxyadress                                        |
| "Åtkomstpunkt":    | Åtkomstpunkt                                       |
| "Hem":             | Startsidans URL                                    |
| "Portnummer":      | Portnummer (1-65535)                               |
| "Verifieringstyp": | Verifieringstyp ("HTTP Basic" eller "HTTP Digest") |
| "Användarnamn":    | Användarnamn för identifiering                     |
| "Lösenord":        | Lösenord för identifiering                         |
|                    |                                                    |

### "Anslutningar" $\rightarrow$ "Internetinställningar" $\rightarrow$ "Åtkomstpunkt"

### APN-inställningar

| "Namn åtkomstpunkt": | Åtkomstpunktens namn (unikt namn)             |
|----------------------|-----------------------------------------------|
| "APN":               | APN-inställning                               |
| "Verifieringstyp":   | Verifieringstyp ("Ingen", "PAP" eller "CHAP") |
| "Användarnamn":      | Användarnamn för åtkomstpunkt                 |
| "Lösenord":          | Lösenord för åtkomstpunkt                     |
| "DNS":               | DNS-inställning                               |
| "Fördröjningstid":   | Inställning för fördröjningstid               |

| "Anslutningar" $\rightarrow$ "Interne                                | tinställningar" → "Uppdat inställningar'                                |
|----------------------------------------------------------------------|-------------------------------------------------------------------------|
| Uppdatera inställningar<br>"Uppdat m vänt inst":                     | Uppdaterar konverteringsdata                                            |
| "Anslutningar" $\rightarrow$ "Interne                                | tinställningar" → "Rensa DNS–cache"                                     |
| Rensar DNS-cachen                                                    |                                                                         |
| "Anslutningar" $\rightarrow$ "Interne                                | tinställningar" $ ightarrow$ "Tillåtna"                                 |
| White List:<br>"Hämta senaste":<br>"SM ursprungsadress":             | SMSC-adress<br>SM ursprungsadress                                       |
| Programinställningar                                                 |                                                                         |
| "Anslutningar" $\rightarrow$ "Interne                                | tinställningar" $ ightarrow$ "Applikation"                              |
| WAP–inställningar<br>"Profilnamn":<br>"Proxy":                       | WAP–profilnamn (unikt namn)<br>Proxyinställningar för WAP               |
| MMS–inställningar<br>"Profilnamn":<br>"Proxy":<br>"URI till server": | MMS–profilnamn (unikt namn)<br>Proxyinställningar för MMS<br>MMS–server |

### Anslutningar

# E-postinställningar

| "Kontonamn":    | Namn på e-postkonto (unikt namn)                  |
|-----------------|---------------------------------------------------|
| "POP3":         | Servernamn, användar–ID, lösenord och portnummer  |
|                 | för POP3-servern                                  |
| "SMTP":         | Servernamn, användar-ID, lösenord, portnummer för |
|                 | SMTP-server och SMTP-identifiering                |
| "Åtkomstpunkt": | Åtkomstpunkt för e-post                           |
| "E-postadress": | E-postadress                                      |
|                 |                                                   |

### Strömningsinst

| "Profilnamn":   | Profilnamn för strömmande (unikt namn) |
|-----------------|----------------------------------------|
| "Proxyadress":  | Proxyadress                            |
| "Portnummer":   | Portnummer (1-65535)                   |
| "Åtkomstpunkt": | Åtkomstpunkt                           |

Aktivera WAP/MMS/e-post/strömmande profil

# "Anslutningar" $\rightarrow$ "Internetinställningar" $\rightarrow$ "Applikation"

- Välj "WAP-inställningar", "MMS-inställningar", "E-postinställningar" eller "Strömningsinst".
- 2. Markera önskad profil.
- 3. Tryck på [Val] och välj "Aktivera".

#### Redigera WAP/MMS/e-post/strömmande profil

#### "Anslutningar" $\rightarrow$ "Internetinstållningar" $\rightarrow$ "Applikation"

- Välj "WAP-inställningar", "MMS-inställningar", "E-postinställningar" eller "Strömningsinst".
- 2. Markera önskad profil.
- 3. Tryck på [Val] och välj "Redigera".
- 4. Redigera önskat objekt.

#### Kopiera WAP/MMS/e-post/strömmande profil

#### "Anslutningar" $\rightarrow$ "Internetinställningar" $\rightarrow$ "Applikation"

- Välj "WAP-inställningar", "MMS-inställningar", "E-postinställningar" eller "Strömningsinställningar".
- 2. Markera önskad profil.
- 3. Tryck på [Val] och välj "Kopiera".
- 4. Redigera det nya profilnamnet.
- Ta bort WAP/MMS/e-post/strömmande profil

### "Anslutningar" $\rightarrow$ "Internetinställningar" $\rightarrow$ "Applikation"

- Välj "WAP-inställningar", "MMS-inställningar", "E-postinställningar" eller "Strömningsinställningar".
- 2. Markera önskad profil.
- 3. Tryck på [Val] och välj "Ta bort".
- 4. Tryck på [Ja].

# Säkerhetskopia/återställa (M 10-5)

När du har ett minneskort i telefonen kan du göra säkerhetskopior av Bokmärken, Text, Kontakter, Kalender och Uppgifter i telefonminnet till minneskortet. Du kan också återställa säkerhetskopierade data från minneskortet.

### Göra en säkerhetskopia på minneskortet

### "Anslutningar" $\rightarrow$ "Säkerhetskopia" $\rightarrow$ "Säkerhetskopia"

1. Ange din telefonkod.

Standard telefonkod är "9999". Information om hur du ändrar telefonkod finns under "Ändra telefonkoden" på sidan 199.

- 2. Tryck på [OK].
- 3. Välj det objekt du vill säkerhetskopiera.

Säkerhetskopiera alla filer

### "Anslutningar" $\rightarrow$ "Säkerhetskopia" $\rightarrow$ "Säkerhetskopia"

- 1. Ange din telefonkod.
- 2. Tryck på [OK].
- 3. Välj "Välj alla".

# Återställa en säkerhetskopierad fil

### "Anslutningar" $\rightarrow$ "Säkerhetskopia" $\rightarrow$ "Återställa"

- **1.** Ange din telefonkod.
- 2. Tryck på [OK].
- 3. Välj önskat objekt.
- 4. Välj den fil du vill återställa.

Ett bekräftelsemeddelande som indikerar borttagning från minneskortet visas på skärmen.

5. Tryck på [Ja].

Återställa alla filer

### "Anslutningar" $\rightarrow$ "Säkerhetskopia" $\rightarrow$ "Ta bort"

- 1. Ange din telefonkod.
- 2. Tryck på [OK].
- 3. Välj "Välj alla".

Ett bekräftelsemeddelande som indikerar borttagning från minneskortet visas på skärmen.

4. Tryck på [Ja].

### Anslutningar

Ta bort en säkerhetskopia

### "Anslutningar" $\rightarrow$ "Säkerhetskopia" $\rightarrow$ "Återställa"

- **1.** Ange din telefonkod.
- 2. Tryck på [OK].
- 3. Välj önskat objekt.
- 4. Markera önskad fil.
- Tryck på [Val] och välj "Ta bort". Ett bekräftelsemeddelande för att ta bort vald fil visas på skärmen.
- 6. Tryck på [Ja].

# Ansluta 902SH till datorn

Du kan använda följande funktioner genom att ansluta 902SH till datorn med en infraröd port, en USB–port\* eller med *Bluetooth* trådlös teknik:

- 3G/GSM/GPRS-modem
- Handset Manager för 902SH
- \* Kräver en XN-1DC30 USB-kabel (tillval) för USB-portanslutningen.

# Systemkrav

Operativsystem:

Windows<sup>®</sup> 98\*, Windows<sup>®</sup> Me, Windows<sup>®</sup> 2000\*\*, Windows<sup>®</sup> XP\*\*\*

- \* Windows<sup>®</sup> 98 Second Edition, Windows<sup>®</sup> 98 Service Pack 1 med Internet Explorer 5.01 eller senare
- \*\* Service Pack 4
- \*\*\* Service Pack 1a

Programvara som stöds:

Microsoft<sup>®</sup> Outlook/Outlook Express

Gränssnitt:

Infraröd port, USB-port eller Bluetooth trådlös anslutning

CD-ROM-enhet

# 3G/GSM/GPRS-modem

Du kan använda 902SH som ett 3G/GSM/GPRS-modem för att få åtkomst till Internet från datorn. Anslut telefonen till datorn med *Bluetooth* trådlös teknik eller USB-gränssnitt. Detta kräver att du installerar programvaran på datorn. Mer information finns på "Programvaruinstallation" på sidan 225.

### Modem via USB-kabeln

Om du ska använda modemet med hjälp av en USB-kabel ansluter du kabeln enligt instruktionerna som medföljer kabeln.

### Modem via Bluetooth-anslutning

Läs om hur du använder modemfun tionen med trådlös *Bluetooth*-teknik i avsnittet "Använda den trådlösa Bluetooth–funktionen" på sidan 206 och aktivera modemfunktionen.

På följande webbplats finns mer information om programvarustöd:

http://www.sharp-mobile.com

### Observera

- Det går inte att använda modemkommunikation samtidigt som du kommunicerar med Handset Manager via trådlös Bluetooth-teknik, infraröd anslutning eller USBgränssnittet.
- Din telefon förbrukar batteriet när den är ansluten till en PC, även då den inte kommunicerar.

# **Handset Manager**

Du kan sända följande objekt mellan telefonen och datorn samt använda telefonboksposter på datorn:

- · Filer i Min telefon (bilder/ljud/videoklipp/data i andra dokument)
- · Poster i Kontakter
- Schemaposter

Läs om hur du använder Handset Manager-funktionen i "Ansluta 902SH till datorn" på sidan 223 och ställ in telefonen i läget Dataöverföring.

På följande webbplats finns mer information om programvarustöd:

http://www.sharp-mobile.com

# Programvaruinstallation

**1.** Sätt in den medföljande CD–skivan i CD–ROM–enheten.

Skärmbilden för 902SH CD-ROM visas. Om denna skärm inte visas dubbelklickar du på [Launcher.exe] i enhetsfönstret för CD-ROM.

2. Tryck på önskad knapp.

Installationen startar.

3. Slutför installationen genom att följa anvisningarna på skärmen.

### Observera

 Telefonen k\u00e4nner kanske inte igen USB-kabeln om den ansluts samtidigt som ett program (Kamera, Min telefon, osv) k\u00f6rs. Anslut USB-kabeln i passningsl\u00e4ge.

### Infraröd kommunikation

- De infraröda portarna måste riktas mot varandra.
- De infraröda portarna ska placeras högst 20 cm från varandra och inom en 30° vinkel.

### 3G/GSM/GPRS-modem

 Du bör inte ringa upp eller svara på samtal när du använder 902SH som ett 3G/GSM/ GPRS-modem. Operationen kanske avbryts.

### Handset Manager

- Vissa stora filer kan kanske inte överföras från datorn till telefonen.
- Kör inte program (Kamera, Min telefon, osv) när telefonen är ansluten till datorn med Bluetooth, IrDA eller USB–kabel.

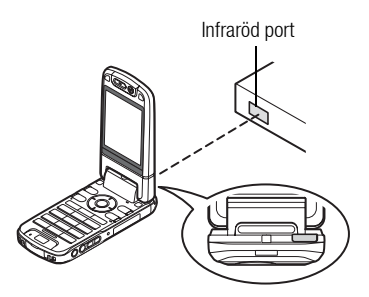

| Problem                                                   | Lösning                                                                                                    |
|-----------------------------------------------------------|----------------------------------------------------------------------------------------------------|
| Det går inte att slå på telefonen.                        | Kontrollera att batteriet är laddat och sitter rätt.                                                                                                    |
| PIN-koden eller PIN2-koden avvisas.                       | <ul> <li>Kontrollera att du angett rätt kod (4 till 8 siffror).</li> <li>SIM/USIM-kortet/skyddade funktioner låses efter tre misslyckade försök.</li> <li>Kontakta SIM/USIM-kortsleverantören om du inte har rätt PIN-kod.</li> </ul>                                                                                                    |
| SIM/USIM-kortet är låst.                                  | <ul> <li>Ange PUK-koden (8 siffror) som du får av din operatör (om detta stöds).</li> <li>Om detta lyckas anger du en ny PIN-kod och bekräftar den, så fungerar telefonen igen. Kontakta i annat fall återförsäljaren.</li> </ul>                                                                                                    |
| Det är svårt att läsa på displayen.                       | <ul> <li>Justera ljusstyrkan i displayens bakgrundsbelysning.</li> </ul>                                                                                                    |
| Telefonen är påslagen, men funktionerna<br>fungerar inte. | <ul> <li>Kontrollera indikatorn för signalstyrkan, du är kanske utanför nätets täckningsområde.</li> <li>Kontrollera om några felmeddelanden visas när du slår på telefonen. Kontakta i så fall återförsäljaren.</li> <li>Se till att SIM/USIM-kortet sitter rätt.</li> </ul>                                                                                                    |
| Det går inte att ringa upp eller ta ernot<br>samtal.      | <ul> <li>Om meddelandet "SIM-kortsfel" visas när du startar så går SIM/USIM-kortet inte att använda eller så är det skadat. Kontakta återförsäljaren eller operatören.</li> <li>Kontrollera inställningarna för samtalsspärr, fast uppringning, återstående batteri och vidarebefordran av samtal.</li> <li>Kontrollera om telefonen håller på att sända eller ta emot data med infraröd (IrDA) signal, <i>Bluetooth</i> trådlös teknik eller en USB-kabel.</li> <li>Kontrollera hur mycket samtalstid du har kvar om du använder ett förbetalt SIM/USIM-kort.</li> </ul> |
| Samtalskvaliteten är dålig.                               | <ul> <li>Du befinner dig kanske på en plats med dålig mottagning (t.ex. i en bil eller på ett tåg). Flytta dig till en<br/>plats där signalstyrkan är starkare.</li> </ul>                                                                                                    |

| Problem                                               | Lösning                                                                                                    |
|-------------------------------------------------------|----------------------------------------------------------------------------------------------------|
| Det går inte att få åtkomst till nättjänsten.         | <ul> <li>Kontrollera var ditt konto är registrerat och var tjänsten är tillgänglig.</li> </ul>                                                                                                    |
| Det går inte att skicka eller ta emot textmeddelande. | <ul> <li>Kontrollera att ditt abonnemang på SMS-tjänsten är OK, att nätet stöder denna tjänst, och att du angett<br/>rätt nummer till SMS-centralen. Kontakta operatören om problemet kvarstår.</li> </ul>                                                                |
| Det går inte att ansluta till MMS-<br>operatören.     | <ul> <li>Något kanske saknas eller är felaktigt i inställningen eller konfigureringen av MMS, eller så stöds inte<br/>tjänsten i nätet. Kontrollera operatörens anslutningspunktsnummer.<br/>Kontakta operatören för att bekräfta att du har rätt inställning.</li> </ul> |
| Det tillgängliga minnet är begränsat.                 | Radera alla onödiga data.                                                                                                    |
| Samtalet bröts oväntat.                               | <ul> <li>Magnetiska föremål som placeras nära telefonen kan bryta ett samtal. Se till att magnetiska föremål inte<br/>finns i närheten av telefonen.</li> </ul>                                                                                                    |
| Inga poster visas i Kontakter                         | <ul> <li>Kontrollera att du ställt in platsen för kontakter (telefon eller SIM/USIM-kort) på rätt sätt.</li> </ul>                                                                                                    |
| Faxsändningen misslyckades                            | <ul> <li>Innan du överför faxdata bör du konfigurera faxprogrammet till att använda programflödeskontroll.</li> <li>Vid överföring av faxdata rekommenderas du använda tillvalsdatakabeln.</li> </ul>                                                                     |
| Det går inte att ta emot OBEX-data.                   | <ul> <li>Du kan endast ta emot OBEX-data i passningsläge. Meddelandet "Åter t passn.läge" visas.</li> </ul>                                                                                                    |

Telefonen uppfyller internationella bestämmelser under förutsättning att den används under normala förhållanden och enligt följande instruktioner.

# ANVÄNDNINGSVILLKOR

# Elektromagnetiska vågor

- Slå inte på telefonen ombord på ett flygplan (eftersom den kan störa flygplanets elektroniska system). Det är olagligt att använda mobiltelefon ombord på flygplan och kan leda till rättsliga åtgärder.
- Slå inte på telefonen på sjukhus, utom inom anvisade områden.
- Mobiltelefonens funktioner kan påverka effekten hos vissa medicinska elektroniska enheter (t.ex. pacemakers, hörapparater, insulinpumpar, osv.). Använd inte telefonen i närheten av medicinsk utrustning eller på områden där sådan utrustning används. Om du har en hörapparat eller en pacemaker bör du hålla telefonen mot det öra som är längst ifrån apparaten. En påslagen telefon måste ALLTID hållas minst 15,24 cm från en pacemaker.
- Slå inte på telefonen i närheten av gas eller lättantändliga ämnen.
- Följ reglerna för hur mobiltelefoner får användas på bensinstationer, kemiska anläggningar och alla platser där det finns risk för explosion.

# Skötsel av telefonen

- Låt inte barn använda telefonen utan tillsyn.
- Du får inte försöka öppna eller reparera telefonen själv. Produkten får endast repareras av auktoriserad servicepersonal.
- Hantera telefonen försiktigt och tappa, skaka eller slå inte på den. Telefonen kan skadas om den öppnas vårdslöst eller om display eller knappar trycks ned med extremt stor kraft.
- Använd inte lösningsmedel för att rengöra telefonen. Använd en torr mjuk trasa.
- Förvara inte telefonen i bakfickan eftersom den kan gå sönder om du sätter dig på den. Displayen är gjord av glas och är speciellt ömtålig.
- Undvik att röra vid anslutningen till externa enheter på telefonens undersida, eftersom de känsliga delarna i telefonen kan skadas av statisk elektricitet.

### Batteri

- Använd endast batterier, laddare och tillbehör som rekommenderas av tillverkaren. Tillverkaren friskriver sig från allt ansvar för skador som orsakats på grund av att andra batterier, laddare eller tillbehör använts.
- Taltiden och passningstiden påverkas av nätverkskonfigurationen och användningen av telefonen.

Batteriförbrukningen ökar också snabbt om du använder spelen eller kameran.

- Ladda batteriet så fort som möjligt när en varning om att batteriet behöver laddas visas på skärmen. Om du inte bryr dig om varningen utan fortsätter att använda telefonen kan den sluta fungera och alla data och inställningar som du lagrat på den kan försvinna.
- Stäng av telefonen innan du tar ut batteriet.
- Byt ut och ladda det nya batteriet så fort som möjligt efter att du tagit ut det gamla.
- Rör inte batteripolerna. Batterier kan orsaka skada eller brännskador om ett konduktivt material kommer i kontakt med exponerade batteripoler. När du tagit ut batteriet från telefonen bör du förvara det säkert i ett skydd av icke-ledande material.
- Rekommenderad temperatur för att använda och lagra batterier är cirka 20°C.
- Batteriets kapacitet minskas i låga temperaturer, i synnerhet i minusgrader, och telefonen kan sluta fungera tillfälligt även om batteriet är fulladdat.
- Utsätt inte telefonen för extrema temperaturer eftersom det förkortar batteriets livslängd.

 Batteriet kan laddas och laddas ur hundratals gånger, men så småningom har det tjänat ut. När drifttiden (samtals- och passningstid) börjar bli märkbart kortare än normalt är det dags att köpa ett nytt batteri.

> VARNING! RISK FÖR EXPLOSION OM BATTERIET BYTS MOT FELAKTIG BATTERIMODELL. KASSERA GAMLA BATTERIER ENLIGT GÄLLANDE FÖRESKRIFTER

Se "Kassering av batterier" på sidan 21.

### Skötsel av antennen

 Håll inte handen över den inbyggda antennen längst upp på telefonen (sid. 17, nr 21) när den används eftersom detta kan påverka antennfunktionen. Samtalskvaliteten kan försämras vilket ger kortare samtals- och passningstid eftersom telefonen förbrukar mer ström.

- Använd endast originalantennen eller en antenn som godkänts av Sharp. Användning av antenner som inte är godkända eller som har ändrats kan skada mobiltelefonen.
   Dessutom kan det strida mot gällande regler och resultera i en telefon som fungerar sämre eller överskrider rekommenderade SAR-nivåer.
- Om antennen skadas kan detta ge sämre kapacitet i telefonen.
- Håll telefonen så att du talar rakt in i mikrofonen och antennen riktas uppåt över axeln.
- Undvik att störa sprängningsprocesser. Stäng av telefonen när du befinner dig i ett sprängningsområde eller där du uppmanas att göra det, t.ex. av skyltar med texten "slå av tvåvägsradio".

# Kameran

- Lär dig om bildkvalitet, filformat osv. innan du börjar använda kameran. Bilderna som tas kan sparas i JPEG-format.
- Var noga med att inte röra handen när du tar bilder.
   Om telefonen rör sig när du tar en bild kan bilden bli suddig. Håll därför stadigt i telefonen när du tar bilder, eller använd självutlösaren.
- Rengör linsskyddet innan du tar bilden.

Fingeravtryck, fett osv. på linsskyddet påverkar fokuseringen. Torka av med en mjuk trasa innan du tar en bild.

# <u>Övrigt</u>

 Som med alla elektroniska lagringsenheter kan data gå förlorade eller förstöras under vissa omständigheter.

- Innan du ansluter telefonen till en dator eller annan extern enhet bör du läsa bruksanvisningen för den enheten noga.

# MILJÖN

- Skydda telefonen mot extrem värme. Lämna den inte på instrumentbrädan i en bil eller i närheten av ett värmeelement. Låt den inte ligga på platser som är mycket fuktiga eller dammiga.
- Eftersom denna produkt inte är vattentät ska den inte användas eller förvaras där den kan utsättas för stänk av vatten eller andra vätskor. Regndroppar, vattenstrålar, juice, kaffe, ånga, svett etc. skadar också funktionen.

# FÖRESKRIFTER OM ANVÄNDNING I FORDON

- Det är användarens ansvar att följa lokala lagar rörande användning av mobiltelefon i bilar. Koncentrera dig på körningen. Kör in till sidan av vägen, parkera bilen och stäng av motorn innan du svarar på ett samtal.
- Vissa av telefonens funktioner kan störa bilens elektroniska system, t.ex. ABS-bromsarna eller krockkudden. Kontrollera med din återförsäljare eller biltillverkaren innan du ansluter telefonen, för att undvika sådana problem.
- Låt endast kvalificerad personal installera tillbehör i ett fordon.

Tillverkaren friskriver sig från ansvar för alla skador som kan härledas till olämplig användning eller användning som strider mot dessa instruktioner.

# SAR

Denna mobiltelefon från Sharp har utformats, tillverkats och provats så att den inte överskrider de gränsvärden för exponering för elektromagnetiska fält som rekommenderats av EU. Dessa gränsvärden ingår i de omfattande riktlinjer som utarbetats av oberoende vetenskapliga organisationer. Riktlinjerna anges med god såkerhetsmarginal för att garantera säkerheten för alla personer, oavsett ålder och hälsa, individuell känslighet och miljöförhållanden. Europeiska standarder tillåter att mängden radiofrekvent elektromagnetisk energi som tas upp av kroppen vid användning av mobiltelefon fastställs enligt måttenheten SAR (Specific Absorption Rate). SAR-gränsvärdet för allmänheten är för närvarande 2 watt per kilo beräknat som medelvärdet över en massa om 10 gram kroppsvävnad. SAR-värdet i denna Sharp-telefon är 0,638 watt/kilo. Detta har provats för att säkerställa att gränsen inte överskrids ens när telefonen används vid högsta effekt. Vid normal användning arbetar telefonen dock vid lägre än full effekt eftersom den är gjord för att använda minsta möjliga effekt för kommunikation med nätet.

# SÄKERHETSFÖRESKRIFTER FÖR ANVÄNDNING I USA

# FCC Declaration of Conformity

This mobile phone 902SH with PC/Data interface cable XN-1DC30 complies with part 15 of the FCC Rules.

Operation is subject to the following two conditions:

- (1) This device may not cause harmful interference, and
- (2) this device must accept any interference received, including interference that may cause undesired operation.

Responsible Party:

SHARP ELECTRONICS CORPORATION Sharp Plaza, Mahwah, New Jersey 07430 TEL: 1-800-BE-SHARP Tested To Comply With FCC Standards

FOR HOME OR OFFICE USE

# FCC Notice

The phone may cause TV or radio interference if used in close proximity to receiving equipment. The FCC can require you to stop using the phone if such interference cannot be eliminated.

# Information To User

This equipment has been tested and found to comply with the limits of a Class B digital device, pursuant to Part 15 of the FCC Rules. These limits are designed to provide reasonable protection against harmful interference in a residential installation. This equipment generates, uses and can radiate radio frequency energy and, if not installed and used in accordance with the instructions, may cause harmful interference to radio communications.

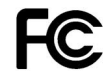

However, there is no guarantee that interference will not occur in a particular installation; if this equipment does cause harmful interference to radio or television reception, which can be determined by turning the equipment off and on, the user is encouraged to try to correct the interference by one or more of the following measures:

- 1. Reorient/Relocate the receiving antenna.
- 2. Increase the separation between the equipment and receiver.
- **3.** Connect the equipment into an outlet on a circuit different from that to which the receiver is connected.
- 4. Consult the dealer or an experienced radio/TV technician for help.

**CAUTION:** Changes or modifications not expressly approved by the manufacturer responsible for compliance could void the user's authority to operate the equipment.

### **Exposure to Radio Waves**

# THIS MODEL PHONE MEETS THE GOVERNMENT'S REQUIREMENTS FOR EXPOSURE TO RADIO WAVES.

Your wireless phone is a radio transmitter and receiver. It is designed and manufactured not to exceed the emission limits for exposure to radio frequency (RF) energy set by the Federal Communications Commission of the U.S. Government. These limits are part of comprehensive guidelines and establish permitted levels of RF energy for the general population. The guidelines are based on standards that were developed by independent scientific organizations through periodic and thorough evaluation of scientific studies. The standards include a substantial safety margin designed to assure the safety of all persons, regardless of age and health.

The exposure standard for wireless mobile phones employs a unit of measurement known as the Specific Absorption Rate, or SAR. The SAR limit set by the FCC is 1.6W/kg.\* Tests for SAR are conducted using standard operating positions specified by the FCC with the phone transmitting at its highest certified power level in all tested frequency bands. Although the SAR is determined at the highest certified power level, the actual SAR level of the phone while operating can be well below the maximum value. This is because the phone is designed to operate at multiple power levels so as to use only the power required to reach the network. In general, the closer you are to a wireless base station antenna, the lower the power output.

Before a phone model is available for sale to the public, it must be tested and certified to the FCC that it does not exceed the limit established by the government-adopted requirement for safe exposure. The tests are performed in positions and locations (e.g., at the ear and worn on the body) as required by the FCC for each model. The highest SAR value for this model phone when tested for use at the ear is 0,530 W/kg and when worn on the body, as described in this user guide, is 0,386 W/kg. Body-worn Operation; This device was tested for typical body-worn operations with the back of the phone kept 1,5 cm from the body. To maintain compliance with FCC RF exposure requirements, use accessories that maintain a 1,5 cm separation distance between the user's body and the back of the phone. The use of belt-clips, holsters and similar accessories should not contain metallic components in its assembly.

The use of accessories that do not satisfy these requirements may not comply with FCC RF exposure requirements, and should be avoided. While there may be differences between the SAR levels of various phones and at various positions, they all meet the government requirement for safe exposure.

The FCC has granted an Equipment Authorization for this model phone with all reported SAR levels evaluated as in compliance with the FCC RF emission guidelines. SAR information on this model phone is on file with the FCC and can be found under the Display Grant section of http://www.fcc.gov/oet/fccid after searching on FCC ID APYHR000038.

Additional information on Specific Absorption Rates (SAR) can be found on the Cellular Telecommunications & Internet Association (CTIA) web-site at http://www.phonefacts.net.

\* In the United States and Canada, the SAR limit for mobile phones used by the public is 1.6 watts/kg (W/kg) averaged over one gram of tissue. The standard incorporates a substantial margin of safety to give additional protection for the public and to account for any variations in measurements.

# Specifikationer

Vikt: Mått (B × H × D): Batteri: Cirka 149 g (inkl batteri) Cirka 50  $\times$  102  $\times$  26 mm (utan utskjutande delar) Li-jon, 3,7 V, 870 mAh

# Extra tillbehör

- Li-jonbatteri (XN-1BT90)
- Billaddare (XN-1CL30)
- USB-kabel (XN-1DC30)
- AC-laddare (XN-1QC31)
- Extern antennkabel (XN-1AT90)
- Audio fjärrkontroll (XN-1AR90)
- Bilhållare (XN-1CH90)
- Skrivbordshållare (XN-1DH90)
- Stereoheadset (XN-1HS90)
- Handsfree-enhet med mikrofon (XN-1HU90)
- Videokabel (XN-1VC90)

Alla de tillbehör som nämns ovan kanske inte är tillgängliga i alla områden.

Kontakta återförsäljaren om du vill ha mer information.

# Symboler

#/Mobillampa 16 \* /Skifttangent 14

# A

Alarm 153 Ställa in 153 Återställa 155 Ansluta 902SH till datorn 223 3G/GSM/GPRS-modem 224 Handset Manager 225 Programvaruinstallation 225 Systemkrav 223 Anslutning för externa enheter 17 Anslutningar 206 Bluetooth 206 Infraröd 212 Internet-inställningar 216 Nätinställningar 213 Användningsvillkor 229 Avsluta/Strömbrytare 15

# В

Batteri 20 Kassering 21 Ladda 22 Sätta i 20 Ta bort 21 Batterilock 17 Batterinivåindikator 23

#### Bilder

Byta minneskälla 118 Hantera 121 Hämta 124 Justera storlek 120 Redigera 119 Skicka en bildfil 121 Spara med poster i Kontakter 119 Visa 118 Bläddringsknappar 14

# D

Display Ange bilder 179 Ange teckengrovlek 180 Bakgrund 178 Bakgrundsbelysning 181 Justera bakgrundsbelysningens Ijusstyrka 182 Ställa in hälsningsmeddelande 180 Ställa in Mina bilder 178 Ställa in skärmsläckare 182 Ställa in statusdisplayen 184 Ställa in Video ut 183 Visa klockan 181

# Е

Extern kamera 17

### F

Felsökning 227

Funktioner Navigering 34 Funktionslås 199

### Η

Hiälpmenv 169 Hiälpredor Alarm 153 Hiälpmenv 169 Kalender 149 Kalkvlator 155 Nedräkningstimer 167 Röstinspelare 157 Skanner 158 Stoppur 162 Uppaifter 163 Utaiftsloga 168 Världsklocka 166 Huvuddisplav 15 Höger valknapp 15 Hörlur 14 Hörlursvolvm 40

Inbyggd antenn 17 Indikatorer på displayen 29 Infraröd 212 Infraröd port 18 Internationella samtal 37 Internetinställningar 216

#### Index

# J

Java<sup>™</sup>-program 143

# K

Kalender Radera schemaposter 152 Redigera en schemapost 151 Skapa 149 Skicka en schemapost 150 Ta emot en schemapost 151 Visa en schemapost 151 Visa minnesstatus 152 Kalkylator 155 Kamera 70 Använda timern 74 Använda zoomfunktionen 72, 81 Automatisk fokus 78, 86 Byta till kameraläget 84 Byta till videokameraläget 76 Kontinuerligt foto 75 Mobilljus 73, 83 Skicka tagna bilder 71 Skicka videoklipp 81 Spara 78, 85 Spara automatiskt 79 Spela in med ljud 85 Spela in videoklipp 80 Ställa in exponering 73, 82 Ta bilder 70 Visa 82

Välia bildkvalitet 77 Välia bildstorlek 72 Välia en ram 76 Välia filmkvalitet 84 Välja inspelningstid 83 Välia liud från slutaren 77 Välia scen 74 Ändra bildstorlek 85 Knapp för röstmeddelande 14 Knapplås 28 Knappsats 16 Kontakter 59 Ange i snabbuppringningslistan 67 Hantera grupper 65 Kopiera 63 Minnesstatus 67 Radera 64 Redigera 64 Ringa upp 63 Skapa 61 Skicka 68 Snabbuppringning 67 Söka 63 Ta emot 69 Tilldela en ringsignal 66 Visa Min information 62 Välia lagringsminne 61 Ändra lista 60 Ändra namnordning 60 Ändra ordningen i Kontakter 61

Kortkommando 14

### L

Liten lampa 18 Ljud 185 Ljud & ringtoner Använda ljudfiler som ringsignal 130 Byta minneskälla 129 Hantera 131 Hämta 133 Skicka en ljudfil 130 Spela upp ljudfiler 129 Lock för minneskortplatsen 18 Lokalinfo 100 Aktivera/avaktivera 100

### Μ

Meddelanden (MMS/SMS/E-post) Allmänna inställningar 101 E-postinställningar 104 Fjärrvidarebefordra 95 Hämta 94 Låsa eller låsa upp 95 Läsa MMS 93 MMS-inställningar 103 Ringa upp telefonnummer 93 Skapa 87 Skicka ett meddelande i Utkast 92 Skicka med vykort 96 SMS-inställningar 102 Sortera meddelanden 95

Spara telefonnummer 93 Svara på 94 Vidarebefordra 95 Mediaspelare 110 Lägg till en ny spellista 113 Musikspelare 110 Videospelare 113 Växla mellan musikspelaren och videospelaren 110 Menv och genvägar 51 Mikrofon 15 Min telefon 117 Andra dokument 140 Bilder 118 Bokmärken 138 Liud & ringtoner 129 Mina sparade sidor 138 Spel & mer 134 Textmallar 139 Videoklipp 124 Minnesinställningar 200 Formatera minneskort 200 Visa minnesstatus 200 Minneskort Sätta i 25 Ta bort 26 Mittknapp 14 Mobillampa 17 Multimediaknapp 15

Musikspelare Lägga till en fil i spellistan 111 Spela upp 110 Strömmande 112 Söka efter en fil som ska spelas upp 111

# Ν

Nedräkningstimer Redigera nedräkningstiden 168 Nätinställningar 213 Nödsamtal 36

# 0

Operatörsinfo 98 Abonnera 99 Aktivera/avaktivera operatörsinfo 98 Läsa 98 Ställa in språk 98

# Ρ

Profiler Aktivera en Profil 171 Ange en ringsignal 173 Ange ett ringvideoklipp 174 Anpassa profiler 171 Extern ljusfärg 177 Meddelandesignal 175 Ringsignalvolym 172 Tangenttoner 175 Valfri svarsknapp 177 Vibration 176

### Återställa 172

### R

Rensa-/tillbakaknapp 15 Röstinspelare Skicka 157 Spela in 157 Visa inspelningstid 158 Välia lagringsplats 158 Röstsamtal Avvisa 39 Besvara 46 Dämpa 44 Hörlursvolvm 40 Konferenssamtal 42 Parkera 41 Ringa 36 Samtal väntar 42 Snabbuppringning 37

# S

Samtal Återuppringning 194 Samtalsinställningar 188 Avvisa ett inkommande samtal 193 Begränsa samtal 191 Fast uppringt nummer 193 Minutsignal 194 Samtal väntar 190 Samtalsinformation 191 Vidarekopplingar 188

Visa ditt telefonnummer 190 Visa samtalstimer 194 Ändra nätverkslösenord 194 Samtalskostnader 204 Kontrollera kostnaden för det senaste samtalet 204 Kontrollera total samtalskostnad 204 Kontrollera återstående kredit 205 Ställa in kostnadsgräns 205 Ställa in samtalstaxa 204 Återställa alla kostnader 205 Samtalslogg 202 Radera en samtalslogg 203 Skicka meddelande 202 Visa 202 Samtalstimer 203 Kontrollera längden på det senaste samtalet och alla samtal 203 Återställa samtalstimer 203 Sidoknappar 18 SIM 170 SIM-kort 20 Sätta i 20 Ta bort 21 Skanner 158 Byta namn på skanningsdata 162 Kontrollera information i skanningsdata 162 Läsa streckkoder 158 Skanna texter 160

Skapa QR-koder 160 Ta bort skanningsdata 161 Skärmsläckare 145 Ange program 146 Slå på eller stänga av skärmsläckaren 145 Slå på och stänga av telefonen 26 Snabbuppringning 37 Spel & mer 143 Aktivera filer med copyrightskydd (DRM) 136 Använda 134 Hämta 134 Hämta fler 136 Inställningar 146 Java<sup>™</sup>-information 148 Köra 135 Radera ett program 145 Skicka 137 Slå på eller av skärmsläckaren 145 Ställa in nätåtkomst 144 Ställa in säkerhetsnivå 143 Ta emot 138 Visa programinformation 145 Språkval 187 Statusdisplay 17 Stereohögtalare 17 Stoppur 162 Säkerhet 197 Aktivera/avaktivera PIN-koden 197 Funktionslås 199

Telefonlås 198 Visa hemliga data 200 Ändra PIN2-kod 198 Säkerhetsföreskrifter 229 Säkerhetskopia/Återställa Återställa en säkerhetskopia 221 Säkerhetskopia/återställa Göra en säkerhetskopia på minneskortet 220 Sänd-/återuppringningsknapp 14

# Т

Tecken 53 Använda mallar 57 Ändra inmatningsmetod 55 Ändra inmatningsspråk 55 Telefonkod 199 Tid & datum 185 Anpassa tidszonen 186 Ställa in kalenderformat 187 Ställa in kalenderformat 187 Ställa in sommartid 186 Ställa in tidszon 186 Välja datumformat 186 Välja tidsformat 186 Trådlös Bluetooth-funktion 206 **U** 

Underkamera (intern kamera) 15 Uppgifter Radera poster 166

Skapa 163 Skicka 165 Ställa in alarm 163 Visa minnesstatus 165 Ändra 164 Uppringningsmeny (röstsamtal) 40 Använda SMS/MMS-menvn under ett samtal 41 Dämpa mikrofonen 44 Justera hörlursvolvmen 40 Konferenssamtal 42 Parkera ett samtal 41 Samtal väntar 42 Slå på och stänga av högtalarna 40 Uppringningsmeny (videosamtal) 47 Använda den optiska zoomfunktionen 48 Dämpa mikrofonen 47 Slå på och stänga av högtalarna 48 Videosamtalsinställningar 49 Växla bilder 47 Ändra bilden på dig siälv 47 Utaiftsloaa 168 Registrera 168 Visa 168 Ändra kategorinamn 169

### V

VIDEO UT/Anslutning till handsfreemikrofon 17 Videoklipp Bvta minneskälla 124 Hantera 125 Hämta 128 Skicka en videoklippfil 125 Spela upp 124 Videosamtal Avvisa 46 Låta uppringaren veta att du inte kan ta samtalet 46 Ringa 45 Statusindikatorer 45 Svara 46 Videosamtalsinställningar 49, 195 Ange parkeringsbild 196 Bakgrundsbelvsning 195 Liudlös 196 Slå på eller stänga av högtalarna 195 Välia inkommande format 195 Videospelare Bakgrundsbelvsning 116 Lägga till en fil i spellistan 114 Redigera videoklippfilen 116 Skapa en ny spellista 115 Spela upp videoklippfiler 113 Strömmande 115 Söka efter en fil som ska spelas upp 114 Visningsläge Normalläge 33 Vodafone live! 105

Vänster valknapp 14 Världsklocka Ställa in sommartid 167 Ställa in tidszon 166

# W

WAP-läsare Navigera på en WAP-sida 106 Starta 106 Wap-meny 107

# Å

Återställa grundinställningar 201 Återuppringning 38

# Lista över menyfunktioner

|   | Meny nr./<br>Huvudmeny | Meny nr./<br>Undermeny 1                                                                                                    |
|---|------------------------|----------------------------------------------------------------------------------------------------|
| 1 | Spel & mer             | 1 Spel<br>2 Skärmsläckare<br>3 Inställningar<br>4 Java™-information                                                                                                    |
| 2 | Vodafone live!         |                                                                                                    |
| 3 | Mediaspelare           |                                                                                                    |
| 4 | Meddelanden            | 1       Skapa ny(tt)         2       Inkorg         3       Utkast         4       Textmallar         5       Skickat         6       Utkorg         7       Link Omitted         8       Messenger         9       Operatörsinfo         10       Lokalinfo         11       Inställningar         12       Minnesstatus |
| 5 | Kamera                 |                                                                                                    |
| 6 | Min telefon            | 1     Bilder       2     Videoklipp       3     Ljud & ringtoner       4     Spel & mer       5     Bokmärken       6     Min sparade sida       7     Textmallar       8     Andra dokument                                                                                                    |

|    | Meny nr./<br>Huvudmeny |                                                                                                    | Meny nr./<br>Undermeny 1                                                                                      |
|----|------------------------|----------------------------------------------------------------------------------------------------|----------------------------------------------------------------------------------------------------|
| 7  | Organisatör            | 1 Kale<br>2 Alar<br>3 Kalk<br>4 Rös<br>5 Ska<br>6 Stop<br>7 Upp<br>8 Värl<br>9 Ned<br>10 Kos<br>11 Hjäl | nder<br>m<br>ylator<br>inspelare<br>nner<br>opur<br>gjfter<br>dsklocka<br>råkningstimer<br>inadsmemo<br>omeny |
| 8  | Telefonbok             | 1 Kon<br>2 Han<br>3 Sna<br>4 Min<br>5 Ava                                                               | takter<br>tera grupp<br>bbuppringning<br>information<br>ncerat                                                |
| 9  | SIM-program            |                                                                                                    |                                                                                                    |
| 10 | Anslutningar           | 1 Blue<br>2 Infra<br>3 Näti<br>4 Inte<br>5 Säk                                                          | itooth<br>iröd<br>nställningar<br>metinställningar<br>erhetskopia/återställ                                   |

| Meny nr./<br>Huvudmeny | Meny nr./<br>Undermeny 1 |
|------------------------|--------------------------|
|                        | 1 Alla samtal            |
|                        | 2 Missade samtal         |
| 11 Samtalslogg         | 3 Mottagna.samtal        |
|                        | 4 Uppringda nummer       |
|                        | 5 Samtalstimer           |
|                        | 6 Samtalskostnader       |
|                        | 1 Profiler               |
|                        | 2 Displayinställningar   |
|                        | 3 Ljudinställningar      |
|                        | 4 Tid & datum            |
| 12 Inställningar       | 5 Språk                  |
| -                      | 6 Samtalsinst.           |
|                        | 7 Inst videosamtal       |
|                        | 8 Säkerhetsinställn      |
|                        | 9 Minnesinställningar    |
|                        | 10 Återst. grundinst.    |